# ELABORACIÓN DE PEDIDOS VIA INTRANET

# OFICINA ADMINISTRATIVA DE ECONOMIA

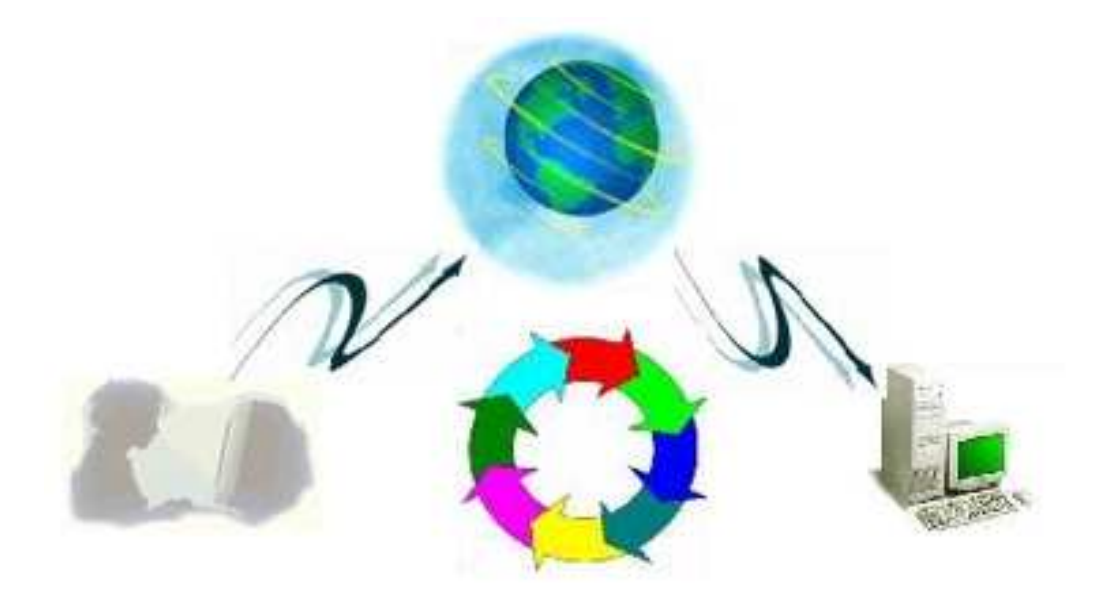

SINADMOL ON LINE

### INDICE

|                                                    | Pág. |
|----------------------------------------------------|------|
| Consideraciones Previas para el uso de la Intranet | 3    |
| -Configuraciones de la Resolución de la pantalla   | 3    |
| -Configuración del Tamaño de la fuente             | 3    |
| -Configuración de Impresión                        | 4    |
| Página Principal UNALM                             | 5    |
| Portal Principal de la Intranet                    | 6    |
| -Pagina informativa de Presentación de Documentos  | 6    |
| Acceso al Sistema.                                 | 7    |
| Opciones del Sistema Intranet.                     | 7    |
| Pedidos                                            | 8    |
| Consultas                                          | 8    |
| Consulta de Documentos                             | 9    |
| Consulta de Gastos                                 | 10   |
| Consulta de Gastos Detallados                      | 12   |
| Consulta de Ingresos                               | 14   |
| Consulta de Saldos                                 | 16   |
| Consulta de Ejecución de Gastos                    | 17   |
| Consulta de Calendario                             | 18   |
| Consulta de Reporte Mensual                        | 19   |
| Consulta de Pedidos Atendidos                      | 21   |
| Pedidos - Orden de Servicio                        | 22   |
| Elaborar Orden de Servicio                         | 23   |
| Agregar Servicio                                   | 23   |
| Agregar Proveedores                                | 24   |
| Editar Concepto de Pedido                          | 25   |
| Firma Electrónica                                  | 25   |
| Pedidos - Solicitud de Compra                      | 26   |
| Elaborar Solicitud de Compra                       | 26   |
| Insertar ítem                                      | 28   |
| Modificar ítem                                     | 29   |
| Modificar Solicitud de Compra                      | 30   |
| Firma Electrónica                                  | 30   |
| Imprimir Solicitud de Compra                       | 31   |
| Pedidos - Otros - Encargo Interno                  | 33   |
| Elaborar Encargo Interno                           | 33   |
| Firma Electrónica Encargo Interno                  | 34   |
| Pedidos - Otros - Planilla de Viáticos             | 35   |
| Elaborar Planilla de Viáticos                      | 36   |
| Eliminar Planilla de Viáticos                      | 38   |
| Imprimir Planilla de Viáticos                      | 38   |
| Firma Electrónica Planilla de Viáticos             | 39   |
| Pedidos - Otros - Vale Rosado                      | 39   |
| Elaborar Vale Rosado                               | 40   |
| Eliminar Vale Rosado                               | 42   |
| Imprimir Vale Rosado                               | 42   |

| Firma Electrónica Vale Rosado          | 42 |
|----------------------------------------|----|
|                                        |    |
| Pedidos – Otros - Planilla de Docentes | 43 |
| Elaborar Planilla de Docentes          | 44 |
| Anexar Docentes a Planilla             | 44 |
| Anexar Pago de Docentes                | 46 |
| Anexar Concepto de Pago                | 47 |
| Imprimir Planilla de Docentes          | 47 |
| Directorio.                            | 49 |
| Unidades Operativas                    | 49 |
| Clasificadores                         | 50 |
| Salir de Sistema                       | 50 |

### Consideraciones Previas para el Uso de la Intranet

### Configuración de la Resolución de su Pantalla

La Resolución con la que debe de contar su computador es de 1024x768.

A continuación los pasos a seguir para poder conseguir esta resolución :

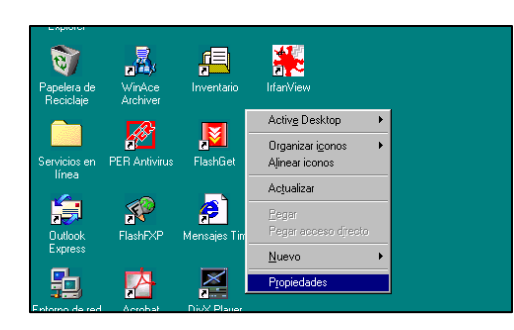

Haga Clic derecho con el botón del Mouse sobre el escritorio de Windows, y seleccione la opción **Propiedades**.

Seleccione la Pestaña **Configuración** y en la opción **Área de la pantalla** mueva el indicador de resolución hasta conseguir 800 por 600, una vez echo esto haga clic en Aceptar.

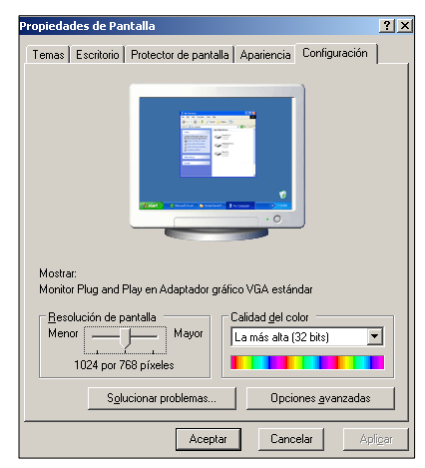

### Configuración del Tamaño de la Fuente

El Tamaño de Fuente es otro de los puntos que hay que tener en cuenta para una mejor visualización de las Paginas.

A continuación los pasos a seguir para poder conseguir el Tamaño adecuado :

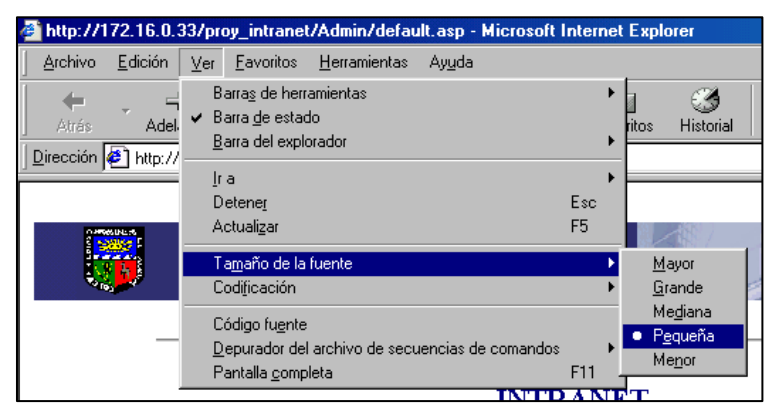

En su navegador seleccione el menú Ver la opción Tamaño de la fuente y Seleccionar opción Mediana.

### Configuración de la Pagina para la

### Impresión

La hoja debe contar con una configuración adecuada para las correctas impresiones de los Documentos dentro de la INTRANET.

A continuación los pasos a seguir para poder conseguir una adecuada configuración de las hojas para su impresión:

En el menú Archivo seleccione la opción Configurar pagina

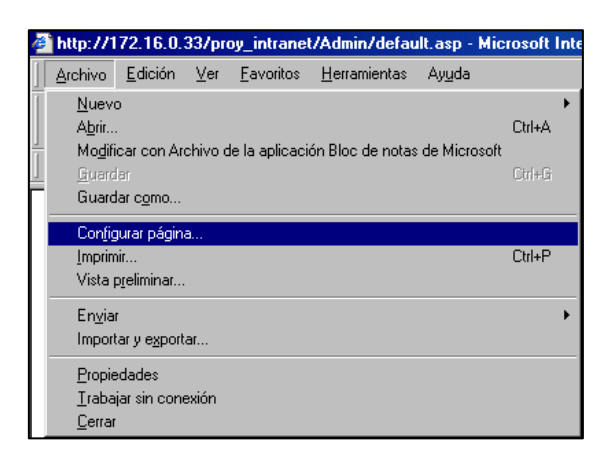

Luego en la pantalla de configurar pagina:

- El Tamaño de papel será de A4.
- Los márgenes Izquierdo, Derecho será 10mm.
- Los márgenes Superior, Inferior será 15mm.

| Configurar página                                                                      | ?×                                                                                                    |
|----------------------------------------------------------------------------------------|----------------------------------------------------------------------------------------------------|
| Papel<br><u>I</u> amaño:                                                               | Territoria de la constante de la constante de |
| A4 210 x 297 mm                                                                        |                                                                                                    |
| <u>O</u> rigen:                                                                        |                                                                                                    |
| Alimentador de Hoj                                                                     | as                                                                                                    |
| Encabezados y pie:<br>Enca <u>b</u> ezado<br>&w&bPágina &p de<br><u>P</u> ie de página | s de página                                                                                                    |
| &u&b&d                                                                                 |                                                                                                    |
| Orientación                                                                            | Márgenes (milímetros)                                                                                                    |
|                                                                                        | Izquierdo: 10mm Derecho: 10mm                                                                                                    |
| ○ <u>H</u> orizontal                                                                   | Superior: 15mm Inferior: 15mm                                                                                                    |
|                                                                                        | Aceptar Cancelar Imp <u>r</u> esora                                                                                                    |

## ACCESO AL SISTEMA

#### Pagina principal de UNALM ::::::Universidad Nacional Agraria La Molina:::::::: - Windows Internet Explorer 😼 🍫 🗙 🛅 Bing 😋 💭 🗢 🔲 http://www.lamolina.edu.pe/portada/ Archivo Edición Ver Favoritos Herramientas Ayuda 🟠 • 🔊 - 🗆 🖶 • 🔂 • 🔇 • 🍈 🍃 🔲 :::::::Universidad Nacional Agraria La Molina:::::::: INTRANET UNIVERSIDAD NACIONAL AGRARIA HORA 14:44:53 Av. La Molina s/n La Molina Telf.: 614-7800 OLIN 50 Aniversario Departamento de Biología Seleccionar Programación de Actividade imagen de la opción Intranet Portal de Transparencia Q Pregrado Postgrado ACERCA DE Buscar Educación Continua - Cursos RECTORADO Y ORGANOS DE UBICANOS GOBIERNO Institutos Regionales de Desarrollo ADMISION Noticias EVENTO TÉCNICO-CIENTÍFICO FACILITADES 2012 El cerdo fue la estrella en la UNALM 🕈 <u>Uni</u>versidad Nacional Agraria La Molina - Windows Internet Explorer 😋 💭 🔻 🔲 http://www.lamolina.edu.pe/portada/html/acerca/intranet\_total,html 💌 🍫 🗙 🛅 Bing Archivo Edición Ver Favoritos Herramientas Ayuda 🙆 • 📾 - 🖃 🖶 • 🔂• 📎 • 🧔 🔝 Universidad Nacional Agraria La Molina UNIVERSIDAD NACIONAL AGRARIA HORA 14:49:32 República del Perú Av. La Molina s/n La Molina Telf.: 614-7800 50 Aniversario Departamento de Biología Programación de Actividades Intranet Intranet Academica \* INTRANET DE LA OFICINA DE ECONOMIA Seleccionar opción

Economía

Economía

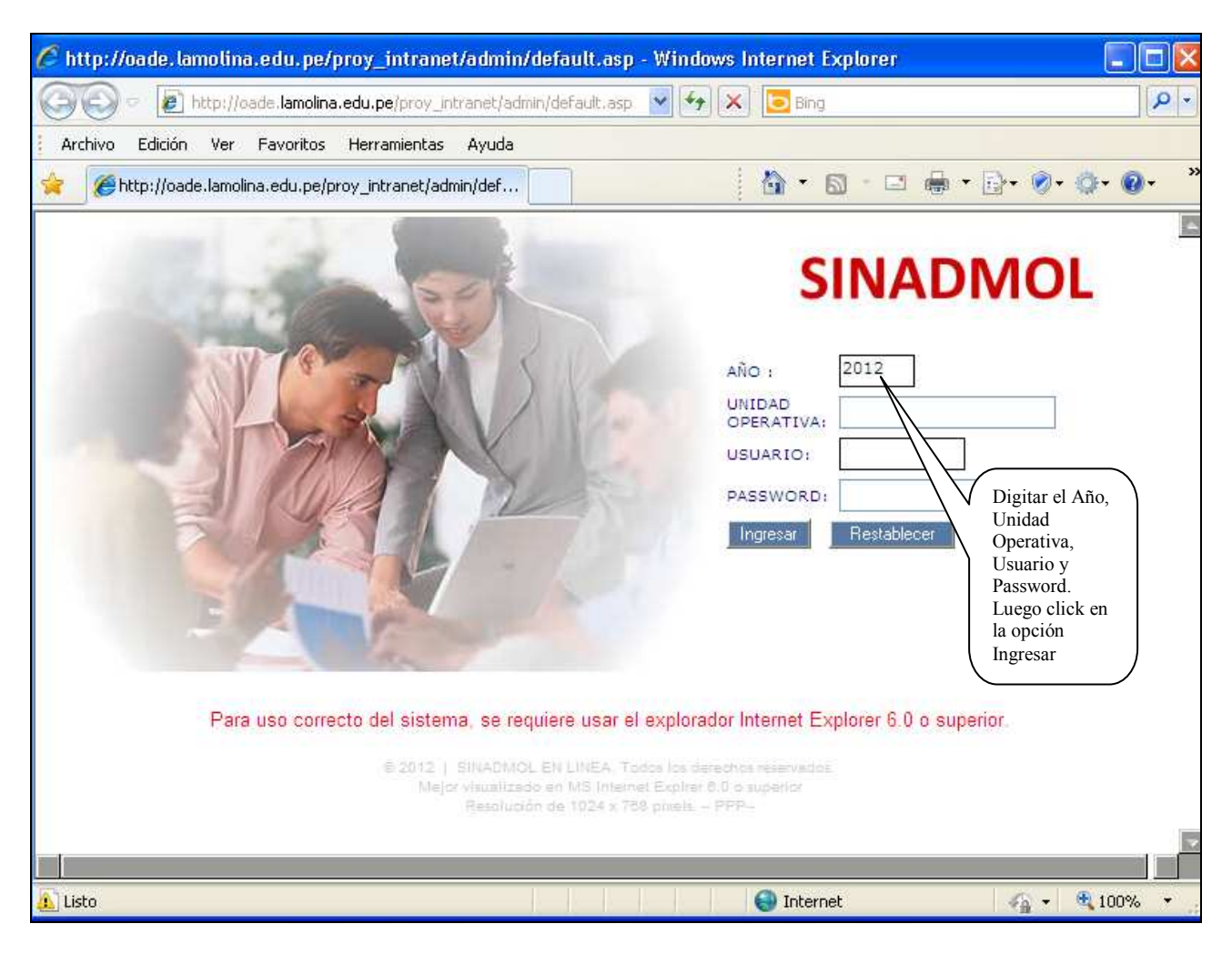

#### Se visualiza 3 opciones: se selecciona la opción PEDIDOS

| 🖉 SINADMOL - Windows Internet Explorer                  |                                        |
|---------------------------------------------------------|----------------------------------------|
| 🚱 🗢 🖻 http://oade.lamolina.edu.pe/proy_intranet/admin/s | eleccion_modulo.asp?item=0&valor=False |
| Archivo Edición Ver Favoritos Herramientas Ayuda        |                                        |
| 🚖 🏉 SINADMOL                                            |                                        |
| SINADMOL guias y manuales ayud                          | la preguntas frecuentes                |
| SUSTED ESTA EN UN AMBIENTE SEC                          | GURO salir 🕨                           |
|                                                         | Elija una opc                          |
|                                                         |                                        |
| PLAN ANUAL PEDIDO                                       | OS FACTURACION                         |
|                                                         |                                        |
|                                                         |                                        |
|                                                         | Click<br>Opción<br>PEDIDOS             |

Después de seleccionar la opción PEDIDOS, se tiene 6 opciones principales en el menú principal

- 1. Consulta
- 2. Solicitud Orden de Servicio
- 3. Solicitud de Compras Bienes
- 4. Otros
- 5. Admin Administración
- 6. Directorio.

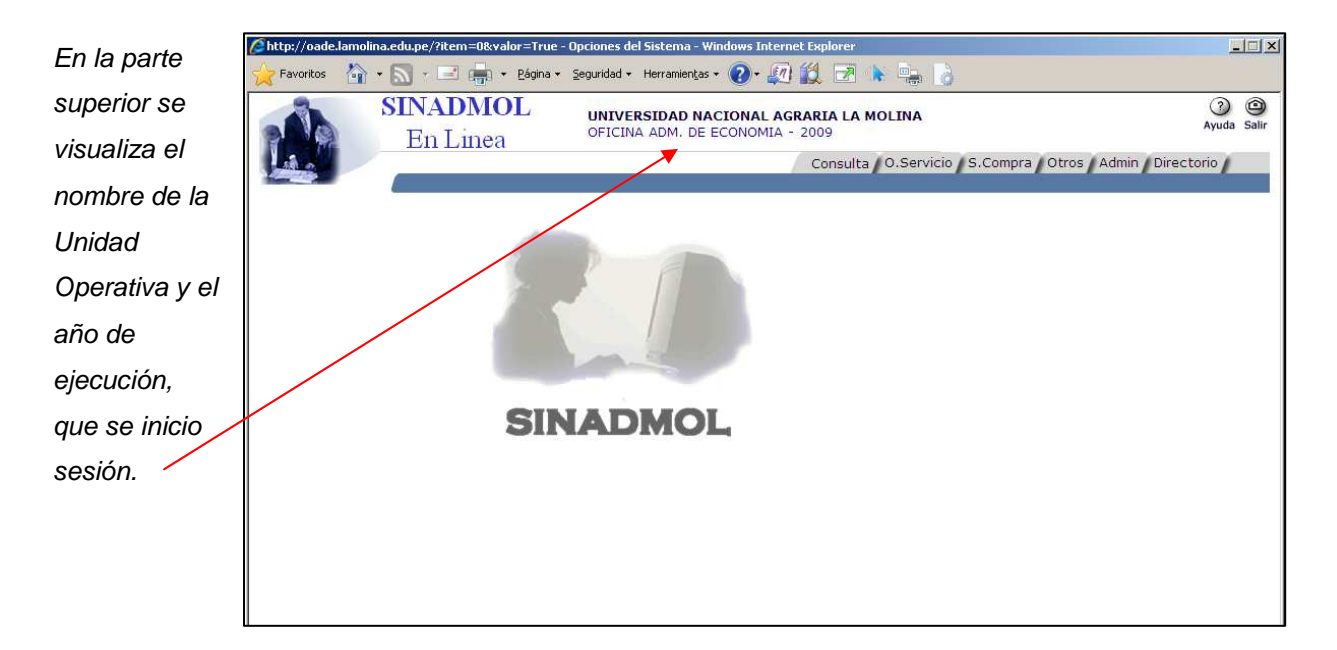

### **CONSULTAS**

Al seleccionar la opción **Consulta** se visualiza el siguiente submenú.

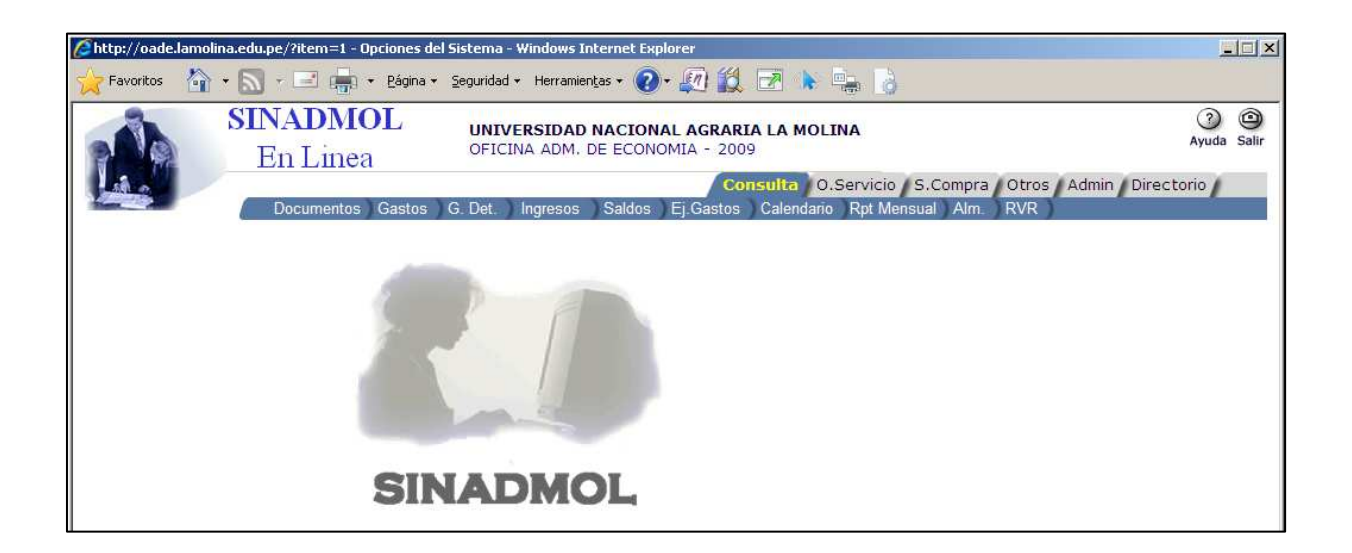

**<u>Consulta – Documentos</u>** En esta opción se consulta el estado situacional de un pedido.

Para generar la consulta se selecciona el tipo de documento y el número.

| Øhttp://oade.la | amolina.edu.pe/?item=1 - Opciones del Sistema - Windows Internet E | xplorer                                             |                                                   | . 🗆 🗵       |
|-----------------|--------------------------------------------------------------------|-----------------------------------------------------|---------------------------------------------------|-------------|
| 🔶 Favoritos     | 🏠 🔹 🔝 🗧 🚋 🔹 Página 👻 Seguridad 👻 Herramientas 🕶 🌘                  | )· 🖉 🛍 🖻 🖒 🖕 👌                                      |                                                   |             |
| A A             | SINADMOL<br>En Linea UNIVERSIDAD NACIO<br>OFICINA ADM. DE ECO      | NAL AGRARIA LA MOLINA<br>NOMIA - 2009               | (2)<br>Ayuda                                      | ()<br>Salir |
|                 | Documentos Gastos G. Det. Ingresos Saldo                           | Consulta O.Servicio<br>Ej.Gastos Calendario Rpt Mer | S.Compra Otros Admin Directorio<br>Isual Alm. RVR |             |
|                 | CONSULTA                                                           | DE DOCUMENTOS                                       |                                                   |             |
|                 | Tipo de Documento                                                  | den de Compra 💽                                     |                                                   |             |
|                 | Nº Documento : 43                                                  | 9                                                   |                                                   |             |
|                 | Ксерла                                                             |                                                     |                                                   |             |
|                 |                                                                    |                                                     |                                                   |             |

Para consultar dar click en el botón Aceptar.

En la parte superior se muestra datos de la Fase de Compromiso del gasto. En el bloque intermedio se visualiza la Fase de Giro: Nº Comprobante de Pago, Fecha, Monto a pagar, Banco y Cuenta Corriente. Luego en el bloque final se muestra detalle del cheque y número con su respectivo monto.

|        | En Lin<br>Documente | ea<br>os Gastos G   | UNIVERSIDAD NACIO<br>OFICINA ADM. DE ECO<br>. Det. Ingresos Saldo | NAL AGRARIA LA MOLINA<br>NOMIA - 2009<br>Consulta 0.Se<br>s Ej.Gastos Calendario F | rvicio S.Compra Otr<br>Rpt Mensual Alm. RVF | os Admin Dir |
|--------|---------------------|---------------------|-------------------------------------------------------------------|------------------------------------------------------------------------------------|---------------------------------------------|--------------|
|        |                     |                     | CONSULTA                                                          | DE DOCUMENTOS                                                                      |                                             |              |
|        |                     |                     | FASE C                                                            | OMPROMISO                                                                          |                                             |              |
| Ref.   |                     | N <sup>4</sup> Doc. | Fecha                                                             | Monto                                                                              | Siaf                                        | Estado       |
| 2      | <u>707</u>          | 489                 | 27/02/2009                                                        | 1,008.50                                                                           | 000001015                                   |              |
|        |                     |                     | FA                                                                | SE GIRO                                                                            |                                             |              |
|        | Fecha               |                     | Monto                                                             | Detallo                                                                            |                                             |              |
| 2008   | 18/03/20            | 109 11:46:57 a.m.   | 1,008.50                                                          | MATERIALES DE ACAE                                                                 | ADO Y PINTURA                               |              |
|        |                     |                     | DETALLE EN                                                        | TIDAD FINANCIERA                                                                   |                                             |              |
|        |                     |                     |                                                                   | Monto Banco                                                                        |                                             | e Estado     |
| 2      | 008                 | 18/03/2009          | 11:46:57 a.m.                                                     | 1,008.50 Banco de Credito                                                          | 1931405646043                               |              |
|        |                     |                     | DETAL                                                             | E DE CHEQUE                                                                        |                                             |              |
| Cheque |                     |                     | Det                                                               | alle                                                                               |                                             | Monto Estad  |
| 5524   | COMER               | CIAL ELECTRO FER    | RETERA LUREN E.I.R.L.                                             |                                                                                    |                                             | 947.99       |
| 5525   | SUNAT               | -BANCO DE LA NAC    | CION                                                              |                                                                                    |                                             | 60.51        |

Para visualizar el detalle del documento dar click en el botón Ver Detalle

*SINADMOL* 

| Opcia                                         | ones d                               | del Sistem                                             | a - Windov                                                              | vs Internet Explor                                                              | er                                             |                                     |                                           |                         |                                                 |                            |                            |
|-----------------------------------------------|--------------------------------------|--------------------------------------------------------|-------------------------------------------------------------------------|---------------------------------------------------------------------------------|------------------------------------------------|-------------------------------------|-------------------------------------------|-------------------------|-------------------------------------------------|----------------------------|----------------------------|
| 00                                            | ) - [                                | 🔊 http://o                                             | ade.lamolina.                                                           | edu.pe/proy_intranet/                                                           | /marco.asp?item=1                              |                                     |                                           |                         |                                                 | 💌 😽 🗙 🛛 AIM Search         | <u>۹</u>                   |
| \lambda 🎝                                     | 88                                   | - OUniv                                                | ersidad Nacio                                                           | onal Agraria 🏼 🏀 📭                                                              | ociones del Sistema                            | x                                   |                                           |                         |                                                 | 🙆 • 📾 • 🖶 • [              | }• <b>∆</b> • <b>°</b> • ' |
|                                               |                                      | S                                                      | INAI<br>En L                                                            | <b>MOL</b><br>inea                                                              | UNIVERSIDAI<br>OFICINA ADM.                    | DE ECO                              | NAL AGRA<br>NOMIA - 20                    | RIA LA<br>109<br>Consul | MOLINA                                          | o S.Compra Otros Admin Dir | 3 0<br>Ayuda Salir         |
| ur<br>Orde                                    | AGRA                                 | SIDAD NA<br>ARIA LA M                                  | ACIONAL<br>IOLINA                                                       | uia de Interna                                                                  | amiento I                                      | 1<br>1<br>1<br>1                    | OFICINA AI<br>DIVISION DE                 | DM. DE I                | CONOMIA<br>ECIMIENTO                            | nsuar Aun, KVK             | 2                          |
| Dia                                           | Mes                                  | Año                                                    | Unidad Oper                                                             | ación Asig. Especific                                                           | a Importe                                      | Catalogo                            | ie Proveedores                            | Cond                    | ciones de Pago                                  |                            |                            |
| 31                                            | 3                                    | 2009                                                   | 03.100                                                                  | 2.3.15.12                                                                       | 478.50                                         | Cuenta                              | Sub cuenta                                | Contado                 |                                                 |                            |                            |
| Señor(e<br>Direcció<br>Le Agrac<br>Facturar a | es):<br>n : ]<br>decerer<br>i nombre | LATINA I<br>JR. QUILCA<br>mos enviar a<br>e de UNIVERS | MPORT S.A<br>A Nº466 LIM<br>a nuestro Almi<br>SIDAD NACIO<br>Solicitado | <br>IA<br>acén Central, descrito e<br>NAL AGRARIA - LA M<br>o por Unidad de Ope | en la pie. O/C.<br>OLINA<br>rración VICE-RECTO | Tlf : 4244<br>R.U.C. 20<br>DRADO Al | R.U.C<br>882 -<br>147897406<br>DMINISTRAT | Ref. S                  | 0101578543<br>⊂ № 1244<br>MN: 0002<br>F.F. 1.00 |                            |                            |
| CODI                                          | GO                                   | CANTIDAD                                               | UNIDAD                                                                  | Sub Unidad de Op                                                                | DESCRIPCION                                    | ORADO AI                            | DMINISTRAT                                | TVO<br>ECIO             | IMPORTE TOTAL                                   |                            |                            |
| 21050                                         | 324                                  | 5                                                      | MEDIDA                                                                  | PAREL CONTINUO                                                                  | 14 7/8 X 11 X 1 75 GR (                        |                                     | UNI                                       | 54 00                   | 270.00                                          |                            |                            |
| 21050                                         | 323                                  | 3                                                      | mill                                                                    | PAPEL CONTINUO                                                                  | 7/8 X 11 X 1 75 GR. G                          | RAFIPAPEL                           | -                                         | 38.50                   | 115.50                                          |                            |                            |
| 21050                                         | 528                                  | 3                                                      | mill.                                                                   | PAPEL P/FOTOCOP                                                                 | IA A-4 80 GRS. S/SELL                          | D DE AGUA.                          |                                           | 31.00                   | 93.00                                           |                            |                            |
|                                               |                                      |                                                        |                                                                         |                                                                                 |                                                | Precio                              | Venta                                     |                         | 402.10                                          |                            |                            |
|                                               |                                      |                                                        |                                                                         |                                                                                 |                                                |                                     | I.G.V.                                    |                         | 76.40                                           |                            |                            |
|                                               |                                      |                                                        |                                                                         |                                                                                 |                                                | TOT                                 | AL S/.                                    |                         | 478.50                                          |                            |                            |
| Observa                                       | ciones:                              |                                                        |                                                                         | DPTO DE GES                                                                     | TION Y CONVE                                   | NIO                                 |                                           |                         |                                                 |                            |                            |

<u>Consulta – Gastos</u> Para consultar los gastos mensuales, trimestrales, semestrales y anuales se selecciona La opción Consulta – Gastos del menú.

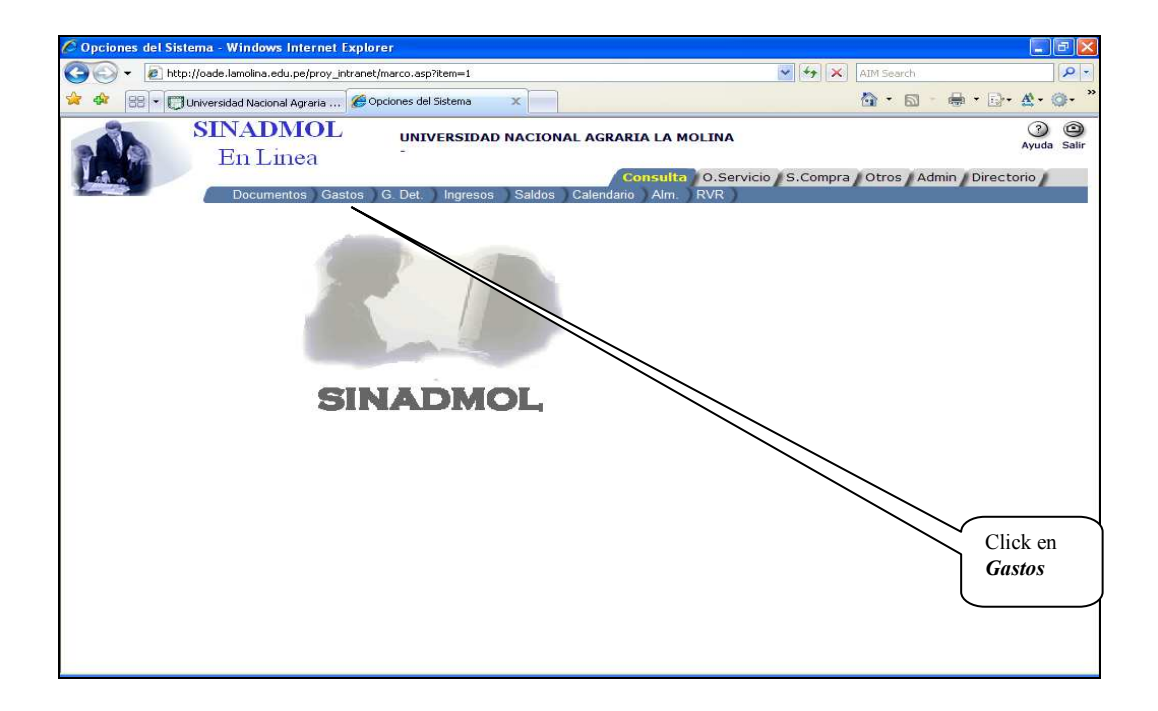

Se visualizará la siguiente pantalla.

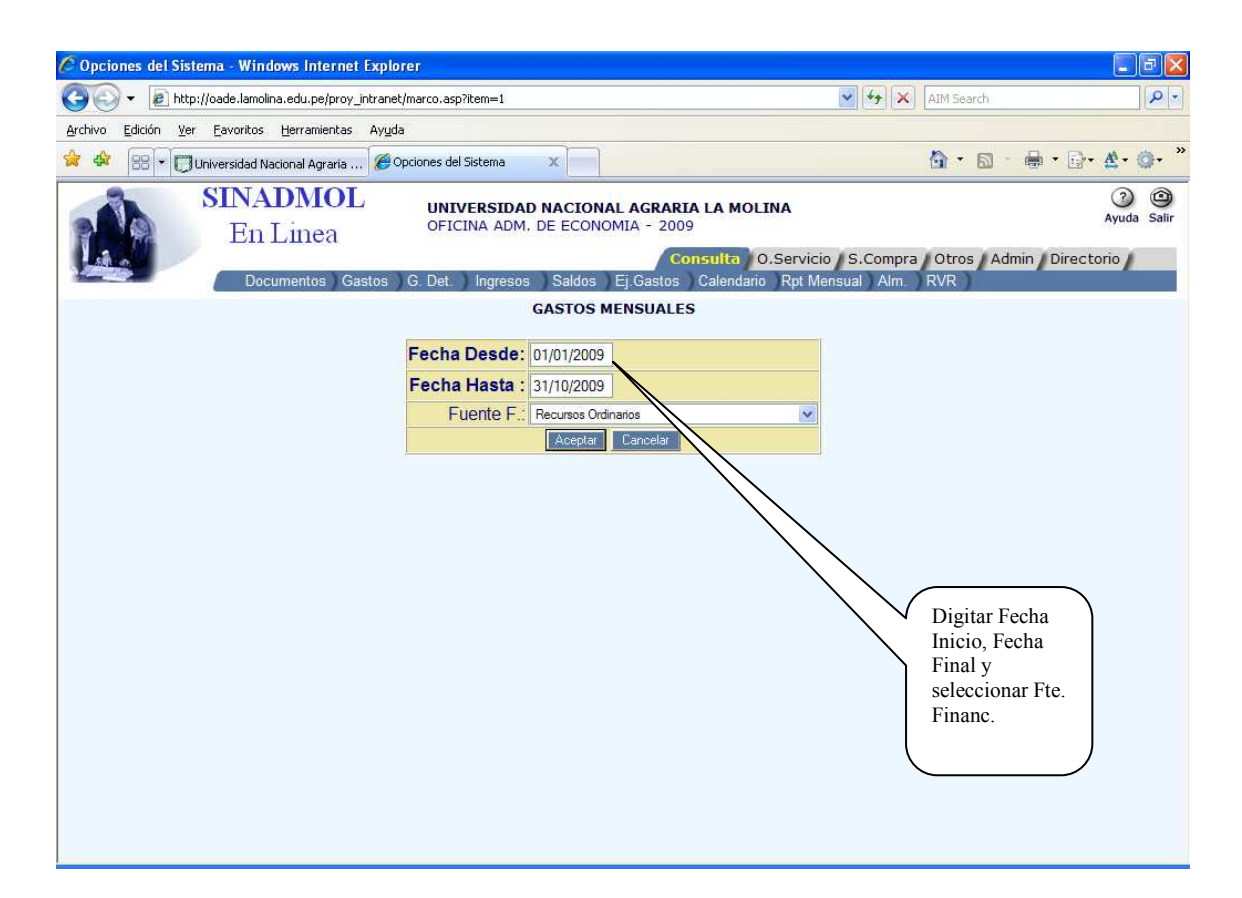

| Opciones del Sistema - Windows Inte                                 | ernet Explorer                                     |                                                  |                   |
|---------------------------------------------------------------------|----------------------------------------------------|--------------------------------------------------|-------------------|
| 🗿 🕤 👻 慮 http://oade.lamolina.edu.pe/                                | /proy_intranet/marco.asp?item=1                    | 💽 🍫 🗙 🛛 AIM Search                               | P -               |
| Archivo Edición Ver Eavoritos Herramie                              | entas Ayuda                                        |                                                  |                   |
| 🖌 🕸 📴 🕇 💭 Universidad Nacional Agr                                  | aria 🖉 Opciones del Sistema 🛛 🗙 📄                  | 🗿 • 🗟 · 🖨 •                                      |                   |
| SINADMO<br>En Line                                                  | OL<br>oFICINA ADM. DE ECONOMIA - 2009              | INA<br>).Servicio / S.Compra / Otros / Admin / D | ()<br>Ayuda Salir |
| Documentos                                                          | Gastos G. Det Ingresos Saldos Ei.Gastos Calendario | Rot Mensual Alm. RVR                             |                   |
| Año : 2009<br>Fecha : Del 01/01/2009 Al 31/10/2009<br>Fuente : 1.00 | (Expresado en Nuevo Soles)                         |                                                  |                   |
|                                                                     | Gastos por Clasificador                            |                                                  |                   |
| Clasificado                                                         | r Concepto                                         | Monto                                            |                   |
| 2.2.23.42                                                           | GASTOS DE SEPELIO Y LUTO DEL PERSONAL ACTIVO       | 542.80                                           | (B)               |
| 2.3.11.11                                                           | ALIMENTOS Y BEBIDAS PARA CONSUMO HUMANO            | 1,911.38                                         |                   |
| 2.3.110.1                                                           | PRODUCTOS FARMACEUTICOS DE USO ANIMAL              | 1,296.70                                         |                   |
| 2.3.111.1                                                           | OTROS MATERIALES DE MANTENIMIENTO                  | 2,493.00                                         |                   |
| 2.3.111.1                                                           | SUMINISTROS PARA MANT.Y REPAR. PARA MOBILIARIO Y S | 32.40                                            |                   |
| 2.3.12.11                                                           | VESTUARIO, ACCESORIOS Y PRENDAS DIVERSAS           | 340.00                                           |                   |
| 2.3.12.13                                                           | CALZADO                                            | 54.00                                            |                   |
| 2.3.13.13                                                           | LUBRICANTES, GRASAS Y AFINES                       | 93.00                                            | Consulta d        |
| 2.3.15.11                                                           | MATERIALES Y UTILES DE OFICINA REPUESTOS Y ACCESOR | 24,467.80                                        | Gastos            |
| 2.3.15.12                                                           | MATERIALES Y UTILES DE OFICINA PAPELERIA EN GENERA | 18,133.07                                        | validada n        |
| 2.3.15.31                                                           | ASEO, LIMPIEZA Y TOCADOR                           | 3,637.59                                         |                   |
| 2.3.15.41                                                           | ELECTRICIDAD, ILUMINACION Y ELECTRONICA            | 289.31                                           | Fte. Financ       |
| 2.3.15.99                                                           | OTROS                                              | 1,457.07                                         | y clasificad      |
| 2.3.16.11                                                           | REPUESTOS Y ACCESORIOS DE VEHICULOS                | 2,397.90                                         | de Gastos         |
| 2.3.16.12                                                           | REPUESTOS Y ACCESORIOS DE COMUNICACIONES Y TELECO  | 21.10                                            | ac Gustos         |
| 2.3.16.19                                                           | OTROS ACCESORIOS Y REPUESTOS                       | 984.90                                           |                   |
| 2.3.19.12                                                           | MATERIAL DIDACTICO, ACCESORIOS Y UTILES DE ENSEÑAN | 1,588.68                                         | \<br>\            |
| 2.3.199.1                                                           | HERRAMIENTAS                                       | 228.00                                           |                   |
|                                                                     |                                                    |                                                  |                   |
| 2.3.199.1                                                           | LIBROS, DIARIOS, REVISTAS Y OTROS BIENES IMPRESOS  | 4,682.69                                         | (73)              |

### <u>Consulta –Gastos Detallados</u>

En esta consulta se visualiza los gastos detallados a nivel de registros.

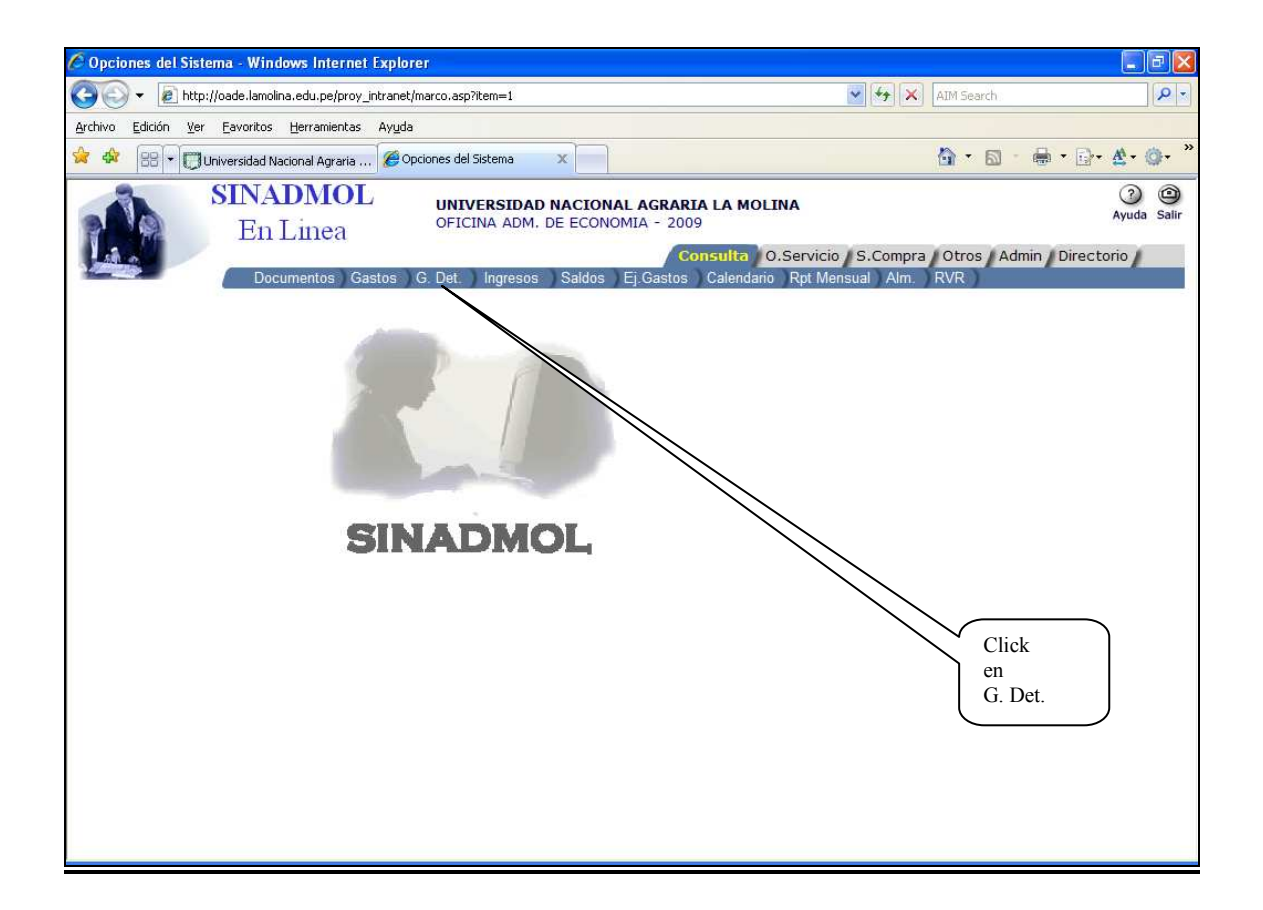

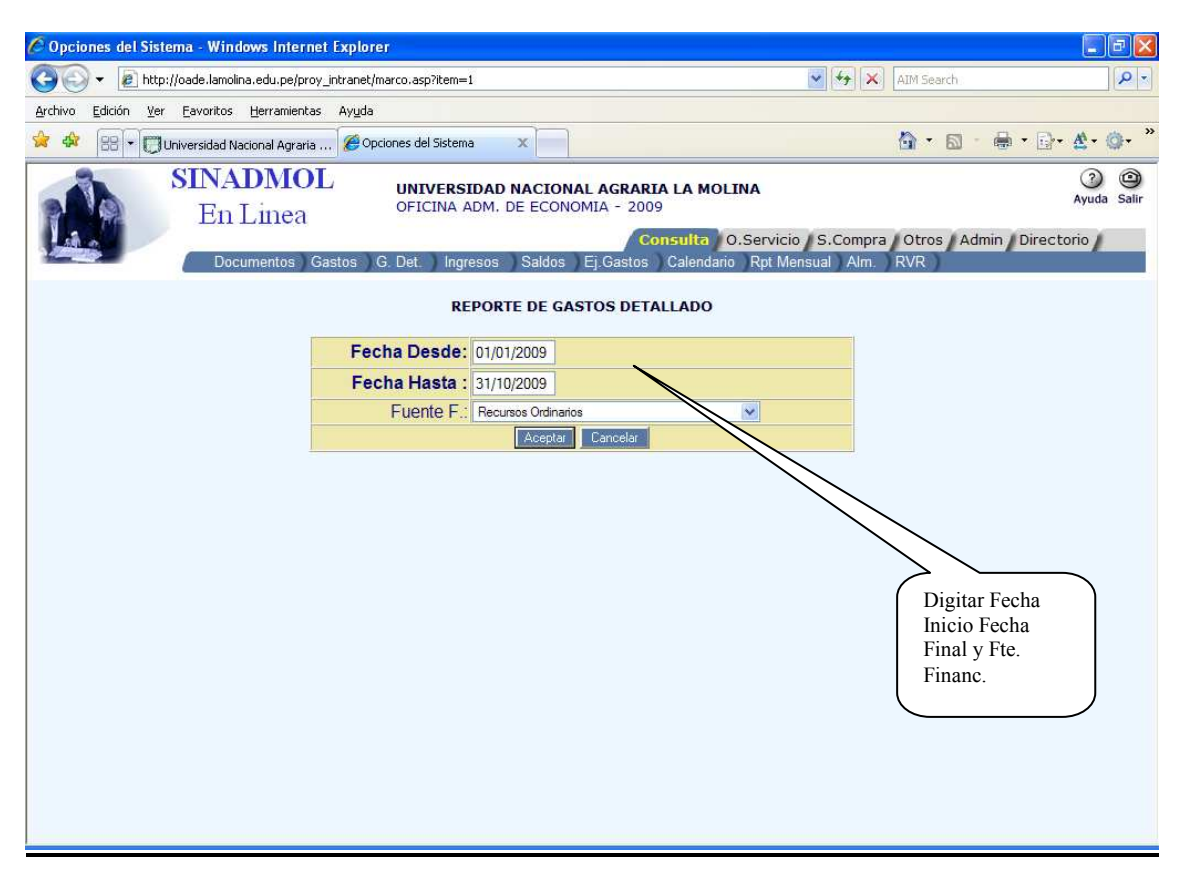

Las columnas que se muestra es tipo de documento, N° doc. Fecha compromiso de pago, Nombre del proveedor, tipo de gasto(Clasificador) , detalle del gasto y el importe. El reporte te da un subtotal por área, proyecto, etc.

| )),                                | r 🙋 ht              | tp://oade.lamol          | lina.edu.pe/proy_intranet/marco.asp?item=1                                                              |                                               | 🖌 🛃 🗙                                                                 | AIM Searc    | :h        | 2                               |
|------------------------------------|---------------------|--------------------------|----------------------------------------------------------------------------------------------------|-----------------------------------------------|-----------------------------------------------------------------------|--------------|-----------|---------------------------------|
| thivo <u>E</u>                     | dición <u>V</u>     | er <u>E</u> avoritos     | Herramientas Ayuda                                                                                      |                                               |                                                                       |              |           |                                 |
| <b>A</b>                           | 88 • 6              | Universidad N            | lacional Agraria 🦉 Opciones del Sistema 🛛 🗙 📄                                                           |                                               |                                                                       | 🕼 • 1        | a - 🖶 -   | <u>⊳</u> • <u>∧</u> • <u></u> • |
|                                    |                     | SINA<br>En               | DMOL<br>Linea<br>universidad nacion<br>oFICINA ADM. DE ECONO<br>cumentos Gastos G. Det. Ingresos Saldos | AL AGRARIA<br>DMIA - 2009<br>Con<br>Ej.Gastos | LA MOLINA<br>sulta 0.Servicio S.Compra<br>Calendario Rpt Mensual Alm. | Otros<br>RVR | Admin Dir | ② ④<br>Ayuda Sali               |
|                                    |                     |                          | Unidad Operativa: OFICINA<br>(Expresado e                                                               | ADM. DE EC                                    | ONOMIA (03.300)                                                       |              |           |                                 |
| ño : 2009<br>el 01/01<br>uente : 1 | 9<br>/2009 A<br>.00 | 31/05/2009               |                                                                                                    |                                               |                                                                       |              |           | Detall                          |
|                                    |                     |                          | Gastos por Especiali                                                                                    | dades                                         |                                                                       |              |           |                                 |
|                                    |                     |                          |                                                                                                    |                                               | UM Detalie                                                            | - 00         | SubTotal  | Monto                           |
| RPEC                               | 2                   | 30/01/2009               | VARIOS                                                                                                  | 2.3.111.1                                     |                                                                       | 0            | 1         | 34.00                           |
| RPEC                               | 1                   | 30/01/2009               | VARIOS                                                                                                  | 2.3.199.1                                     |                                                                       | 0            |           | 32.73                           |
| RPEC                               | 10                  | 30/03/2009               | VARIOS                                                                                                  | 2.3.199.1                                     |                                                                       | 0            |           | 92.00                           |
| RPEC                               | 15                  | 30/04/2009               | VARIOS                                                                                                  | 2.3.199.1                                     | -                                                                     | 0            |           | 560.00                          |
| RPEC                               | 21                  | 26/05/2009               | VARIOS                                                                                                  | 2.3.199.1                                     |                                                                       | 0            |           | 60.00                           |
| RPEC                               | 21                  | 26/05/2009               | VARIOS                                                                                                  | 2.3.199.1                                     |                                                                       | 0            |           | 250.00                          |
| RPEC                               | 24                  | 27/05/2009               | VARIOS                                                                                                  | 2.3.199.1                                     |                                                                       | 0            |           | 180.00                          |
| RPES                               | 17                  | 26/05/2009               | VARIOS                                                                                                  | 2.3.27.10                                     |                                                                       | 0            |           | 200.00                          |
| 0.S                                | 307                 | 04/02/2009               | CAMPOS ARIAS CHRISTIAN MICHEL                                                                           | 2.3.27.11                                     |                                                                       | 0            |           | 1,000.00                        |
| 0.S                                | 307                 | 04/02/2009               | CAMPOS ARIAS CHRISTIAN MICHEL                                                                           | 2.3.27.11                                     | APOYOS ADMINISTRATIVOS EN<br>OFICINAS DE TESORERIA CO                 | 0            | 1,000.00  |                                 |
| RPES                               | 4                   | 30/01/2009               | VARIOS                                                                                                  | 2.3.27.11                                     |                                                                       | 0            | -         | 150.00                          |
| RPES                               | 19                  | 30/05/2009               | VARIOS                                                                                                  | 2.3.27.11                                     |                                                                       | 0            |           | 446.20                          |
| 0.S                                | 353                 | 12/02/2009               | ESPINOZA FUENTES JORGE GUSTAVO                                                                          | 2.3.27.32                                     |                                                                       | 0            |           | 936.00                          |
| 0.S                                | 353                 | 12/02/2009               | ESPINOZA FUENTES JORGE GUSTAVO                                                                          | 2.3.27.32                                     | PAGO POR CAPACITACION DEL<br>CURSO ELABORACION EVALUA                 | 0            | 936.00    |                                 |
|                                    | 382                 | 31/01/2009               | PLANILLA                                                                                                | 2.3.28.11                                     | C/P0727                                                               | 0            |           | -1.72                           |
| Plla                               | 002                 |                          |                                                                                                    |                                               |                                                                       |              |           |                                 |
| Plla<br>Plla                       | 382                 | 31/01/2009               | PLLA DEL CAS MES DE ENERO                                                                               | 2.3.28.11                                     |                                                                       | 0            |           | 2,850.00                        |
| Pila<br>Pila<br>Pila               | 382<br>1042         | 31/01/2009<br>26/02/2009 | PLLA DEL CAS MES DE ENERO<br>PLANILLA                                                                   | 2.3.28.11                                     | C/P1457                                                               | 0            |           | 2,850.00                        |

### <u>Consulta – Ingresos</u>

En esta consulta se visualiza los ingresos por unidad operativas por la fuente de financiamiento de recursos propios.

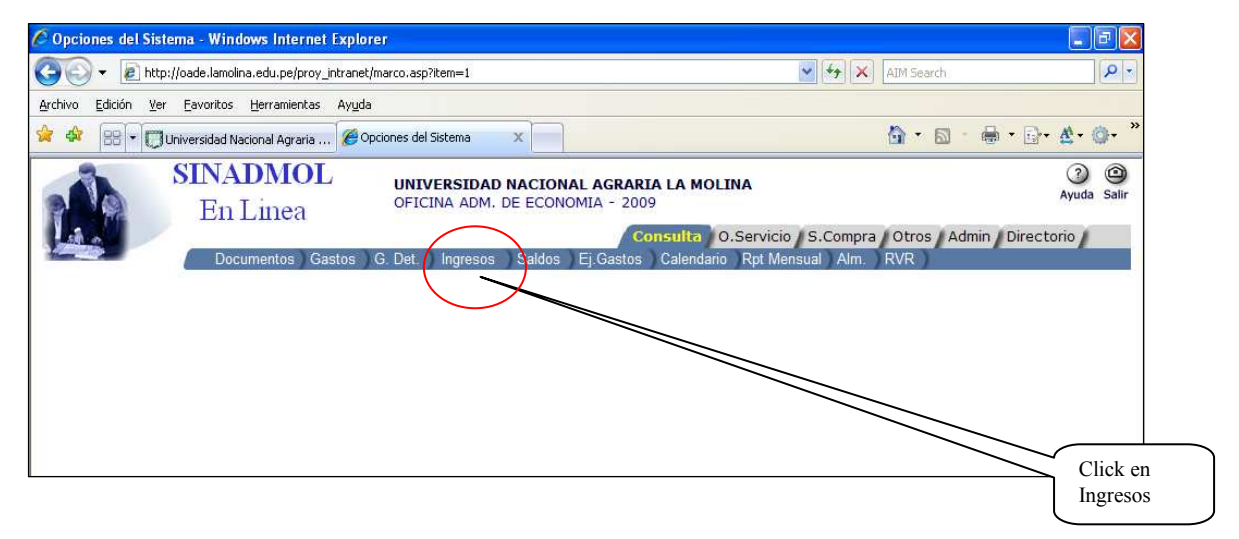

Para hacer consulta de ingresos se digita el rango de fechas, pero que este dentro del año de ejecución. Para procesar la consulta dar click en el botón <u>Aceptar</u>.

| 🖉 Opciones del Sistema - Windows Internet Explorer                                   |                                                                                            |
|--------------------------------------------------------------------------------------|--------------------------------------------------------------------------------------------|
| 🚱 🕞 🔻 🔊 http://oade.lamolina.edu.pe/proy_intranet/marco.asp?item=1                   | Main Search                                                                                |
| Archivo Edición Ver Eavoritos Herramientas Ayuda                                     |                                                                                            |
| 😭 🏟 🔡 🗸 🗍 Universidad Nacional Agraria 🌈 Opciones del Sistema 🛛 🗙 👘                  | <mark>`</mark> ↑                                                                           |
| SINADMOL<br>En Linea UNIVERSIDAD NACIONAL AGRARIZ<br>OFICINA ADM. DE ECONOMIA - 2009 | A LA MOLINA (3) (3)<br>Ayuda Salir<br>O.Servicio / S.Compra / Otros / Admin / Directorio / |
| Documentos Gastos G. Det. Ingresos Saldos Ej.Gastos                                  | Calendano Rpt Mensual Alm, RVR                                                             |
| Fecha Desde: 01/01/2                                                                 | 009                                                                                        |
| Fecha Hasta : 31/10/2                                                                | 009                                                                                        |
| Aceptar Cancelar                                                                     |                                                                                            |
|                                                                                      |                                                                                            |

La consulta de ingresos es la recaudación y está agrupado por clasificador de ingresos. Se visualiza por conceptos de ingresos de cada Unidad Operativa.

| 🖉 Opciones del S | istema - Windows Internet E                | xplorer                                    |                                                                                                |           |            |               |              | - 🛛        |
|------------------|--------------------------------------------|--------------------------------------------|------------------------------------------------------------------------------------------------|-----------|------------|---------------|--------------|------------|
| () - @h          | ttp://oade.lamolina.edu.pe/proy_inl        | tranet/marco.asp?item=1                    | \$                                                                                             | ++ ×      | AIM Search |               |              | P -        |
| Archivo Edición  | Ver <u>F</u> avoritos <u>H</u> erramientas | Ay <u>u</u> da                             |                                                                                                |           |            |               |              |            |
| 😪 🏘 😫 🗖 🕻        | Universidad Nacional Agraria               | 🖉 Opciones del Sistema 🛛 🗙 📃               |                                                                                                |           | 🙆 • 🔊 ·    | <b>⊕</b> • ⊡• | <u>A</u> • ( | )• *       |
|                  | SINADMOL<br>En Linea                       | UNIVERSIDAD NACION<br>OFICINA ADM. DE ECON | IAL AGRARIA LA MOLINA<br>OMIA - 2009                                                           | S. Compra | Otros Ad   | min / Directo | ()<br>Ayuda  | )<br>Salir |
|                  | Documentos Gast                            | Unidad Operativa: OFICINA<br>Del 01/01/200 | Ej Gastos Calendario Rpt Mensu<br>De Ingresos<br>ADM. DE ECONOMIA (03.300)<br>19 Al 31/10/2009 | ial Alm.  | RVR        |               |              |            |
|                  | Clasif.Ingreso                             |                                            | Detalle                                                                                        | 1         | Monto      | 1             |              |            |
|                  | 000000000                                  | SIN CUENTA                                 |                                                                                                |           | 71,002.0   | 3             |              |            |
|                  | 1.3.19.12.02                               | VENTA DE BASES                             |                                                                                                |           | 1.470.5    | 6             |              |            |
|                  | 1 5 11 11 02                               | INTERESES BANCARIOS                        |                                                                                                |           | 37,123,8   | 4             |              |            |
|                  | 1.5.22.199.01                              | SANCIONES ADMINISTRA                       | TIVAS                                                                                          |           | 12.056.3   | 1             |              |            |
|                  | 1.5.51.499.29                              | OTROS                                      |                                                                                                |           | 3.346.9    | 7             |              |            |
|                  | 1.5.51.499.32                              | OTROS                                      |                                                                                                |           | 2.055.6    | 1             |              |            |
|                  | 1.9.11.11.05                               | DEVOLUCION EJERCICIO                       | ANTERIOR                                                                                       |           | 9.668.9    | 2             |              |            |
|                  | Total :                                    |                                            |                                                                                                |           | 136,724.2  | 4             |              |            |
|                  |                                            |                                            |                                                                                                |           |            |               |              |            |

<u>Consulta – Saldos</u> En esta opción se visualiza los saldos mensuales por la fuente de financiamiento recursos propios. Es necesario mencionar los montos que se muestran es la disponibilidad que cuenta la Unidad Operativa.

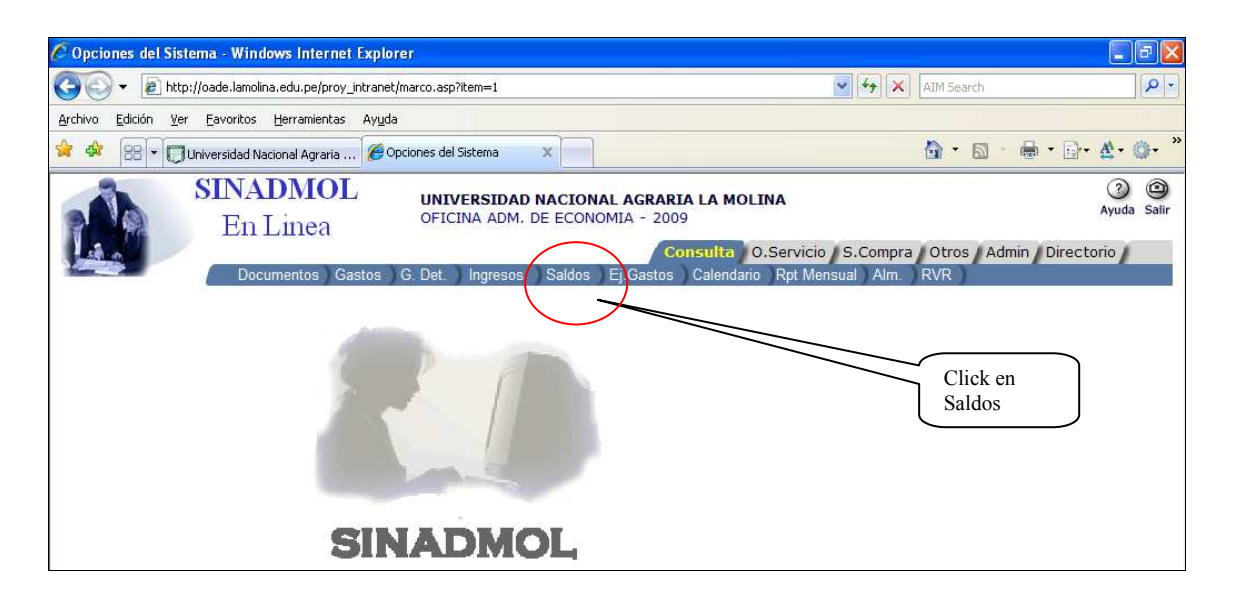

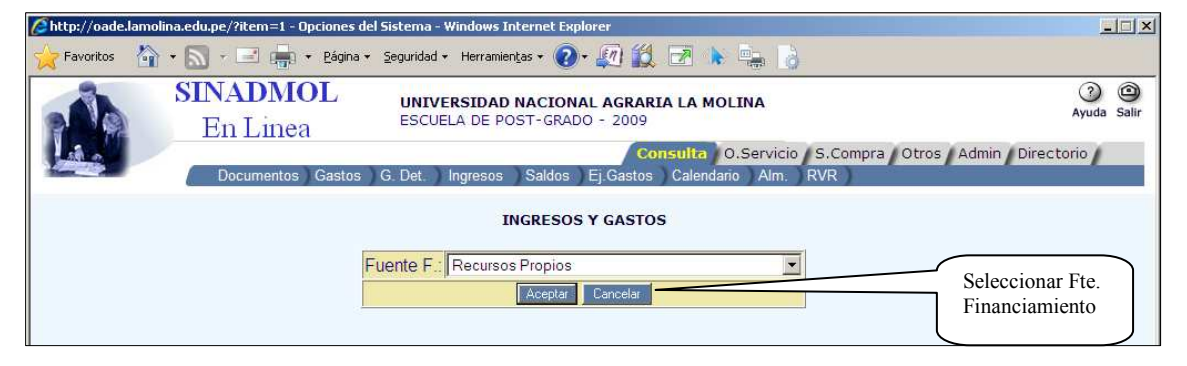

|                                     | SINADMOL<br>En Linea | UNIVERSIDAD NACIONAL AG<br>ESCUELA DE POST-GRADO - 20                                        | RARIA LA MOLINA<br>109<br>Consulta O.Servicio S.C | ompra Otros Admin Dir | Ayuda     Salir |
|-------------------------------------|----------------------|----------------------------------------------------------------------------------------------|---------------------------------------------------|-----------------------|-----------------|
| SINADMOL<br>Click en el<br>Mes para | Documentos Gastos    | G. Det Ingresos Saldos Ej.Ga<br>REPORTE DE INGRESOS<br>F.Financiamiento<br>Saldos: 19/11/200 | stos Calendario Alm. RVR<br>S Y GASTOS<br>: 2,09  | )                     |                 |
| ver detalle                         | Mes                  | Ingresos                                                                                     | Gastos                                            | Saldos                |                 |
| de Recibos                          | Saldo Inicial        | 971,114.63                                                                                   | 0.00                                              | 971,114.63            |                 |
| de Ingreso                          | Enero                | 54,298.85                                                                                    | 144,193.72                                        | -89,894.87            |                 |
| La División                         | Febrero              | 46,165.84                                                                                    | 182,016.92                                        | -135,851.08           |                 |
| de                                  | Marzo                | 295,092.20                                                                                   | 127,417.98                                        | 167,674.22            |                 |
| Tesoreria.                          | Abril                | 103,321.13                                                                                   | 124,175.30                                        | -20,854.17            |                 |
|                                     | Mayo                 | 59,800.43                                                                                    | 195,556.87                                        | -135,756.44           |                 |
|                                     | Junio                | 46,134.75                                                                                    | 337,346.61                                        | 01 211 86             |                 |
|                                     | Julio                | 34,368.64                                                                                    | 282,975.86                                        | -248,607.2±           | Gastos          |
|                                     | Agosto               | 143,807.27                                                                                   | 186,837.94                                        | -43,030.67            | Mensuales       |
|                                     | Setiembre            | 147,094.32                                                                                   | 138,543.22                                        | 8,551.10              |                 |
|                                     | Octubre              | 64,289.21                                                                                    | 216,412.95                                        | -152,123.74           |                 |
|                                     | Noviembre            | 47,385.07                                                                                    | 55,553.26                                         | -8,168.19             |                 |
|                                     | Saldos               | 2,012,872.34                                                                                 | 1,991,030.63                                      | 21,841.71             |                 |

Si seleccionamos el mes de Abril, se visualiza todos los Recibos de Ingreso del mes seleccionado.

| Concept, / ou a chamber                         | du.pe/?item=1 - Opciones c                                                                                                    | del Sistema - Windows II                                                                        | nternet Explorer                                                                                                    |                                                                                  |
|-------------------------------------------------|----------------------------------------------------------------------------------------------------|-------------------------------------------------------------------------------------------------|----------------------------------------------------------------------------------------------------|----------------------------------------------------------------------------------|
| 🔶 Favoritos 🛛 👌 🕶 🔓                             | 🕥 🔹 📑 🔸 <u>P</u> ágina                                                                                                    | ✓ Seguridad 		Herramier                                                                         | ntas + 🔞 + 💭 🎇 💌 🕨 🛼 💧                                                                                                    |                                                                                  |
| S.                                              | INADMOL<br>En Linea                                                                                                    | UNIVERSIDAD                                                                                     | NACIONAL AGRARIA LA MOLINA<br>DST-GRADO - 2009                                                                                                    | Ayuda S                                                                          |
|                                                 | Documentos Gastos                                                                                                    | G. Det. Ingresos                                                                                | Consulta O.Servicio S.Compra<br>Saldos Ej.Gastos Calendario Alm. RVR                                                                                                    | Otros Admin Directorio                                                           |
| SINADMOL                                        |                                                                                                    |                                                                                                 |                                                                                                    |                                                                                  |
|                                                 |                                                                                                    | REPORT                                                                                          | E DE RECIBOS DE INGRESO                                                                                                    |                                                                                  |
|                                                 |                                                                                                    |                                                                                                 |                                                                                                    |                                                                                  |
|                                                 |                                                                                                    | F.                                                                                              | Financiamiento : 2.09                                                                                                    |                                                                                  |
|                                                 |                                                                                                    | F.                                                                                              | Financiamiento : 2.09<br>Saldos: 19/11/2005                                                                                                    |                                                                                  |
| N° RI                                           | Codigo                                                                                                    | F.<br>Fecha                                                                                     | Financiamiento : 2.09<br>Saldos: 19/11/2009<br>Concepto Cta. Prespuestal.                                                                                                    | Importe                                                                          |
| <mark>№ RI</mark><br>585                        | Codigo<br>04.100                                                                                                    | F.<br>Fecha<br>01/04/2009                                                                       | Financiamiento : 2.09<br>Saldos: 19/11/2008<br>Concepto Cta. Prespuestal.<br>DERECHOS UNIVERSITARIOS                                                                                                    | Importe 3,051.00                                                                 |
| N° RI<br>585<br>651                             | Codigo<br>04.100<br>04.100                                                                                                    | F.<br>Fecha<br>01/04/2009<br>28/04/2009                                                         | Financiamiento : 2.09<br>Seldos: 19/11/2009<br>Concepto Cta. Prespuestal.<br>DERECHOS UNIVERSITARIOS<br>DERECHOS UNIVERSITARIOS                                                                                                    | Importe<br>3,051.00<br>26,277.60                                                 |
| N° RI<br>585<br>651<br>658                      | Codigo<br>04.100<br>04.100<br>04.100                                                                                                | F.<br>Fecha<br>01/04/2009<br>28/04/2009<br>29/04/2009                                           | Financiamiento : 2.09<br>Seldos: 19/11/2009<br>Concepto Cta. Prespuestal.<br>DERECHOS UNIVERSITARIOS<br>DERECHOS UNIVERSITARIOS<br>DERECHOS UNIVERSITARIOS                                                                                               | Importe<br>3,051.00<br>26,277.60<br>30,421.10                                    |
| N° RI<br>585<br>651<br>658<br>672               | Codigo           04.100           04.100           04.100           04.100           04.100                                         | F.<br>Fecha<br>01/04/2009<br>28/04/2009<br>29/04/2009<br>30/04/2009                             | Financiamiento : 2.09<br>Seldos: 19/11/2005<br>Concepto Cta. Prespuestal.<br>DERECHOS UNIVERSITARIOS<br>DERECHOS UNIVERSITARIOS<br>DERECHOS UNIVERSITARIOS<br>DERECHOS UNIVERSITARIOS                                                                    | Importe<br>3,051.00<br>26,277.60<br>30,421.10<br>45,687.80                       |
| N° RI<br>585<br>651<br>658<br>672<br>673        | Codigo           04.100           04.100           04.100           04.100           04.100           04.100_01                     | F.<br>Fecha<br>01/04/2009<br>28/04/2009<br>29/04/2009<br>30/04/2009<br>30/04/2009               | Financiamiento : 2.09<br>Seldes 19/11/2008<br>Concepto Cta. Prespuestal.<br>DERECHOS UNIVERSITARIOS<br>DERECHOS UNIVERSITARIOS<br>DERECHOS UNIVERSITARIOS<br>DERECHOS UNIVERSITARIOS<br>DERECHO DE EXAMEN DE ADMISION                                    | Importe<br>3,051.00<br>26,277.60<br>30,421.10<br>45,687.80<br>3,654.61           |
| N° RI<br>585<br>651<br>658<br>672<br>673<br>674 | Codigo           04.100           04.100           04.100           04.100           04.100           04.100_01           04.100_01 | F.<br>Fecha<br>01/04/2009<br>28/04/2009<br>29/04/2009<br>30/04/2009<br>30/04/2009<br>30/04/2009 | Financiamiento : 2.09<br>Saldes : 19/11/2008<br>Concepto Cta. Prespuestal.<br>DERECHOS UNIVERSITARIOS<br>DERECHOS UNIVERSITARIOS<br>DERECHOS UNIVERSITARIOS<br>DERECHOS UNIVERSITARIOS<br>DERECHO DE EXAMEN DE ADMISION<br>DERECHO DE EXAMEN DE ADMISION | Importe<br>3.051.00<br>26,277.60<br>30,421.10<br>45,687.80<br>3,654.61<br>824.00 |

<u>Consulta – Ejecución de Gastos</u> En esta opción se visualiza el calendario mensual y la ejecución de gastos del mes seleccionado. Es necesario mencionar que los gastos son consultados de la Base de Datos de la División de Abastecimiento. En los gastos se toma en cuenta los gastos fijos de pagos de servicios públicos, CAS, etc. Esta con el tipo de documento G.F.

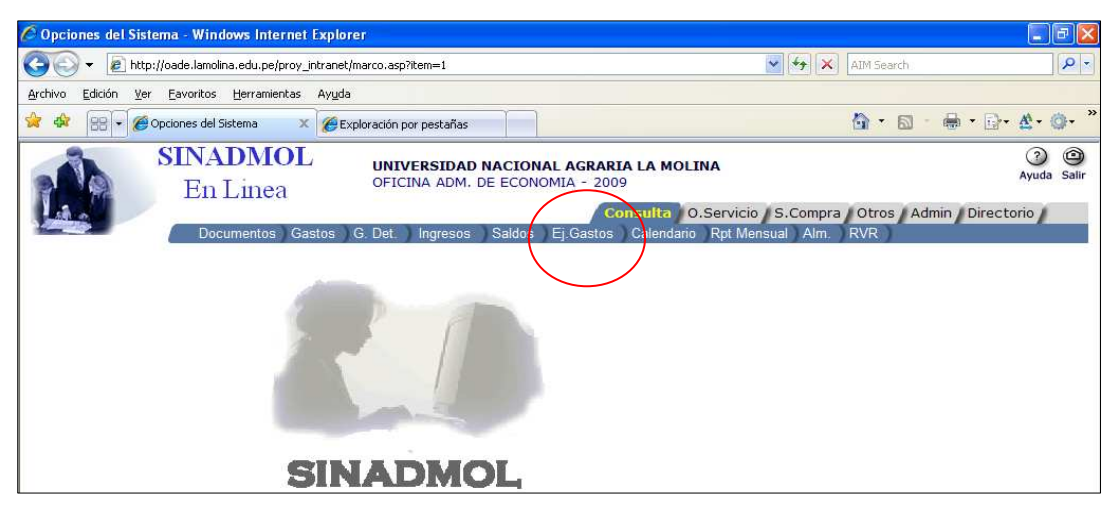

| 🖉 Opciones del Sistema - Windows Internet  | Explorer                                                                                              |                                                                                                    |                                      |
|--------------------------------------------|----------------------------------------------------------------------------------------------------|----------------------------------------------------------------------------------------------------|--------------------------------------|
| 😋 💽 👻 http://oade.lamolina.edu.pe/proy_i   | ntranet/marco.asp?item=1                                                                              | AIM Searc                                                                                                    | ch 🖉 🔹                               |
| Archivo Edición Ver Eavoritos Herramientas | Ayuda                                                                                                 |                                                                                                    |                                      |
| 😪 🏟 🔡 👻 🏈 Opciones del Sistema 🛛 🗙         | Exploración por pestañas                                                                              | 🙆 - I                                                                                                    | ⊠ · 🖶 • 🗗 • & • @ • <sup>»</sup>     |
| SINADMOL<br>En Linea<br>Documentos ) Gas   | UNIVERSIDAD NACIONAL<br>OFICINA ADM. DE ECONOMI<br>stos G. Det. ingresos Saldos Ej<br>EJECUCION DEL F | AGRARIA LA MOLINA<br>A - 2009<br>Consulta O.Servicio S.Compra Otros<br>Gastos Calendario Rpt Mensual Alm. RVR<br>PRESUPUESTO | Admin / Directorio                   |
|                                            | Mes: Febrero  Fuente F.: Recursos Ordinarios Generica: Bienes y Servicios                             | v v                                                                                                    | Fte. Financ. y<br>Genérica del gasto |
|                                            | Aceptar                                                                                               | ancelar                                                                                                    |                                      |

| SINADMOL<br>En Linea<br>UNIVERSIDAD NACIONAL AGRARIA LA MOLINA<br>OFICINA ADM. DE ECONOMIA - 2009<br>Consulta O.Servicio S.Compra Otros //<br>Documentos Gastos G. Det Ingresos Saldos Ej.Gastos Calendario Rpt Mensual Alm. RVR<br>SINADMOL<br>UVISION DE ABASTECIMIENTO<br>Ejecución de Gastos y Metas Correspondientes<br>F.Financiamiento : 1.00<br>Fecha Reporte: 10/11/2009<br>Prove 03.300 23.111.15<br>RPEC 2 30/01/2009 1 VARIOS<br>000 03.300 23.15.11<br>Total Asig Esp. 0.00<br>000 03.300 23.15.12<br>000 03.300 23.15.12<br>0.00<br>000 03.300 23.15.12<br>0.00<br>000 03.300 23.15.12<br>0.00<br>000 03.00<br>000 0 | dmin / Dire<br>34.00<br>3.000 -34<br>0.00 19.365 | Image: Ayuda 2           Ayuda 2           actorio           os         N*C.Pago           1144           100           5.00 |
|----------------------------------------------------------------------------------------------------|--------------------------------------------------|----------------------------------------------------------------------------------------------------|
| TABMOL         DIVISION DE ABASTECIMIENTO           Ejecución de Gastos y Metas Correspondientes         Ejecución de Gastos y Metas Correspondientes           Figure 2010         Fecha Reporte: 10/11/2009           enes y Servicios         Fecha Reporte: 10/11/2009           regional de Castos y Metas Correspondientes         Ejecución de Gastos y Metas Correspondientes           regional de Castos y Metas Correspondientes         Ejecución de Gastos y Metas Correspondientes           regional de Castos y Metas Correspondientes         Ejecución de Gastos y Metas Correspondientes           regional de Castos y Metas Correspondientes         10/10/2009           regional de Castos y Metas Correspondientes         10/11/2009           regional de Castos y Metas Correspondientes         10/11/2009           regional de Castos y Metas Correspondientes         10/11/2009           regional de Castos y Metas Correspondientes         10/11/2009           regional de Castos y Metas Correspondientes         10/11/2009           regional de Castos y Metas Correspondientes         10/11/2009           regional de Castos y Metas Correspondientes         10/11/2009           regional de Castos y Metas Correspondientes         10/11/2009           regional de Castos y Metas Correspondientes         10/11/2009           regional de Castos y Metas Correspondientes         10/11/2009                                                                                                    | porte Salda<br>34.00<br>34.00 -34<br>0.00 18.365 | os N*C.Pago<br>1144<br>5.00                                                                                                  |
| V.O.         Asig.Esp         TO.         NºDoc.         Fecha         RUC         Razón Social         In           006         03.300         2.3.111.15         RPEC         2         30/01/2009         1         VARIOS         0           006         03.300         2.3.111.15         RPEC         2         30/01/2009         1         VARIOS         0           006         03.300         2.3.15.11         Total         Asig.Esp.         0.00         0           006         03.300         2.3.15.12         O.C         121         2/01/2009         20100049181         TAI LOY S.A         0           006         03.300         2.3.15.12         O.C         154         2/0100049181         TAI LOY S.A         0           006         03.300         2.3.15.12         O.C         154         2/0100049181         TAI LOY S.A         0                                                                                                    | porte Saldi<br>34.00<br>34.00 -34<br>0.00 18,365 | los NºC.Pago<br>1144<br>4.00<br>5.00                                                                                         |
| 1008         03.300         2.3.111.15         RPEC         2         30/01/2009         1         VARIOS           1008         0.3.300         2.3.15.11         Total         Asig Esp.         0.00         0.00         0.00           1008         0.3.300         2.3.15.11         Total         Asig Esp.         18,366.00         19,366.00         19,366.00         100         19,365.00         100         19,365.00         100         100,004.9181         TAI LOY S.A         100         12,315.12         0.C         154         2/01/2009         2010049181         TAI LOY S.A         100         100         9.3.300         2.3.15.12         0.C         154         2/01/2009         2010049181         TAI LOY S.A         100         100         100,004.9181         100 VARIOS         100,004.9181         100 VARIOS         100,004.9181         100 VARIOS         100,004.9181         100 VARIOS         100,004.9181         100 VARIOS         100,004.9181         100 VARIOS         100,004.9181         100 VARIOS         100,004.9181         100,004.9181         100,004.9181         100,004.9181         100,004.9181         100,004.9181         100,004.9181         100,004.9181         100,004.9181         100,004.9181         100,004.9181         100,004.9181         100,004.9181                                                                                                    | 34.00<br>34.00 -34<br>0.00 18,365                | 1144<br>4.00<br>5.00                                                                                                    |
| Total         Asig Esp.         0.00           06         03.300         2.3.15.11         Total         Asig Esp.         18,365.00           06         03.300         2.3.15.12         O.C         121         22/01/2009         20100049181         TAI LOY S.A         18           06         03.300         2.3.15.12         O.C         154         2/01/00049181         TAI LOY S.A         100           06         03.300         2.3.15.12         O.C         154         2/01/00049181         TAI LOY S.A         100           06         03.300         2.3.15.12         O.C         154         2/01/00049181         TAI LOY S.A         100                                                                                                    | 34.00 -34<br>0.00 18,365                         | 4.00                                                                                                    |
| Oel         03.300         2.3.15.11         Total         Asig Esp.         18,365.00           06         03.300         2.3.15.12         0.C         121         22/01/2009         20100049181         TAI LOY S.A           06         03.300         2.3.15.12         0.C         154         27/01/2009         20100049181         TAI LOY S.A           06         03.300         2.3.15.12         0.C         154         27/01/2009         20100049181         TAI LOY S.A                                                                                                    | 0.00 18,365                                      | 3.00                                                                                                    |
| Total         Asig Esp.         18,365.00           06         03.300         2.3.15.12         O.C         121         22/01/2009         20100049181         TAI LOY S.A           06         03.300         2.3.15.12         O.C         154         27/01/2009         20100049181         TAI LOY S.A           06         03.300         2.3.15.12         O.C         154         27/01/2009         20100049181         TAI LOY S.A                                                                                                    | 0.00 18,365                                      | 5.00                                                                                                    |
| D6         03.300         2.3.15.12         O.C         121         22/01/2009         20100/49181         TAI LOY S.A           D6         03.300         2.3.15.12         O.C         154         27/01/2009         20100/49181         TAI LOY S.A           D6         03.300         2.3.15.12         O.C         154         2010/049181         TAI LOY S.A           D6         03.300         2.3.15.12         O.C         188         30/01/2009         2010/049191                                                                                                    | 10.00                                            |                                                                                                    |
| 06         03.300         2.3.15.12         0.C         154         27101/2009         20100049181         TAI LOY S.A.           06         03.300         2.3.15.12         0.C         188         3001/2009         20100049181         TAI LOY S.A.                                                                                                    | 32.00                                            | 1223                                                                                                    |
| 18 03 300 23 15 12 O.C 186 30/01/2009 20100049181 TAI LOY S.A.                                                                                                    | 63.15                                            | 1092                                                                                                    |
| 20100040101                                                                                                    | 20.58                                            | 1089                                                                                                    |
| Total Asig Esp.                                                                                                    | 3 <b>16.39</b> -516                              | 3.39                                                                                                    |
| 16 03.300 2.3.15.31 O.C 184 30/01/2009 20475108947 MEGA MEDICAL S.                                                                                                    | 337.16                                           | 1088                                                                                                    |
| 08 03.300 2.3.15.31 RPEC 1 30/01/2009 1 VARIOS                                                                                                    | 12.99                                            | 1143                                                                                                    |
| Total Asia Eso                                                                                                    | 50 15 .850                                       | 0.15                                                                                                    |
| 16 03 300 2 3 18 11 O.C. 84 21/01/2009 20100095531 G6 & NROJA                                                                                                    | 785.40                                           | 4281                                                                                                    |
|                                                                                                    | 05.40 4.705                                      | 4201                                                                                                    |
|                                                                                                    | 00.40 -1,780                                     | 000                                                                                                    |
|                                                                                                    | 89.72                                            | 890                                                                                                    |
| Total Asig.Esp. 0.00 1                                                                                                    | 89.72 -1,589                                     | 3.72                                                                                                    |

<u>**Consulta – Calendario**</u> En esta opción se visualiza el calendario mensual asignado a cada Unidad Operativa por el Departamento de Presupuesto. El calendario esta diferenciado por fuente de financiamiento, genérica de gasto y clasificador de gasto.

| 🖉 Opciones del Sistema - Windows Internet Explorer                                             |                                                    |                    |
|------------------------------------------------------------------------------------------------|----------------------------------------------------|--------------------|
| Solution - R http://oade.lamolina.edu.pe/proy_intranet/marco.asp?item=1                        | MIM Search                                         | P -                |
| Archivo Edición Ver Eavoritos Herramientas Ayuda                                               |                                                    |                    |
| 😪 🅸 💋 Opciones del Sistema                                                                     | 💁 • 📾 • 🖶 • 🔂 •                                    | &• @• <sup>»</sup> |
| SINADMOL<br>En Linea UNIVERSIDAD NACIONAL AGRARIA LA MOLINA<br>OFICINA ADM. DE ECONOMIA - 2009 | 3                                                  | ② ④<br>Ayuda Salir |
| Consulta O Servici<br>Documentos Gastos G. Det. Ingresos Saldos Ej.Gastos Calendario Rot M     | o S.Compra Otros Admin Director<br>ensual Alm. RVR | rio                |
|                                                                                                | <u> </u>                                           |                    |
|                                                                                                | Seleccion                                          | ar la              |
|                                                                                                | Calendari                                          | io                 |
|                                                                                                |                                                    |                    |
|                                                                                                |                                                    |                    |
| SINADMOL                                                                                       |                                                    |                    |

| 🖉 Opciones del Sister               | ma - Windows      | Interr    | net Explorer          |                               |                                                            |                                                                             |                  |
|-------------------------------------|-------------------|-----------|-----------------------|-------------------------------|------------------------------------------------------------|-----------------------------------------------------------------------------|------------------|
| 😋 💽 👻 🙋 http://                     | /oade.lamolina.ec | lu.pe/pr  | oy_intranet/marco.asp | ?item=1                       |                                                            | 🖌 😽 🗙 🛛 AIM Search                                                          | 2                |
| <u>A</u> rchivo <u>E</u> dición ⊻er | Eavoritos Her     | ramient   | as Ayuda              |                               |                                                            |                                                                             |                  |
| 😪 🍪 🎯 Opciones o                    | del Sistema       |           |                       |                               |                                                            | 🟠 • 📾 · 🖶 •                                                                 | B• <b>₫•</b> Ø•  |
| 1                                   | SINAD<br>En Li    | MO<br>nea |                       | <b>/ERSIDAD</b><br>INA ADM. [ | NACIONAL AGRARIA LA MOLINA<br>DE ECONOMIA - 2009           |                                                                             | ()<br>Ayuda Sali |
|                                     | Docume            | ntos )    | Gastos ) G. Det.      | Ingresos                      | Consulta O.Servicio<br>Saldos Ej.Gastos Calendario Rpt Men | S.Compra Otros Admin D<br>sual Alm. RVR                                     | virectorio /     |
| 16/11/2                             | 2009 08-53-11 a n |           | APROBACION            |                               | TO DE COMPROMISOS-POR ASTG. ESPESIEICA                     | AÑO 2009 (Pag. 1 de 1)                                                      |                  |
| Mes :                               | Septiembre 💌      | т         | odos los Registros    |                               |                                                            | Registros por página: 8                                                     |                  |
| F                                   | on Prg. Sub-Prg   | Fte.F.    | Nombre Fuente         | Asig.Esp.                     | Detalle Asignacion                                         | Monto                                                                       |                  |
| 7 E                                 | 006 0008          | 1.00      | Recursos Ordinarios   | 2.3.15.11                     | MATERIALES Y UTILES DE OFICINA REPUESTOS Y AC              | CCESORIOS 18,365.00                                                         |                  |
| //                                  | 006 0008          | 2.09      | Recursos Propios      | 2.3.15.11                     | MATERIALES Y UTILES DE OFICINA REPUESTOS Y AC              | Total Fuente : 18,365.00<br>CCESORIOS 17,300.00<br>Total Fuente : 17,300.00 |                  |
|                                     | <b>、</b>          |           |                       |                               |                                                            |                                                                             |                  |
| Seleccionar                         |                   |           |                       |                               |                                                            |                                                                             |                  |
| el Mes a                            |                   |           |                       |                               |                                                            |                                                                             |                  |
| consultar v                         |                   |           |                       |                               |                                                            |                                                                             |                  |
| mostrará el                         |                   |           |                       |                               |                                                            |                                                                             |                  |
| Calendario                          |                   |           |                       |                               |                                                            |                                                                             |                  |
| agignado                            |                   |           |                       |                               |                                                            |                                                                             |                  |
| asigliauo                           | ]                 |           |                       |                               |                                                            |                                                                             |                  |

**Consulta – Rpt. Mensual** En esta opción se visualiza el calendario mensual asignado a cada Unidad Operativa por el Departamento de Presupuesto. El calendario esta diferenciado por fuente de financiamiento, genérica de gasto y clasificador de gasto.

| Image: Since of the provide details and the provide details and the pro                                | 🖉 Opciones del Sistema - Windows Intern   | et Explorer                                                                                                |                                                                                                   |                                                                                                    |
|----------------------------------------------------------------------------------------------------|-------------------------------------------|----------------------------------------------------------------------------------------------------|---------------------------------------------------------------------------------------------------|----------------------------------------------------------------------------------------------------|
| gedno       gedno       gedno <td< td=""><td>😋 💽 👻 🖻 http://oade.lamolina.edu.pe/pro</td><td>y_intranet/marco.asp?item=1</td><td>💌 😽 🗙 🛛 AIM Search</td><td></td></td<>                                                                                                    | 😋 💽 👻 🖻 http://oade.lamolina.edu.pe/pro   | y_intranet/marco.asp?item=1                                                                                | 💌 😽 🗙 🛛 AIM Search                                                                                |                                                                                                    |
| Para visualizar el reporte fuencianiento, y la Unidad Operativa.                                                                                                    | Archivo Edición Ver Eavoritos Herramienta | s Ayuda                                                                                                    |                                                                                                   |                                                                                                    |
| SINADMOL<br>En Linea<br>Decimentos Gastos G Det Ingresos Sados Ej Gastos O.Servicio S.Compra Otros Admin Directorio<br>Documentos Gastos G Det Ingresos Sados Ej Gastos O.Servicio S.Compra Otros Admin Directorio<br>Seleccionar la<br>Opción Rpt.<br>Mensual<br>SinadDado<br>Der tradiciona odupelory, internet Explorer<br>mensualizado de gastos,<br>ingresos y presupuesto<br>por cada Unidad<br>Operativa se tiene que<br>elegir el tipo de<br>reporte, fuente<br>financiamiento, y la<br>Unidad Operativa.                                                                                                    | 😪 🏘 🌈 Opciones del Sistema                |                                                                                                    | 🙆 · 🔊                                                                                             | - 🖶 - 🕞 - 🏠 - 🎯 - 🎽                                                                                                    |
| Para visualizar el reporte<br>mensualizado de gastos,<br>ingresos y presupuesto<br>por cada Unidad<br>Operativa se tiene que<br>elegir el tipo de<br>reporte, fuente<br>financiamiento, y la<br>Unidad Operativa.                                                                                                    | SINADMO<br>En Linea                       | L UNIVERSIDAD NACIONAL AGRAR<br>OFICINA ADM. DE ECONOMIA - 201<br>Gastos G. Det. Ingresos Saldos Ej Gastos | RIA LA MOLINA<br>09<br>consulta O.Servicio S.Compra Otros A<br>11 Calendario Rpt Mensual Alm. RVR | 🧿 🕲<br>Ayuda Salir<br>dmin Directorio                                                                                                    |
| Para visualizar el reporte<br>mensualizado de gastos,<br>ingresos y presupuesto<br>por cada Unidad<br>Operativa se tiene que<br>elegir el tipo de<br>reporte, fuente<br>financiamiento, y la<br>Unidad Operativa.                                                                                                    |                                           | SINADMOL                                                                                                   |                                                                                                   | Seleccionar la<br>Opción <b>Rpt.</b><br><b>Mensual</b>                                                                                                    |
| Para visualizar el reporte<br>mensualizado de gastos,<br>ingresos y presupuesto<br>por cada Unidad<br>Operativa se tiene que<br>elegir el tipo de<br>reporte, fuente<br>financiamiento, y la<br>Unidad Operativa.                                                                                                    |                                           | 🖉 Opciones del Sistema - Windows Internet Explorer                                                         |                                                                                                   |                                                                                                    |
| mensualizado de gastos,<br>ingresos y presupuesto<br>por cada Unidad<br>Operativa se tiene que<br>elegir el tipo de<br>reporte, fuente<br>financiamiento, y la<br>Unidad Operativa.                                                                                                    | Para visualizar el reporte                | 🕥 🗸 🔊 🖉 http://oade.lamolina.edu.pe/proy_intranet/marc                                                     | o.asp?item=1                                                                                      | AIM Search                                                                                                    |
| ingresos y presupuesto<br>por cada Unidad<br>Operativa se tiene que<br>elegir el tipo de<br>reporte, fuente<br>financiamiento, y la<br>Unidad Operativa.                                                                                                    | mensualizado de gastos,                   | Archivo Edición Ver Eavoritos Herramientas Ayuda                                                           |                                                                                                   |                                                                                                    |
| por cada Unidad<br>Operativa se tiene que<br>elegir el tipo de<br>reporte, fuente<br>financiamiento, y la<br>Unidad Operativa.<br>SINADMOL<br>En Linea<br>UNIVERSIDAD NACIONAL AGRARIA LA MOLINA<br>OFICINA ADM. DE ECONOMIA - 2009<br>Consulta<br>O.Servicio S.Compra<br>Otros Admin Directorio<br>Documentos Gastos G. Det Ingresos Saldos Ej Gastos Calendario Rpt Mensual Alm. RVR<br>REPORTES MENSUALES<br>en soles                                                                                                    | ingresos y presupuesto                    | 🔗 🏘 🍘 Opciones del Sistema                                                                                 |                                                                                                   | 🟠 • 🗟 · 🖶 • 🗗 • 🕸 • 🎯 •                                                                                                    |
| elegir el tipo de<br>reporte, fuente<br>financiamiento, y la<br>Unidad Operativa.<br>en soles                                                                                                    | por cada Unidad<br>Operativa se tiene que | SINADMOL<br>En Linea                                                                                       | JNIVERSIDAD NACIONAL AGRARIA LA MOLINA<br>DFICINA ADM. DE ECONOMIA - 2009                         | <ul> <li>Water State</li> <li>Water State</li> <li>Water St</li></ul> |
| financiamiento, y la<br>Unidad Operativa.<br>en soles                                                                                                    | elegir el tipo de<br>reporte, fuente      | Documentos Gastos G. [                                                                                     | Consulta O.Servic<br>Det. Ingresos Saldos Ej.Gastos Calendario Rpt N                              | io S.Compra Otros Admin Directorio<br>Iensual Alm. RVR                                                                                                    |
| Unidad Operativa.                                                                                                    | financiamiento, y la                      |                                                                                                    | REPORTES MENSUALES                                                                                |                                                                                                    |
|                                                                                                    | Unidad Operativa.                         |                                                                                                    | en soles                                                                                          |                                                                                                    |
| Tipo: Cesto 💌                                                                                                    |                                           | Tipe: Cut                                                                                                  |                                                                                                   |                                                                                                    |
| Fuente F.: Recursos Ordinarios                                                                                                    |                                           | TIPO . Gasto                                                                                               |                                                                                                   |                                                                                                    |
| Unid. Up.:: 03.300-OFICINA ADM. DE ECONOMIA Seleccionar<br>Tipo F.F. v                                                                                                    |                                           | Fuente F.: Recursos Ordinarios                                                                             |                                                                                                   | Salaaaianaa                                                                                                    |
| received a success a success a succe |                                           | Fuente F.: Recurso Ordinatos<br>Unid. Op.: 83.300 - OFICINA ADM. DE ECONO                                  | - MiA                                                                                             | Seleccionar<br>Tipo, F.F. y                                                                                                    |

| Opciones de                        | Sistema - Window                                            | vs Interne               | t Explorer             |                      |                                 |                          |                            |                          |                              |                             |          |           |               |                                                    |
|------------------------------------|-------------------------------------------------------------|--------------------------|------------------------|----------------------|---------------------------------|--------------------------|----------------------------|--------------------------|------------------------------|-----------------------------|----------|-----------|---------------|----------------------------------------------------|
| <b>30</b> - e                      | http://oade.lamolina.                                       | edu.pe/proy              | _intranet/mar          | o.asp?item=          | 1                               |                          |                            |                          |                              | <b>~</b>                    | 67 🗙 AI  | ∮ Search  |               | 2                                                  |
| rchivo <u>E</u> dición             | ⊻er <u>E</u> avoritos <u>H</u>                              | lerramientas             | Ay <u>u</u> da         |                      |                                 |                          |                            |                          |                              |                             |          |           |               |                                                    |
| 🕈 🏟 🌘 OF                           | ciones del Sistema                                          |                          |                        |                      |                                 |                          |                            |                          |                              |                             | 6        | • 🖬 • 🕯   | 🚽 - 🔂 - 🔞     | £- @-                                              |
|                                    | SINAD<br>En Lin<br>Docume                                   | MOL<br>nea<br>ntos ) Gas | UN<br>OF<br>tos G. Det | IVERSID/<br>CINA ADM | AD NACI<br>I. DE ECC<br>IS Sald | ONAL A                   | GRARI/<br>- 2009<br>Gastos | A LA MO<br>Co<br>Calenda | LINA<br>onsulta<br>ario RptM | O.Servicio S<br>ensual Alm. | 5.Compra | Otros     | in / Director | <ul> <li>Wuda Sali</li> <li>O Anno Sali</li> </ul> |
| JENTE<br>JECUCION<br>.O.: 03.300 - | : 1.00<br>: GASTOS<br>OFICINA ADM. D                        | EECON                    | OMU                    |                      | Detalle<br>clasific<br>concep   | del<br>ador o<br>to de I | ngresc                     |                          |                              |                             |          |           |               |                                                    |
| ASIG.ES<br>ESP.                    | DETALLE                                                     | TIPC                     | O FEBRERO              | MARZO                | ABRIL                           | MAYO                     | JUNIO                      | JULIO                    | AGOSTO                       | SEPTIEMBRE                  | OCTUBRE  | NOVIEMBRE | DICIEMBRE     | TOTAL                                              |
| 2.2.23.42                          | GASTOS DE SEFELIO<br>Y LUTO DEL<br>PERSONAL ACTIVO          | G                        | 0 00 0                 | 00 0.00              | 0.00                            | 0.00                     | 0.00                       | 542.80                   | 0.00                         | 0.00                        | 0.00     | 0.00      | 0.00          | 542.80                                             |
|                                    | Total G                                                     | en.:                     | 0.00 00.0              | .00 0.00             | 0.00                            | 0.00                     | 0.00                       | 542.80                   | 0.00                         | 0.00                        | 0.00     | 0.00      | 0.00          |                                                    |
| 2.3.11.11                          | ALIMENTOS Y<br>BEBIDAS PARA<br>CONSUMO HUMANO               | G                        | 0.00 0                 | 00 4.78              | 8 0.00                          | 582.41                   | 0.00                       | 1,093.77                 | 0.00                         | 224.30                      | 7.07     | 0.00      | 0.00          | 1,912.33                                           |
| 2.3.110.18                         | PRODUCTOS<br>FARMACEUTICOS DE<br>USO ANIMAL                 | G                        | 0.00 0                 | 00 0.00              | 0.00                            | 491.90                   | 0.00                       | 0.00                     | 804.80                       | 0.00                        | 0.00     | 0.00      | 0.00          | 1,296.70                                           |
| 2.3.111.13                         | SUMINISTROS PARA<br>MANT.Y REPAR.<br>PARA MOBILIARIO Y<br>S | G                        | 0 00.0                 | 00 0.00              | 0.00                            | 0.00                     | 0.00                       | 0.40                     | 0.00                         | 32.00                       | 0.00     | 0.00      | 0.00          | 32.40                                              |
| 2.3.111.15                         | OTROS MATERIALES<br>DE MANTENIMIENTO                        | G 3                      | 4.00 0                 | .00 0.00             | 2,371.00                        | 0.00                     | 0.00                       | 0.00                     | 0.00                         | 0.00                        | 88.00    | 0.00      | 0.00          | 2,493.00                                           |
| 2.3.12.11                          | VESTUARIO,<br>ACCESORIOS Y<br>PRENDAS DIVERSAS              | G                        | 0.00 00.0              | 00 0.00              | 0.00                            | 0.00                     | 90.00                      | 160.00                   | 90.00                        | 0.00                        | 0.00     | 0.00      | 0.00          | 340.0C                                             |
| 2.3.12.13                          | CALZADO                                                     | G                        | 0.00 0                 | 00 0.00              | 0.00                            | 0.00                     | 0.00                       | 0.00                     | 54.00                        | 0.00                        | 0.00     | 0.00      | 0.00          | 54.00                                              |
| 2.3.13.13                          | LUBRICANTES,<br>GRASAS Y AFINES                             | G                        | 0.00 00.0              | 00 0.00              | 0.00                            | 0.00                     | 15.00                      | 78.00                    | 0.00                         | 0.00                        | 0.00     | 0.00      | 0.00          | 93.00                                              |
| 2:3:15:11                          | MATERIALES Y<br>UTILES DE OFICINA<br>REPUESTOS Y<br>ACCESOR | G                        | 0.00 5,025             | 27 3,261.14          | 4 2,099.57                      | 1,907.54                 | 2,193.42                   | 4,523.12                 | 1,966.60                     | 2,447.14                    | 1,044.00 | 0.00      | 0.00          | 24,487.80                                          |

### CONSULTA - ALM

Consulta para visualizar de los pedidos atendidos por Almacén - Stock.

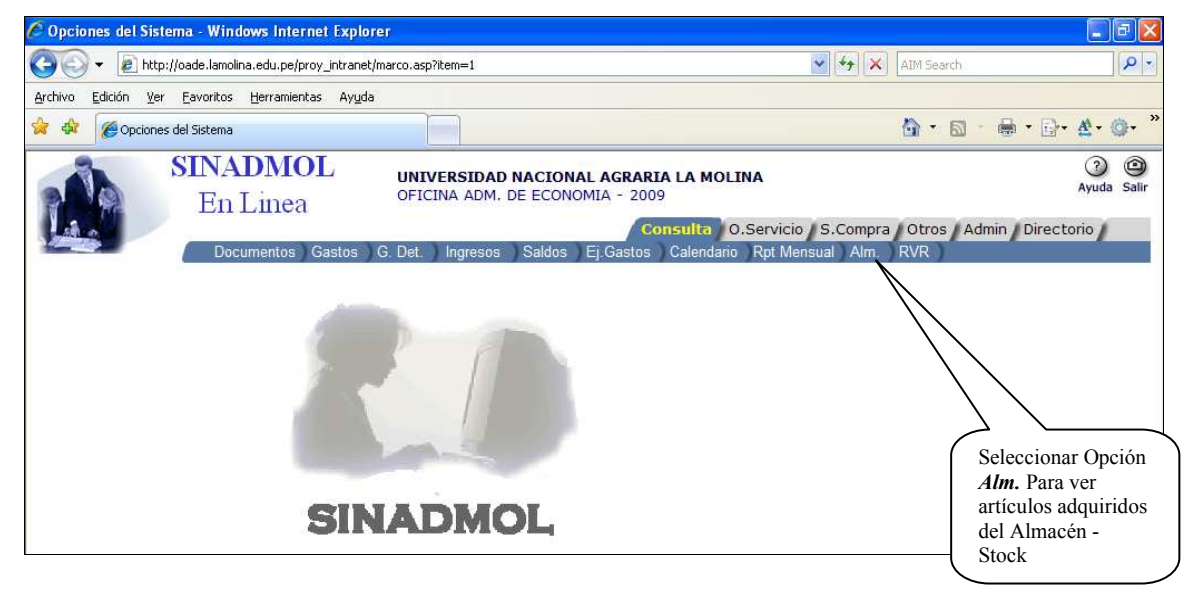

| Opciones     | del Sistem  | a - Windows      | Internet Explorer               |                                 |                                             |             |          |           |                  |                            |
|--------------|-------------|------------------|---------------------------------|---------------------------------|---------------------------------------------|-------------|----------|-----------|------------------|----------------------------|
| -00          | 🔊 http://o  | ade.lamolina.edu | .pe/proy_intranet/marco.asp?ite | em=1                            |                                             |             | ~        | 47 🗙      | AIM Search       | P                          |
| Archivo Edic | ión Ver I   | Eavoritos Herr   | amientas Avuda                  |                                 |                                             |             |          |           |                  |                            |
|              |             | Capendos - Deu   |                                 |                                 |                                             |             |          |           |                  | 10 10 A A                  |
|              | Opciones de | el Sistema       |                                 |                                 |                                             |             |          |           | 🔄 • 🗟 • 🖷        | • • ⊡•• <b>&amp;</b> • ©•• |
| A.           | S           | En Lir           | NOL UNIVE<br>OFICIN             | RSIDAD NACION<br>A ADM. DE ECON | IAL AGRARIA LA M<br>OMIA - 2009<br>Consulta | O.Servi     | cio / S. | Compra    | Otros / Admin    | ? @<br>Ayuda Sal           |
| 1000         |             | Documer          | tos Gastos G. Det.              | Ingresos Saldos                 | ) Ej.Gastos ) Calend                        | lario Rpt I | Mensual  | Alm.      | RVR              | · · · · ·                  |
| Julio        | ~           | 404              | 1/2000 00-24/4C + m             | BIENES                          | TISTTENTES Y UN                             |             | RATIV    |           |                  |                            |
| SC NE Door   | on Mt Code  | 16/1             | Descripcion del Rice            | DIENEO                          | U Urad                                      | Contidad    | Billoid  | Sub Total | Observation      |                            |
| 0 1214       | 2075        | 14/0 100         | DADEL BOND 75 CDS A 4           |                                 | mill                                        | 20          | 22 0005  | 450 0000  |                  | TECHNENTO                  |
| 0 1214       | 3003        | 14/07/2009       | FAPEL BOND 75 GPS A 4           |                                 | mil.                                        | 10          | 22.0005  | 220 0050  | ATENDIDO A CONTE |                            |
| 0 1364       | 4322        | 20/07/2009       |                                 |                                 | Plin                                        | 3           | 7 4022   | 22 2066   | TESORERIA        | (OLTATIONAL                |
| 0 1364       | 4322        | 20/07/2009       | PLUMON INDE                     | # 52 NEGRO                      | lind.                                       | 12          | 1 2400   | 14 8800   | TESORERIA        |                            |
| 1364         | 4322        | 20/07/2009       | PLUMON INDELERIE                | NEGRO                           | Und.                                        | 12          | 1 9008   | 22 8096   | TESORERIA        |                            |
| 0 1364       | 4322        | 20/07/2009       | REGI & PLASTICA DE 30 CM        |                                 | Und.                                        | 10          | 0.5018   | 5 0180    | TESORERIA        |                            |
| 0 1364       | 4322        | 20/07/2009       | SOBRE MANILA T/ A-4             |                                 | lind.                                       | 50          | 0.1366   | 6.8300    | TESORERIA        |                            |
| 0 1364       | 4322        | 20/07/2009       | BOLIGRAFO AZUL T/PILOT ( BE     | PS-E) I P23                     | Und                                         | 16          | 1.4390   | 23 0240   | TESORERIA        |                            |
| 0 1364       | 4322        | 20/07/2009       | BOLIGRAFO NEGRO T/PILOT (F      | IPS-F) LP23F                    | Und                                         | 12          | 1.4600   | 17.5200   | TESORERIA        |                            |
| 0 1364       | 4322        | 20/07/2009       | BORRADOR BLANCO CHICO           |                                 | Und                                         | 24          | 0.2500   | 6.0000    | TESORERIA        |                            |
| 0 1364       | 4322        | 20/07/2009       | GRAPA 26/6 X 5000               |                                 |                                             | 12          | 2.2400   | 26.8800   | TESORERIA        |                            |
| 0 1364       | 4322        | 20/07/2009       | LAPIZ CON BORRADOR              |                                 |                                             | 24          | 0.3544   | 8.5056    | TESORERIA        |                            |
| 0 1364       | 4322        | 20/07/2009       | NOTAS ADHESIVAS (POST IT)       | 656 AMARILLO                    | Und                                         |             | 2.8043   | 28.0430   | TESORERIA        |                            |
| 0 1403       | 3940        | 23/07/2009       | PEGAMENTO EN BARRA 25.2 0       | GRS.                            | Und.                                        |             | -        | 24.0000   | Ĵ                |                            |
| 0 1217       | 3747        | 14/07/2009       | PAPEL CONTINUO 14 7/8 X 11 3    | X 1                             | mill.                                       |             |          | 0922      | TESORERIA        |                            |
| 0 1218       | 3899        | 14/07/2009       | BOLIGRAFO AZUL T/PILOT ( BE     | PS-F) LP23F                     | Und.                                        | 20          | 1.45     |           | MTABILIDAD       |                            |
| 0 1218       | 3899        | 14/07/2009       | BOLIGRAFO NEGRO T/PILOT (E      | 3PS-F) LP23F                    | Und.                                        | 20          | 1.4600   |           | DAD              |                            |
| 0 1218       | 3899        | 14/07/2009       | BOLIGRAFO ROJO T/PILOT (BP      | S-F) LP23F                      | Und.                                        | 20          | 1.4600   | 29.200    | $\sim$           |                            |
| 0 1218       | 3899        | 14/07/2009       | BORRADOR BLANCO-GRANDE          |                                 | Und.                                        | 2           | 0.4800   | 0.9600    | CON              | Seleccion                  |
| 0 1218       | 3899        | 14/07/2009       | CARTULINA A-4 VERDE             |                                 | Und.                                        | 200         | 0.1204   | 24.0800   | CONTABILID       | el Mes a                   |
| 0 1218       | 3899        | 14/07/2009       | CLIP DE METAL ESTANDAR X 1      | 00 UNDS.                        | Caj.                                        | 10          | 0.6400   | 6,4000    | CONTABILIDAD     | consultar                  |
| 0 1218       | 3899        | 14/07/2009       | CUADERNO CUADRICULADO T         | /A-4 X 100 HJS.                 | Und.                                        | 3           | 3.7758   | 11.3274   | CONTABILIDAD     | montrará                   |
| 0 1218       | 3899        | 14/07/2009       | CUADERNO RAYADO T/A-4 X         | 100 HJS.                        | Und.                                        | 3           | 3.8000   | 11.4000   | CONTABILIDAD     | mostrara                   |
| 0 1218       | 3899        | 14/07/2009       | FOLDER PORTA DOCUMENTO          | CON LIGA                        | Und.                                        | 10          | 4.0740   | 40.7400   | CONTABILIDAD     | todos los                  |
| 0 1218       | 3899        | 14/07/2009       | MICA A-4 X 10 UNDS.             |                                 | Pqt.                                        | 3           | 3.5000   | 10.5000   | CONTABILIDAD     | bienes                     |
| 0 1218       | 3899        | 14/07/2009       | MICA T/OFICIO                   |                                 | Und.                                        | 20          | 0.4000   | 8.0000    | CONTABILIDAD     | adavirida                  |
| 0 1218       | 3899        | 14/07/2009       | NOTAS ADHESIVAS (POST IT)       | 653 AN NEON                     | Und.                                        | 20          | 1.8250   | 36.5000   | CONTABILIDAD     | adquirido                  |
| 0 1218       | 3899        | 14/07/2009       | FOLDER C/VARILLA T/A-4 (TIP     | O VINIFLE)                      | Und,                                        | 30          | 1.0500   | 31.5000   | CONTABILIDAD     |                            |

### **ORDEN DE SERVICIO**

En este módulo se elabora los pedidos de Orden de Servicio para afectar y procesar la ejecución del calendario asignado a la Unidad Operativa.

| 🖉 Opciones del Sistema - Windows Internet Explor | er                                                                                                    |                                  |
|--------------------------------------------------|----------------------------------------------------------------------------------------------------|----------------------------------|
| 🚱 🔍 👻 http://oade.lamolina.edu.pe/proy_intranet/ | marco.asp?item=2 💽 😽 🗙 AIM Search                                                                                                    | <mark>.</mark> ۹                 |
| Archivo Edición Ver Eavoritos Herramientas Ayuda |                                                                                                    |                                  |
| 🚖 🕸 🍘 Opciones del Sistema                       |                                                                                                    | • 🗗 • 🕸 • 🚳 • *                  |
| SINADMOL<br>En Linea<br>Mantenimiento            | UNIVERSIDAD NACIONAL AGRARIA LA MOLINA<br>OFICINA ADM. DE ECONOMIA - 2009<br>Consulta O.Servicio S.Compra Otros Admin<br>Seleccionar la<br>pestaña O.<br>Servicio y<br>luego Click en<br>Mantenimiento | 3 9<br>Ayuda Salir<br>Directorio |

En el formulario de consulta se visualiza todos los pedidos de servicios que se han elaborado en el año de ejecución. El tipo de consulta es columnar.

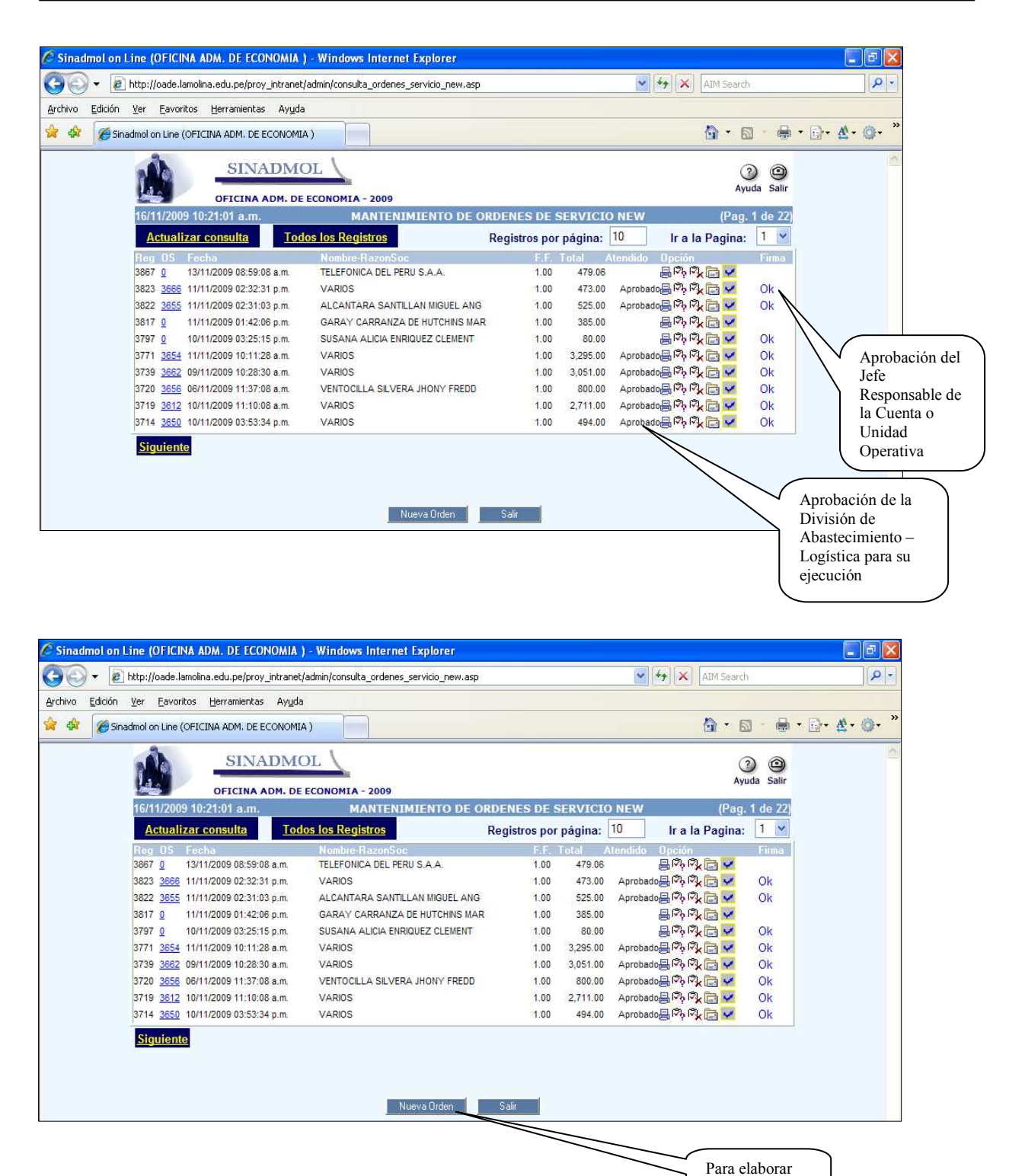

Al lado derecho de la consulta se encuentra la columna con el nombre Opción. Los iconos tienen la siguiente funcionalidad. Para que se ejecute dar click en cada icono.

nuevo pedido

->Imagen para imprimir el pedido de servicio

-> Imagen para modificar el pedido

Elaborar Orden de Servicio

- 🗟 ->Imagen para eliminar un pedido
- -> Imagen para visualizar observaciones del pedido.
- -> Imagen para realizar la firma electrónica.

### <u>Nuevo pedido</u>

Para elaborar un nuevo pedido se accede a la programación de pedidos del plan anual que la Unidad Operativa ha procesado en una fase anterior.

| http://oade.lamolina.edu.pe/proy_intranet/admin/se     | leccionar_datos_servicios.asp - Windows Internet Explorer seleccionar_datos_servicios.asp | / + <sub>7</sub> × | AIM Search     |                                                           |
|--------------------------------------------------------|-------------------------------------------------------------------------------------------|--------------------|----------------|-----------------------------------------------------------|
| hivo Edición Ver Eavoritos Herramientas Ayuda          |                                                                                           |                    | <u>6</u> • ⊠ · | <b>⊜ • ⊡• &amp;•</b> ¢                                    |
| Financiamie<br>Asigna<br>Espec<br>Mnemó<br>Grupo/Esp/D | Seleccionar Datos                                                                         | ~                  |                | Seleccionar<br>F.F.<br>Asig. Esp.<br>Mnemónico y<br>Dpto. |

Para acceder a la programación de gastos se da click en el botón Luego se visualizará todos los servicios programados.

| Código       Descripción       U.M.       Cantidad       VB0         12       CONSUMO DE TELEFONIA FIJA Y FAX       Unid.       1120.94       Image: Construction of the second second secon                   | Código       Descripción       U.M.       Cantidad       VBº         12       CONSUMO DE TELEFONIA FUA Y FAX       Unid.       1120.94       Image: Click en el         Salir                                                                                                    |        | Interface - Plan Anual<br>Fte.Financ.: 1.00 Asig.Espec.: 2.3.22.22 |       |              |               |
|----------------------------------------------------------------------------------------------------|----------------------------------------------------------------------------------------------------|--------|--------------------------------------------------------------------|-------|--------------|---------------|
| Código     Descripción     U.M.     Cantidad     VB4       12     CONSUMO DE TELEFONIA FIJA Y FAX     Unid.     1120.94     Image: Construction of the second second | Código     Descripción     U.M.     Cantidad     VBº       12     CONSUMO DE TELEFONIA FUA Y FAX     Unid.     1120.94     Image: Construction of the second second |        |                                                                    |       | <u>Salir</u> |               |
| 12 CONSUMO DE TELEFONIA FIJA Y FAX Unid. 1120.94 Salir                                                                                                    | 12 CONSUMO DE TELEFONIA FIJA Y FAX Unid. 1120.94                                                                                                    | Código | Descripción                                                        | U.M.  | Cantidad V   | /Bº           |
|                                                                                                    | Click en el                                                                                                    | 12     | CONSUMO DE TELEFONIA FIJA Y FAX<br>Salir                           | Unid. | 1120.94      | <b>D</b><br>] |
|                                                                                                    | Click en el                                                                                                    |        | Sair                                                               |       | /            |               |

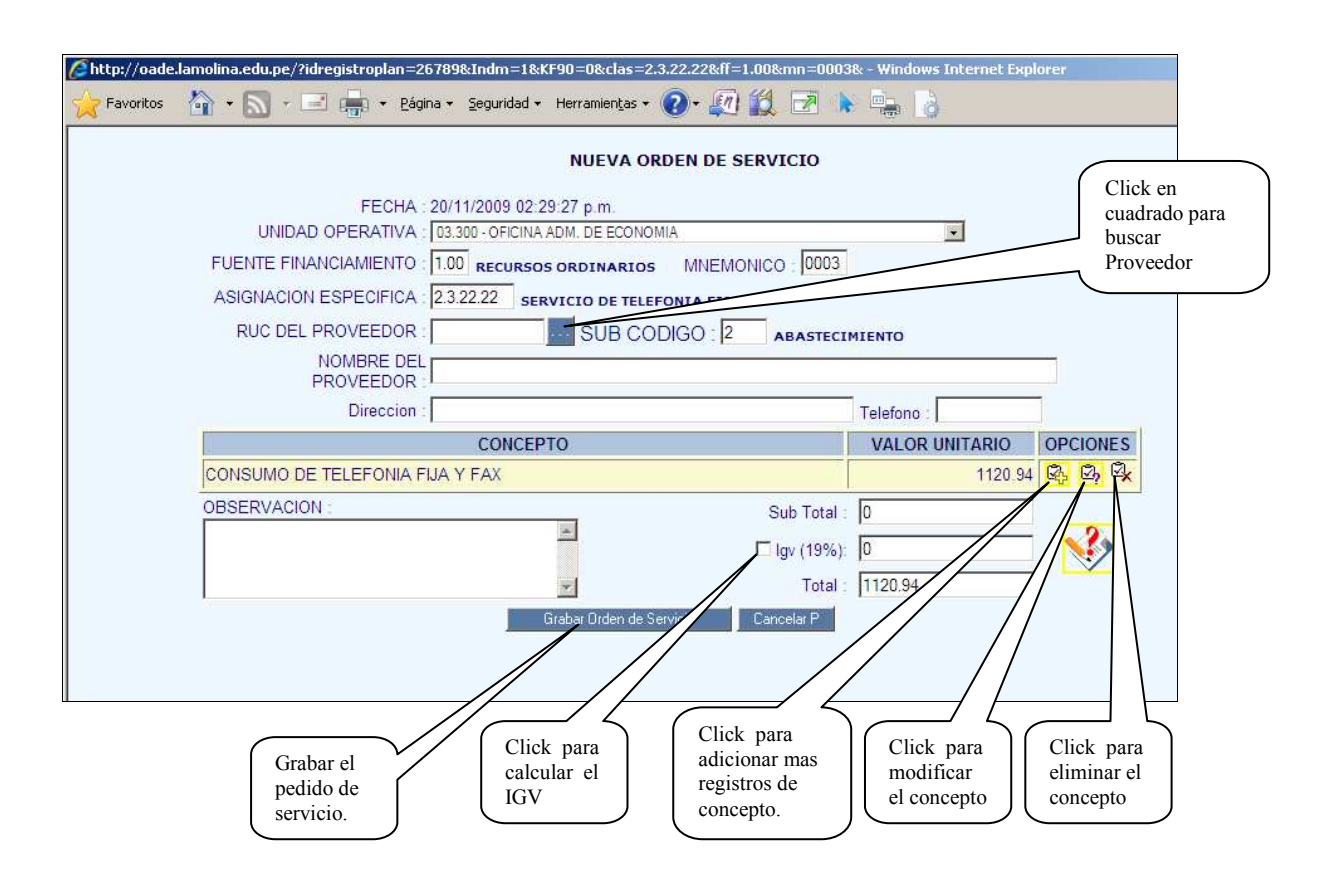

Para localizar un proveedor.

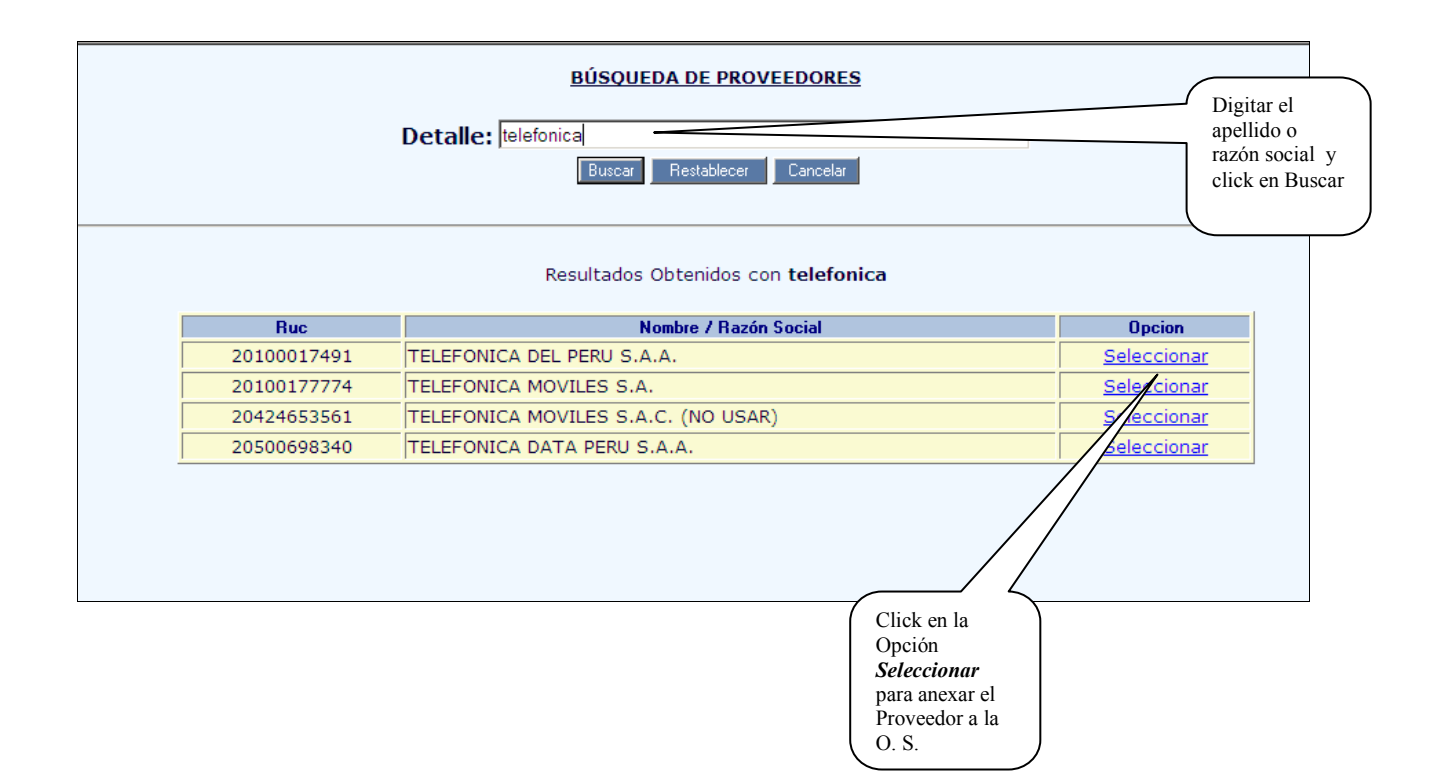

Editar Concepto Para editar el concepto de un pedido de servicio dar click en 🖾

| СОМСЕРТО                        | VALOR UNITARIO | OPCIONES     |
|---------------------------------|----------------|--------------|
| CONSUMO DE TELEFONIA FIJA Y FAX | 1120.94        | <u>8</u> 9 8 |

Luego aparecerá la siguiente pantalla

| DETA | LLE DE C | NRDEN   | I DE SERVI<br>/oade.lamolir | <mark>CIO () - Win</mark><br>na.edu.pe/proy_ | d <mark>ows Internet</mark><br>intranet/admin/C | t <mark>Explorer</mark><br>DrdServ_Det_Plan.asp | o?Opc=28JR=21908J | t=1&CLASI | =2.3.21.2998FF=1 ¥ | • • × | AIM Search |                    |
|------|----------|---------|-----------------------------|----------------------------------------------|-------------------------------------------------|-------------------------------------------------|-------------------|-----------|--------------------|-------|------------|--------------------|
| hivo | Edición  | Ver     | Eavoritos                   | Herramientas                                 | Ayuda                                           |                                                 |                   |           |                    |       | •          |                    |
| 47   | Ø DET    | FALLE I | DE ORDEN DE                 | SERVICIO()                                   |                                                 |                                                 |                   |           |                    |       |            | - <b>E</b>         |
|      |          |         |                             |                                              |                                                 | EDITAR                                          | ITEM Nº 1         |           |                    |       |            |                    |
|      |          |         |                             |                                              | Conce                                           | epto                                            |                   |           | Monto              | 1     |            |                    |
|      |          |         |                             | MOVILID                                      | AD LOCAL                                        |                                                 |                   | ~         | 4800               | 1     |            |                    |
|      |          |         |                             |                                              |                                                 | Aceptar                                         | Cancel            | ar        |                    |       |            |                    |
|      |          |         |                             |                                              |                                                 |                                                 |                   |           |                    |       | A          | cepta l<br>odifica |

Firma Electrónica Para aprobar y ejecutar el pedido por la División de Abastecimiento se debe hacer la firma electrónica. Para procesar la firma electrónica es posicionarse en el pedido a firma luego dar click en el icono

|               |                          |                                |      |        |         | $\frown$   |  |
|---------------|--------------------------|--------------------------------|------|--------|---------|------------|--|
| 3958 <u>0</u> | 19/11/2009 08:16:29 p.m. | HARDWARE PRINTER SOLUTIONS SAC | 1.00 | 380.80 | 📇 🖏 🖏 🛅 | <          |  |
|               |                          |                                |      |        |         | $\bigcirc$ |  |

Para aceptar la firma electrónica dar click en el botón

| 💽 👻 🙋 http://oade.lamolina.e   | du.pe/proy_intranet/admin/aprobar_doc_jefe.asp?nro=3883&tipo=3&estado= | False 😽 😽 🗙 AIM Search |                 |
|--------------------------------|------------------------------------------------------------------------|------------------------|-----------------|
| nivo Edición ⊻er Eavoritos H   | arramientas Ayuda                                                      |                        |                 |
| 🔅 🌈 http://oade.lamolina.edu.j | pe/proy_intranet/admin/apr                                             | 🗿 • 🔊                  | - 🖶 - 🕞 - 🖄 - 🎯 |
|                                |                                                                        |                        |                 |
|                                |                                                                        |                        |                 |
|                                |                                                                        |                        |                 |
|                                |                                                                        |                        |                 |
|                                | FIRMA ELECTRONICA                                                      |                        |                 |
|                                | FIRMA ELECTRONICA                                                      |                        |                 |
|                                | FIRMA ELECTRONICA                                                      |                        |                 |

Una vez registrado la firma electrónica se visualizará el mensaje clave valida .....

Si se desea cancelar la firma dar click en el botón Salir.

En la lado derecho de la consulta se visualizara la palabra OK. Cuando el pedido este firmado correctamente.

| 🕸 🥻 Sir | nadmol on Line | (OFICINA ADM. DE ECONOM  | IA)                                      |               |          | <u>ه</u> -         | a - 🖶             | • 🗗 · 🖄 • 🎯       |
|---------|----------------|--------------------------|------------------------------------------|---------------|----------|--------------------|-------------------|-------------------|
|         |                | SINADM                   | OL \                                     |               |          | A                  | ) 🗿<br>yuda Salir |                   |
|         | 16/11/200      | 0FICINA ADM. D           | E ECONOMIA - 2009<br>MANTENIMIENTO DE OI | PDENES DE S   | ERVICIO  | NEW (Par           | 1 de 22)          |                   |
|         | Actual         | izar consulta To         | dos los Registros                        | Registros por | página:  | 10 Ir a la Pagina  | : 1 🗸             |                   |
|         | Ben DS         | Fecha                    | Nombre-BazonSoc                          |               | Intal J  | Atendido Dinción   | Firma             | 1                 |
|         | 3883 0         | 16/11/2009 11:31:49 a.m. | BOUCHER BOADA JORGE JUAN                 | 1.00          | 226.00   | 日の, PA (P) 🗸       |                   |                   |
|         | 3867 0         | 13/11/2009 08:59:08 a.m. | TELEFONICA DEL PERU S.A.A.               | 1.00          | 479.06   |                    |                   |                   |
|         | 3823 3666      | 11/11/2009 02:32:31 p.m. | VARIOS                                   | 1.00          | 473.00   | Aprobado 🖶 🖓 🕅 💭   | ON                |                   |
|         | 3822 3655      | 11/11/2009 02:31:03 p.m. | ALCANTARA SANTILLAN MIGUEL ANG           | 1.00          | 525.00   | Aprobado 🗐 🖓 🕅 🧖   | Ok                |                   |
|         | 3817 0         | 11/11/2009 01:42:06 p.m. | GARAY CARRANZA DE HUTCHINS MAR           | 1.00          | 385.00   | 日内, 内, <b>日</b> 🔽  |                   |                   |
|         | 3797 0         | 10/11/2009 03:25:15 p.m. | SUSANA ALICIA ENRIQUEZ CLEMENT           | 1.00          | 80.00    |                    | Ok                | $\backslash$      |
|         | 3771 3654      | 11/11/2009 10:11:28 a.m. | VARIOS                                   | 1.00          | 3.295.00 | Aprobado 🖶 🖓 🕅 🔽   | Ok                | ( )               |
|         | 3739 3662      | 09/11/2009 10:28:30 a.m. | VARIOS                                   | 1.00          | 3.051.00 | Aprobado 🔤 🕅 🕅 🕞 🔽 | Ok                | $\land \land$     |
|         | 3720 3656      | 06/11/2009 11:37:08 a.m. | VENTOCILLA SILVERA JHONY FREDD           | 1,00          | 800.00   | Aprobado 🖶 🖓 🕅 🕞 🔽 | Ok                | $\langle \rangle$ |
|         | 2740 2642      | 10/11/2009 11:10:08 a m  | VARIOS                                   | 1.00          | 2.711.00 | Anrohado E 🖓 🕅 🔽   | Ok                |                   |

### SOLICITUD DE COMPRA

En este módulo se elabora las solicitudes de compras para afectar y procesar la ejecución del calendario asignado a la Unidad Operativa.

| 🖉 Opciones del Sistema - Windows Internet Explor   | er                                                                        |                                                            |
|----------------------------------------------------|---------------------------------------------------------------------------|------------------------------------------------------------|
| COO - 🖉 http://oade.lamolina.edu.pe/proy_intranet/ | marco.asp?item=3                                                          | AIM Search                                                 |
| Archivo Edición Ver Eavoritos Herramientas Ayuda   |                                                                           |                                                            |
| 🚖 🏟 🌈 Opciones del Sistema                         |                                                                           | 🙆 • 🖾 · 🖶 • 🔂 • 🖄 •                                        |
| SINADMOL<br>En Linea                               | UNIVERSIDAD NACIONAL AGRARIA LA MOLINA<br>OFICINA ADM. DE ECONOMIA - 2009 | ② ③<br>Ayuda Salir                                         |
| Mantenimiento Apro                                 | Consulta O.Servicio                                                       | S. Compra Otros Admin Directorio                           |
|                                                    |                                                                           |                                                            |
| SIN                                                | IADMOL                                                                    | Seleccionar la<br>pestaña S.<br>Compra y<br>luego Click en |
|                                                    |                                                                           | mantenimiento                                              |

En el formulario de consulta se visualiza todas las solicitudes de compras que se han elaborado en el año de ejecución. El tipo de consulta es columnar.

| Edición | Ver <u>E</u> avorit | os <u>H</u> erramientas Ay <u>u</u> da |                        |                           |               |                    |                             |
|---------|---------------------|----------------------------------------|------------------------|---------------------------|---------------|--------------------|-----------------------------|
| 🧷 Sin   | admol on Line       |                                        |                        |                           |               | 🙆 • 🗟 • 🖨          | • 🗗• 🕸• 🚳• »                |
|         |                     | SINADMO                                |                        |                           |               | 3 @<br>Ayuda Salir |                             |
|         | 16/11/2009          | 02:05:41 p.m.                          | MANTENIMIE             | NTO DE SOLICITUD DE CO    | MPRA NEW      | (Pagina 1 de 30)   |                             |
|         | Actualiz            | ar consulta Todo                       | s los Registros        | Registros po              | r página: 10  | Ir a pagina: 1 ¥   |                             |
|         | N" Reg NºSC         | Fedha                                  | SUO F.F. Asig.Esp      | Concepto                  | Mnem.Atendido | Opciones Firma     |                             |
|         | 6794 <u>0</u>       | 10/11/2009 09:14:53 p.m.               | 03.300 1.00 2.3.15.12  | MATERIALES Y UTILES DE OF | 0003          | a 🖻 🔍 🗟 🗭          |                             |
|         | 6793 <u>0</u>       | 10/11/2009 09:08:09 p.m.               | 03.300 1.00 2.3.15.12  | MATERIALES Y UTILES DE OF | 0003          | 🔒 🔁 👧 🔄 🔽          |                             |
|         | 6792 <u>0</u>       | 10/11/2009 09:02:57 p.m.               | 03.300 1.00 2.3.15.31  | ASEO, LIMPIEZA Y TOCADOR  | 0003          | 🔒 🖳 🔍 📴 🔽          |                             |
|         | 6770 <u>0</u>       | 10/11/2009 03:26:51 p.m.               | 03.300 1.00 2.3.15.12  | MATERIALES Y UTILES DE OF | 0003          | 🗏 🖳 💦 🔂 🔽          | 2. 2. 2. 2. <u>2. 2. 2.</u> |
|         | 6769 <u>0</u>       | 10/11/2009 03:23:45 p.m.               | 03.300 1.00 2.3.15.12  | MATERIALES Y UTILES DE OF | 0003          | 🖶 🔁 🗛 🔂 📈          | Aprobación d                |
|         | 6768 <u>0</u>       | 10/11/2009 03:22:07 p.m.               | 03.300 1.00 2.3.16.199 | OTROS ACCESORIOS Y REPUES | 0003          | a 🖻 🔍 🔂 🔽          | responsable d               |
|         | 6767 <u>0</u>       | 10/11/2009 03:20:56 p.m.               | 03.300 1.00 2.3.15.41  | ELECTRICIDAD, ILUMINACION | 0003          | 📇 🖳 🔍 🛅 🔽          | cuenta o Unic               |
|         | 6676 0              | 09/11/2009 10:13:30 a.m.               | 03.300 1.00 2.3.15.31  | ASEO, LIMPIEZA Y TOCADOR  | 0003 Aprobado | 🔒 🔁 🕅 🔁 🔽 🛛 Ok <   | Operativa                   |
|         | 6674 <u>4760</u>    | 09/11/2009 10:58:31 a.m.               | 03.300 1.00 2.3.15.12  | MATERIALES Y UTILES DE OF | 0003 Aprobado | 🔍 🔁 🙀 🛛 Ok         | Operativa                   |
|         | 6673 <u>4738</u>    | 09/11/2009 10:16:12 a.m.               | 03.300 1.00 2.3.16.199 | OTROS ACCESORIOS Y REPUES | 0003 Aprobado | B Ck               |                             |
|         | Siguiente           |                                        |                        |                           |               |                    |                             |
|         |                     |                                        |                        |                           |               |                    | Aprobación de               |
|         |                     |                                        | Magnet                 | Colicitud                 |               |                    | División de                 |
|         |                     |                                        | TACEN                  | s Solicitud Salin         |               |                    | Division de                 |

Al lado derecho de la consulta se encuentra la columna con el nombre Opción. Los iconos tienen la siguiente funcionalidad. Para que se ejecute dar click en cada icono.

- 🖶 ->Imagen para imprimir la solicitud de compra
- 🖾 -> Imagen para modificar el pedido
- Imagen para eliminar un pedido
- -> Imagen para visualizar observaciones del pedido.
- -> Imagen para realizar la firma electrónica.

### Nuevo pedido

Para elaborar un nuevo pedido se accede a la programación de pedidos del plan anual que la Unidad Operativa ha procesado en una fase anterior.

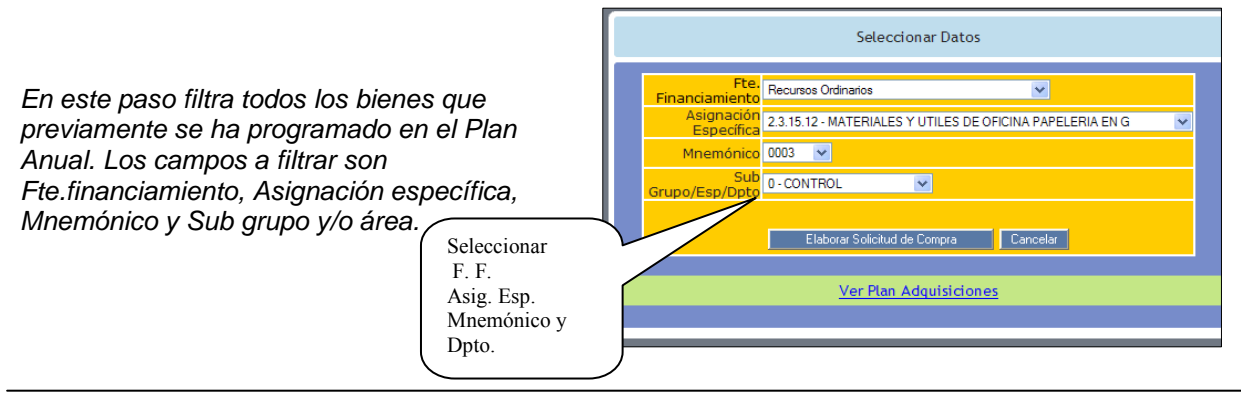

Para dar inicio a la elaboración del pedido dar click en el botón Luego aparecerá la siguiente pantalla.

| 🖉 http://oade.lamolina.edu.pe/proy_intranet/admin/nu     | eva_solicitud_cotizacion_stock_plan.asp?clas= - \           | Windows Internet Explorer               |                                       |
|----------------------------------------------------------|-------------------------------------------------------------|-----------------------------------------|---------------------------------------|
| 🕒 🗸 🖉 http://oade.lamolina.edu.pe/proy_intranet/admin/r  | ueva_solicitud_cotizacion_stock_plan.asp?clas=2.3.15.12%20% | 620%208 😪 😽 🗙 🛛 AIM Sear                | ch 🖉 🔹                                |
| Archivo Edición Ver Eavoritos Herramientas Ayuda         |                                                             |                                         |                                       |
| 🚖 🎄 🍘 http://oade.lamolina.edu.pe/proy_intranet/admin/nu |                                                             | 🙆 •                                     | ⊠ - ⊜ • ⊡• &• @• <sup>»</sup>         |
|                                                          | NUEVA SOLICITUD DE COMPRA                                   |                                         | 2                                     |
|                                                          |                                                             | CODIGO ASIGN                            | ACION                                 |
| FECHA :                                                  | 16/11/2009 03:05:18 p.m.                                    | 03.300                                  |                                       |
| UNIDAD DE OPERACION :                                    | 03.300 - OFICINA ADM. DE ECONOMIA                           | ~                                       |                                       |
| SUB-UNIDAD DE OPERACION :                                | OFICINA ADM. DE ECONOMIA                                    |                                         |                                       |
| ASIGNACION ESPECIFICA :                                  | 2.3.15.12 MATERIALES Y UTILES DE OFICINA PAR                | ELERIA                                  |                                       |
|                                                          | EN GENERAL, UTILES Y MATERIALES DE OFICINA                  |                                         |                                       |
| FTE. FINANCIAMIENTO                                      | 1.00 RECURSOS ORDINARIOS MNEM.: 0003                        |                                         |                                       |
| SUB GRUPO :                                              | 0 CONTROL                                                   |                                         |                                       |
| Codigo                                                   | Detalle                                                     | Unidad Cantidad<br>Medida Solicitada Op | cion                                  |
|                                                          | Sin Items                                                   |                                         |                                       |
|                                                          | insertar Item                                               |                                         | Click en<br>Botón<br>Insertar<br>Ítem |
|                                                          |                                                             |                                         |                                       |
|                                                          | Grabar Solicitud de Compra Cancelar                         |                                         |                                       |

Se visualizará bienes del plan anual en el mes programado.

| Control         Control         Control <t< th=""><th>molina.edu.pe/proy_i</th><th>Interface - Plan A</th><th>Parámo<br/>pedido<br/>clasifio<br/>de fina</th><th>etro de con<br/>s del plan<br/>cador de ga<br/>anciamient</th><th>nsulta de<br/>anual;<br/>stos, y fte.<br/>o</th><th>Dar Click en</th></t<> | molina.edu.pe/proy_i | Interface - Plan A       | Parámo<br>pedido<br>clasifio<br>de fina | etro de con<br>s del plan<br>cador de ga<br>anciamient | nsulta de<br>anual;<br>stos, y fte.<br>o | Dar Click en                       |
|----------------------------------------------------------------------------------------------------|----------------------|--------------------------|-----------------------------------------|--------------------------------------------------------|------------------------------------------|------------------------------------|
|                                                                                                    | Código               | Descrinción              | II M                                    | Cantidad                                               | alir                                     | el recuadro<br>para<br>seleccionar |
|                                                                                                    | 21010598             | BOLIGRAFO NEGRO P/FINA   | Und.                                    | 64                                                     |                                          | el <i>Bien</i> y<br>luego Click    |
|                                                                                                    | 21010089             | SACAGRAPA                | Und.                                    | 2                                                      |                                          | en <i>Procesar</i>                 |
|                                                                                                    |                      | Procesar Pedido Salir, j | para<br>ar el                           |                                                        |                                          | Pedido                             |

Es necesario mencionar que en la solicitud de compras no se registra los precios de los bienes.

Elaborar Solicitud de Compra

Para modificar un ítem del pedido se da click en el código del bien como se muestra en la figura.

| http://oade.lamolin       | na.edu.pe/proy_intranet/admin/nue               | va solicitud cotizacion stock plan.asp?uo=03 - Win                 | dows Internet Explorer                  |
|---------------------------|-------------------------------------------------|--------------------------------------------------------------------|-----------------------------------------|
| - D http://d              | oade.lamolina.edu.pe/proy_intranet/admin/n      | ueva_solicitud_cotizacion_stock_plan.asp?uo=03.300&clas=2.3.15.12  | 286 V 44 X AIM Search                   |
| Archivo Edición Ver       | Favoritos Herramientas Avuda                    |                                                                    |                                         |
| 🔆 🏟 🌈 http://oade         | e.lamolina.edu.pe/proy_intranet/admin/nu        |                                                                    | 👌 • 🔊 - 🖶 • 🗗 • 🏠 • 🍅 •                 |
|                           |                                                 | NUEVA SOLICITUD DE COMPRA                                          |                                         |
|                           |                                                 |                                                                    | CODIGO ASIGNACION                       |
|                           | FECHA :                                         | 16/11/2009 03:09:24 p.m.                                           | 03.300                                  |
|                           | UNIDAD DE OPERACION :                           | 03.300 - OFICINA ADM. DE ECONOMIA                                  | ×                                       |
|                           | SUB-UNIDAD DE OPERACION :                       | OFICINA ADM. DE ECONOMIA                                           |                                         |
|                           | ASIGNACION ESPECIFICA :                         | 2.3.15.12 MATERIALES Y UTILES DE OFICINA PAPELER                   | IA                                      |
|                           | FTE, FINANCIAMIENTO                             | 1.00 RECURSOS ORDINARIOS MNEM : 0003                               |                                         |
|                           | SUB GRUPO :                                     |                                                                    |                                         |
|                           | S. 8                                            |                                                                    | Unidad Cantidad                         |
| L                         | lodigo                                          | Detalle                                                            | Medida Solicitada Opcion                |
| 21                        | 1010598 BOLIGRAFO NEGRO P/FIN                   | 4                                                                  | Und. 0 Eliminar                         |
| Un pedido pu              | ede                                             |                                                                    | Click en                                |
| tener varios ít           | ems.                                            | 8                                                                  | Código para                             |
| ítem dar click            | r mas                                           | 1                                                                  | modificar la                            |
| botón Inserta             | r                                               | Insertar Item                                                      | cantidad                                |
| Item                      |                                                 | Grabar Solicitud de Compra Cancelar                                |                                         |
| 5                         |                                                 |                                                                    |                                         |
| Modificar Articulo -      | Windows Internet Explorer                       |                                                                    |                                         |
| 🕑 🕑 🔻 🙋 http://d          | oade.lamolina.edu.pe/proy_intranet/admin/m      | odifica_sel_it_sc_plan.asp?idC=21010598&uo=03.300&clas=2.3.15.1    | 28 🖌 🚧 🔀 AIM Search                     |
| Archivo Edición Ver       | Eavoritos Herramientas Ayuda                    |                                                                    | A • A · A • A • A • A • A • A • A • A • |
|                           |                                                 |                                                                    | 2                                       |
|                           |                                                 | MODIFICACION DE ARTICULO                                           |                                         |
| Codigo                    |                                                 | Detalle                                                            | Unidad Cantidad Opcion                  |
| 21010598                  | BOLIGRAFO NEGRO P/FINA                          |                                                                    | Medida Solicitada                       |
| 21010000                  |                                                 | ~                                                                  |                                         |
| DETALLE<br>TECNICO : True | /                                               | 1                                                                  |                                         |
|                           |                                                 |                                                                    | Digitar la                              |
|                           | / /                                             | Camazla                                                            | cantidad y                              |
|                           | Sa ragistra al                                  |                                                                    | Click en                                |
|                           | detalle técnico del                             |                                                                    | Aceptar.                                |
|                           | bien adquirir.                                  |                                                                    |                                         |
|                           |                                                 | )                                                                  |                                         |
| C http://oade.lar         | molina.edu.pe/proy_intranet/admin/n             | ueva_solicitud_cotizacion_stock_plan.asp?clas= - Windov            | vs Internet Explorer 🔽 🗊 🔀              |
| (3) - @h                  | http://oade.lamolina.edu.pe/proy_intranet/admir | /nueva_solicitud_cotizacion_stock_plan.asp?clas=2.3.15.12%20%20%20 | K AIM Search                            |
| Archivo Edición           | Ver Eavoritos Herramientas Ayuda                |                                                                    |                                         |
| 🚖 🏟 🌘 http:               | //oade.lamolina.edu.pe/proy_intranet/admin/nu   |                                                                    | 🕼 • 🗟 · 🚔 • 📴 • 🌋 • 🎯 • 🎽               |
|                           |                                                 | NUEVA SOLICITUD DE COMPRA                                          | ~                                       |
|                           |                                                 |                                                                    |                                         |
|                           | FECHA                                           | : 16/11/2009 03:05:18 p.m.                                         | 03.300                                  |
|                           | UNIDAD DE OPERACION<br>SUB-UNIDAD DE OPERACION  | III 03,300 - OFICINA ADM. DE ECONOMIA                              |                                         |
|                           | ASIGNACION ESPECIFICA                           | 2.3.15.12 MATERIALES Y UTILES DE OFICINA PAPELERI                  | A                                       |
|                           |                                                 | EN GENERAL, UTILES Y MATERIALES DE OFICINA                         |                                         |
|                           | FIE, FINANCIAMIENT                              | RECURSOS ORDINARIOS MNEM.: 0003                                    |                                         |
|                           | Codigo                                          | Dotallo                                                            | ad Cantidad Oncion                      |
|                           | coaligo                                         | Sin Items                                                          | da Solicitada Opcion                    |
|                           | OBSERVACION :                                   | and a loss of the start of the start                               |                                         |
| Dar eli                   | ck para                                         |                                                                    |                                         |
| grabar                    | el pedido                                       |                                                                    |                                         |
|                           |                                                 | Insertar Item                                                      |                                         |
|                           |                                                 | Grabar Solicitud de Compra Cancelar                                |                                         |
|                           |                                                 |                                                                    |                                         |

| 🧭 http://oade.lamolina.edu.pe/proy_intranet/admin/grabar_solicompra_uo_stock.asp - Windov        | ws Internet Explorer 📃 🖻 🔀 |
|--------------------------------------------------------------------------------------------------|----------------------------|
| 🚱 🕤 👻 http://oade.lamolina.edu.pe/proy_intranet/admin/grabar_solicompra_uo_stock.asp             | MIM Search                 |
| Archivo Edición Ver Eavoritos Herramientas Ayuda                                                 |                            |
| 😪 🏟 🌈 http://oade.lamolina.edu.pe/proy_intranet/admin/gra                                        |                            |
| Solicitud de Compra fue registrado satisí<br>Con el № : 7019<br>Gracias por Utilizar Sinadmol Or | factoriamente.<br>nLine.   |
| Aceptar                                                                                          | Mensaje de<br>confirmación |

#### Modificar Solicitud de Compra

Para modificar una Solicitud de Compra dar click en el icono 2. Para editar la Solicitud de compra no tiene que estar la palabra **Aprobado** en la columna atendido. Si el documento está firmado electrónicamente al modificar el pedido se borrara la firma, teniendo que firmarse nuevamente.

|          | <u>V</u> er <u>E</u> | avoriti           | os Herramientas Ayuda    |                        |                           |           |        |                       |          |                   |
|----------|----------------------|-------------------|--------------------------|------------------------|---------------------------|-----------|--------|-----------------------|----------|-------------------|
| 🕅 🏉 Sina | idmol on             | Line              |                          |                        |                           |           |        | 🙆 • 🖾                 | - 🖶 -    | · 🗗 • 🕸 • 🚳 • ″   |
|          | Ŵ                    |                   |                          |                        |                           |           |        | Ayu                   | da Salir |                   |
|          | 17/11                | /2009             | 10:16:16 a.m.            | MANTENIMIE             | NTO DE SOLICITUD DE CO    | MPRA NE   | w      | (Pagina               | 1 de 30) |                   |
|          | Act                  | ualiz             | ar consulta Todo         | s los Registros        | Registros po              | r página: | 10     | Ir a pagina:          | 1 👻      |                   |
|          | Nº Ret               | 1 <sup>0</sup> SE | Feeha                    | SUO F.F. Asig.Esp      | Concepto                  | Mnem.At   | endido | Opciones              | Firma    |                   |
|          | 7019                 | <u>0</u>          | 16/11/2009 03:15:14 p.m. | 03.300 1.00 2.3.15.12  | MATERIALES Y UTILES DE OF | 0003      |        |                       | _        |                   |
|          | 6794                 | 0                 | 10/11/2009 09:14:53 p.m. | 03.300 1.00 2.3.15.12  | MATERIALES Y UTILES DE OF | 0003      |        | 8 <sup>0</sup> 7, 🗅 🗹 | $\sim$   | Editor & C        |
|          | 6793                 | <u>0</u>          | 10/11/2009 09:08:09 p.m. | 03.300 1.00 2.3.15.12  | MATERIALES Y UTILES DE OF | 0003      |        | 8 🐴 🕅 🔁 🔽             |          | Editar S. C.      |
|          | 6792                 | <u>0</u>          | 10/11/2009 09:02:57 p.m. | 03.300 1.00 2.3.15.31  | ASEO, LIMPIEZA Y TOCADOR  | 0003      |        | 🔒 💁 🔍 🔁 🔽             |          |                   |
|          | 6770                 | 0                 | 10/11/2009 03:26:51 p.m. | 03.300 1.00 2.3.15.12  | MATERIALES Y UTILES DE OF | 0003      |        |                       | Ok       |                   |
|          | 6769                 | <u>0</u>          | 10/11/2009 03:23:45 p.m. | 03.300 1.00 2.3.15.12  | MATERIALES Y UTILES DE OF | 0003      |        | a 🗛 🖓 🔁 🔽             |          | 7 11 11 11 11 11  |
|          | 6768                 | <u>0</u>          | 10/11/2009 03:22:07 p.m. | 03.300 1.00 2.3.16.199 | OTROS ACCESORIOS Y REPUES | 0003      |        | a 🐴 🧟 🔽               | Ok       | 2 0 0 2 0 0 0     |
|          | 6767                 | 0                 | 10/11/2009 03:20:56 p.m. | 03.300 1.00 2.3.15.41  | ELECTRICIDAD, ILUMINACION | 0003      |        | a 🐴 🔍 🔁 🔽 .           | Ok       |                   |
|          | 6676                 | 0                 | 09/11/2009 10:13:30 a.m. | 03.300 1.00 2.3.15.31  | ASEO, LIMPIEZA Y TOCADOR  | 0003 Ap   | robado | 🖶 🐴 🕅 🔁 🔛             | Ok       | $>$ $\bot$ $\bot$ |
|          | 6674                 | 4760              | 09/11/2009 10:58:31 a.m. | 03.300 1.00 2.3.15.12  | MATERIALES Y UTILES DE OF | 0003 Ap   | robado | 📇 🙉 🔍 🛅 🔽             | Ok       | Eliminar S. C     |
|          | Pt av                |                   |                          |                        |                           |           |        | Λ                     |          |                   |
|          | Sigu                 | tente             |                          |                        |                           |           |        |                       |          |                   |
|          |                      |                   |                          | _                      |                           |           |        | $\backslash$          |          |                   |
|          |                      |                   |                          | Nueva                  | a Solicitud Salir         |           |        | · · · · · ·           |          | 2 2 2 2 2 2 2 2   |

Firma Electrónica Para aprobar y ejecutar el pedido por la División de Abastecimiento se debe hacer la firma electrónica. Para procesar la firma electrónica se tiene que posicionarse en el pedido luego dar click en el icono

Para aceptar la firma electrónica dar click en el botón

| V Rep://oade.iamoiina.edu.pe/proy_           | intranet/admin/aprobar_doc_jefe.asp?nro=3883&tipo=3&estado=False | AIM Search  | - Q        |
|----------------------------------------------|------------------------------------------------------------------|-------------|------------|
| Archivo Edición Yer Eavoritos Herramientas   | Ayuda                                                            |             |            |
| 🔆 🏟 🌈 http://oade.lamolina.edu.pe/proy_intra | anet/admin/apr                                                   | 🙆 • 🗟 • 🖶 • | B- A- 0- ' |
|                                              | FIRMA ELECTRONICA                                                |             |            |
|                                              |                                                                  |             |            |
|                                              | Ingrese Clave : ••••••                                           |             |            |

### Imprimir Solicitud de Compra

Para imprimir una solicitud de compra se click en el icono 🛋. Aparecerá la siguiente pantalla.

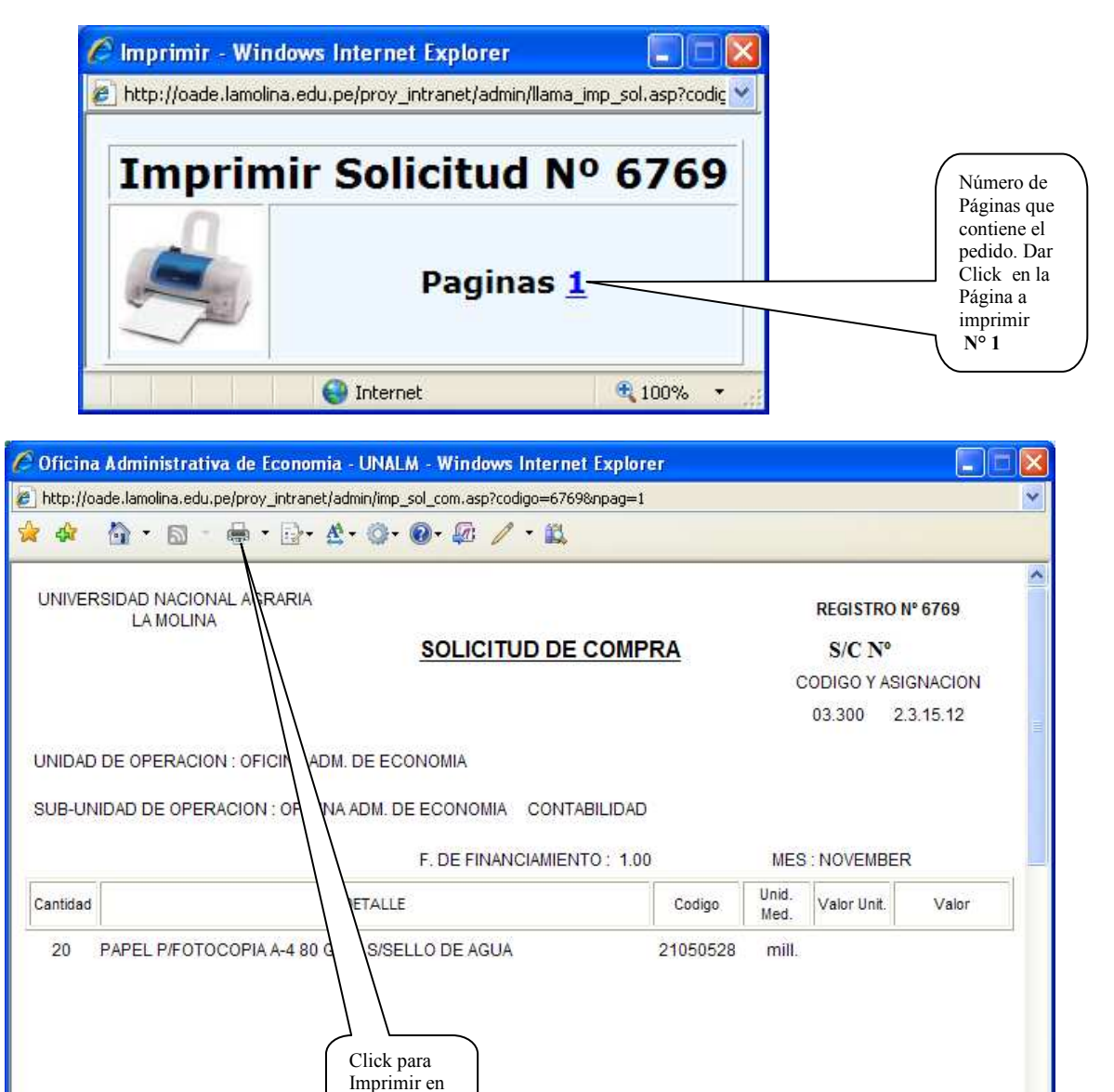

la Impresora

| 🌢 Imprimir 🔹 💽                                                                                                    |                                                                                             |
|----------------------------------------------------------------------------------------------------|---------------------------------------------------------------------------------------------|
| General Opciones<br>Seleccionar impresora<br>HP LaserJet P1505 en anag-servidor<br>Lexmark T634<br>Microsoft XPS Document Writer<br>C<br>Estado: Acceso denegado, no se p Imprimir a un archivo<br>Ubicación:<br>Comentario:<br>Intervalo de páginas<br>O Iodo<br>Selección Página actual<br>Páginas: 1<br>Escriba un solo número o intervalo de<br>páginas. Por ejemplo: 5-12<br>Imprimir Cancelar Apligar | Seleccionar<br>la impresora,<br>nro. de<br>copias y<br>Click en<br>Botón<br><b>Imprimir</b> |

### <u>OTROS</u>

En este módulo se elabora los pedidos de Encargo Interno, Planilla de Viaticos, Vale Rosado, Planilla Docentes.

| Opciones del Sistema - Windows Internet Explorer     |                                                                           |                                                            |
|------------------------------------------------------|---------------------------------------------------------------------------|------------------------------------------------------------|
| 🔆 💽 🗸 🙋 http://oade.lamolina.edu.pe/proy_intranet/ma | rco.asp?item=4                                                            | 🖌 🤧 🗙 AIM Search                                           |
| Archivo Edición Ver Eavoritos Herramientas Ayuda     |                                                                           |                                                            |
| 🖌 🕸 🌈 Opciones del Sistema                           |                                                                           | 🙆 • 🗟 · 🖶 • 🗗 • 🕸 •                                        |
| SINADMOL<br>En Linea                                 | UNIVERSIDAD NACIONAL AGRARIA LA MOLINA<br>OFICINA ADM. DE ECONOMIA - 2009 | 3 @<br>Ayuda Salir                                         |
| E Interno Dila Vistico                               | Consulta O.Servicio                                                       | S.Compra Otros Admin Directorio                            |
|                                                      |                                                                           | Seleccionar<br>la pestaña<br><b>Otros</b> y<br>luego Click |

**ENCARGO INTERNO** El Encargo Interno es solo para la adquisición de Bienes Corrientes y Pagos de Servicios.

|                             | SINADMOL                                                     | ES - 2009   |             |        |         |           |                                                                                                    |                        | ()<br>Ayuda                                            | Salir                         |
|-----------------------------|--------------------------------------------------------------|-------------|-------------|--------|---------|-----------|----------------------------------------------------------------------------------------------------|------------------------|--------------------------------------------------------|-------------------------------|
| /2009 1<br>Marzo<br>tualiza | 12:22:58 p.m.                                                | MANTEN      | IMIENTO I   | ENCARG | O INI   | ERNO      | Registros por págin                                                                                                 | na: <mark>6 I</mark> r | (Pa<br>a la Pagin                                      | g. 1 d<br>a: 1                |
| a N°SE                      | <u>B</u> <u>Nombre</u>                                       | <u>U.O.</u> | Asig Esp    | Млето  | f.F.    | Monto Fed | ha /                                                                                                    | tendido Opcione        | 5                                                      | Em                            |
| 3                           | MELENDEZ CARDENAS MIGUEL ANGEL                               | 07.100      | 2.3.13.11   | 0012   | 1.00    | 1,155.00  | 12/03/2009 11:56:43 a.m.                                                                                            | Aprobado 📇 🖾, 🖾        | k 🖾 🗹                                                  | Ok                            |
| 2                           | BUSTAMANTE GUILLEN NEPTALI RODOLFO                           | 07.100      | 2.3.13.11   | 0012   | 1.00    | 600.00    | 12/03/2009 12:11:47 p.m.                                                                                            | Aprobado 📇 🖾 🥳         | k 🖻 🗹                                                  | Ok                            |
| 6                           | OJEDA OJEDA WILFREDO SALVINO                                 | 07.100      | 2.3.13.11   | 0012   | 1.00    | 700.00    | 25/03/2009 10:44:03 a.m.                                                                                            | Aprobado 📇 🖏 🖾         | k 🖻 🔽                                                  | Ok                            |
| 5                           | BULNES SORIANO CARLOS FERNANDO                               | 07.100      | 2,3.25.12   | 0012   | 1.00    | 580.00    | 25/03/2009 11:01:56 a.m.                                                                                            | Aprobado 📇 🖄 🖾         | k 🛅 💌                                                  | Ok                            |
| 7                           | REYNEL RODRIGUEZ CARLOS AUGUSTO                              | 07.100      | 2.3.13.11   | 0012   | 1.00    | 430.00    | 26/03/2009 09:48:55 a.m.                                                                                            | Aprobado 📇 🕑 🖾         | k 🖻 🔽                                                  | Ok                            |
| 10                          | CAMPOS ROMERO RENE                                           | 07.100      | 2.3.27.1199 | 0012   | 1.00    | 1,800.00  | 26/03/2009 10:18:34 a.m.                                                                                            | Aprobado 📇 🖾 🛱         | k 📴 💌                                                  | Ok                            |
|                             | Click para<br>elaborar un<br>pedido de<br>Encargo<br>Interno |             | Nue         | evo (  | Cancela |           | Aprobación de la<br>División de<br>Abastecimiento –<br>Logística para su<br>ejecución. Tiene<br>que visualizarse la |                        | Aprobac<br>responsa<br>la cuenta<br>Unidad<br>Operativ | ción d<br>able d<br>a o<br>va |

Al lado derecho de la consulta se encuentra la columna con el nombre Opciones. Los iconos tienen la siguiente funcionalidad. Para que se ejecute dar click en cada icono.

- 📇 ->Imagen para imprimir el Encargo Interno
- 🦾 -> Imagen para modificar el pedido
- 🗟 ->Imagen para eliminar un pedido
- -> Imagen para visualizar observaciones del pedido.
- -> Imagen para realizar la firma electrónica.

### Nuevo Pedido de Encargo Interno

Dar click en el botón Nuevo

Luego se visualizará la siguiente pantalla.

|                                                                                                    | ade.lamolina.edu.pe/proy_intranet/a                                                                                                    | dmin/Solicitud_EncInterno_Upd.asp                                                                                                    | 💌 🍫 🗙       | AIM Search                                              |
|----------------------------------------------------------------------------------------------------|----------------------------------------------------------------------------------------------------|----------------------------------------------------------------------------------------------------|-------------|---------------------------------------------------------|
| CONALM - Div.                                                                                                | . De Contabilidad - Anticipos                                                                                                    |                                                                                                    |             | 🙆 • 📾 • 🖶 • 🗗 • ▲• @• *                                 |
|                                                                                                    | UNIVERSIDAD NACIONAL<br>AGRARIA<br>LA MOLINA<br>DIVISIÓN DE CONTABILIDAD                                                                                      |                                                                                                    |             | Digitar Mor                                             |
|                                                                                                    | SOLICITUD DE E                                                                                                    | ENCARGO INTERNO                                                                                                    |             |                                                         |
| La Molina, Lune                                                                                              | es, 14 de Septiembre de 2009                                                                                                    | SELM                                                                                                    |             | Digitar<br>Concepte                                     |
| Senor: VICE-RECTO                                                                                            | JR ADMINISTRATIVO                                                                                                    |                                                                                                    |             |                                                         |
| Solicito se emita en (<br>el monto de S/. (700<br>Para realizar los<br>COMPRA DE COMBU<br>DE TARMA - SAN RAI | Cheque para utilicar se en la modalidad<br>o vos soles )<br>siguientes servicios T<br>ISTRLE Y PAGO DE DE PEALES, COMPR,<br>MON PARA REALIZAR EL CICLO DE CAM | de ENCARGO INTERNO para la atención de gasto<br>Compras I7<br>DE WATERALES DE TRABAJO DE CAMPO, EN LA LO<br>POI, SE MESTRE 2009 I, DEL 19 AL 22 DE COTUBRE | S, POT      | Click para<br>agregar el<br>responsable<br>Encargo Inte |
| A NOMBRE                                                                                                    | OJEDA OJEDA WILFREDO SALVINO                                                                                                    |                                                                                                    |             | Seleccionar                                             |
| Con Cargo a la<br>UNIDAD<br>OPERATIVA                                                                        | 07.100 - FACULTAD DE CIE<br>FORESTALES                                                                                                    | NCIAS                                                                                                    | ×.          | Dpto./Area                                              |
|                                                                                                    | Asig.Esp.                                                                                                    | MNEMONICO F.F. MON                                                                                                    | TO S/.      | Asig. Esp.                                              |
| 2.3.13.11 - COMBL                                                                                            | JSTIBLES Y CARBURANTES 🗹 🗍                                                                                                    | 0012 100 100                                                                                                    |             | Mnemónico<br>F. F.                                      |
| FECHA DE RENDICIÓ                                                                                            | ÓN: 30/10/2009                                                                                                    |                                                                                                    |             |                                                         |
| NOTA: todo pedido<br>División de Abastec<br>mediante R.D. No. 08                                             | debe ser acompañado de la justificac<br>imiento de acuerdo al articulo No.59 d<br>37-2003-EF / 77.15, adjuntar presupue                                       | ón de lo solicitado el mismo que será evaluado po<br>la Directiva de Tesorería para el Año 2,004 aprol<br>sto estimado del gasto a realizar.               | rla<br>bado | Digitar Fecha<br>Rendición en<br>formato<br>dd/mm/aaaa  |
|                                                                                                    |                                                                                                    |                                                                                                    |             |                                                         |

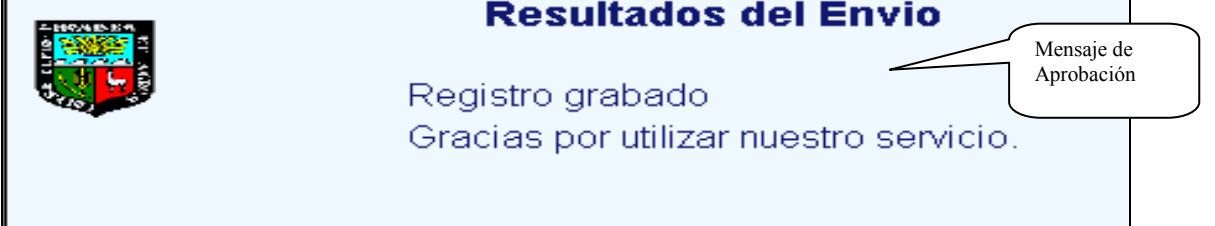

**Firma Electrónica** Para aprobar y ejecutar el pedido de solicitud de Encargo Interno por la División de Abastecimiento se debe hacer la firma electrónica. Para procesar la firma electrónica se tiene que posicionarse en el pedido luego dar click en el icono

Para aceptar la firma electrónica dar click en el botón

| V 🖉 http://oade.lamolina.edu.pe/proy                                  | _intranet/admin/aprobar_doc, | _jefe.asp?nro=3883&tipo=3&estado=F | alse 💌 | 47 × | AIM Search   |    |
|-----------------------------------------------------------------------|------------------------------|------------------------------------|--------|------|--------------|----|
| vo <u>E</u> dición <u>V</u> er <u>F</u> avoritos <u>H</u> erramientas | Ayuda                        |                                    |        |      |              |    |
| http://oade.lamolina.edu.pe/prov_int                                  | anet/admin/apr               |                                    |        |      | <u>∆</u> • ⊠ | A- |
|                                                                       |                              |                                    |        |      |              |    |
|                                                                       |                              |                                    |        |      | 10000 - 2020 |    |
|                                                                       |                              |                                    |        |      |              |    |
|                                                                       |                              |                                    |        |      |              |    |
|                                                                       |                              | FIRMA ELECTRONICA                  |        |      |              |    |
|                                                                       | Ingrese Cla                  | FIRMA ELECTRONICA                  |        |      |              |    |
|                                                                       | Ingrese Cla                  | FIRMA ELECTRONICA                  |        |      |              |    |

### PLANILLA DE VIATICOS

La Planilla de de Viáticos es para hacer viajes en comisión de servicios y viáticos.

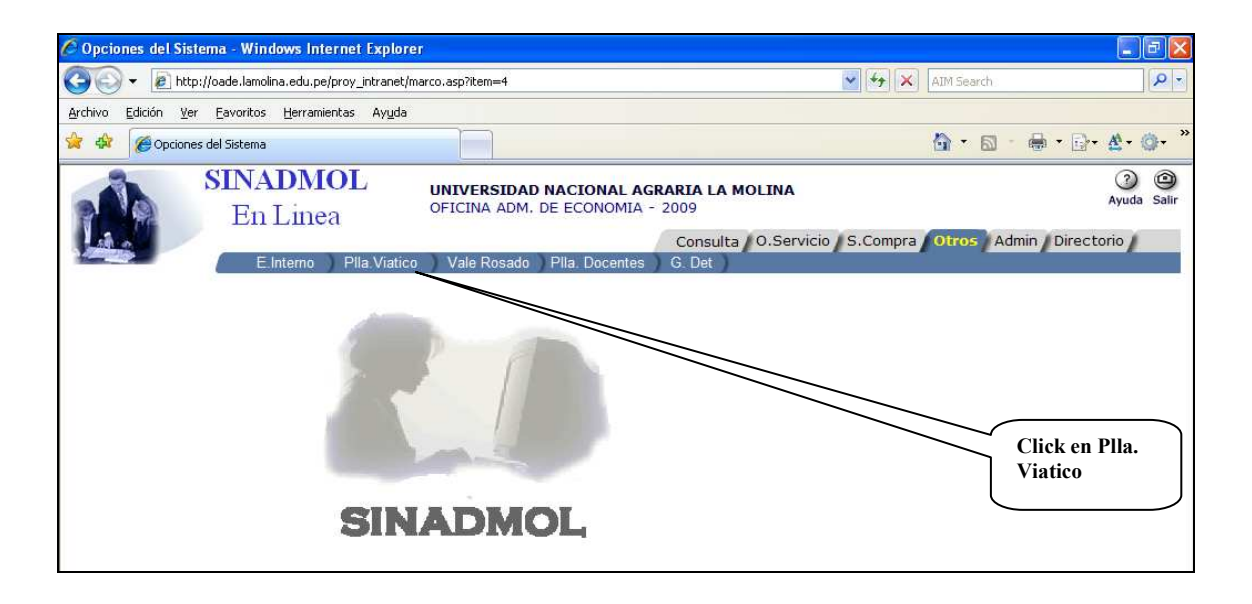

Luego se visualizará el formulario de consulta. En el lado superior izquierdo se visualiza el mes a programar la planilla de viáticos. En el lado izquierdo de la consulta se encuentra el Nº de registro de pedido.

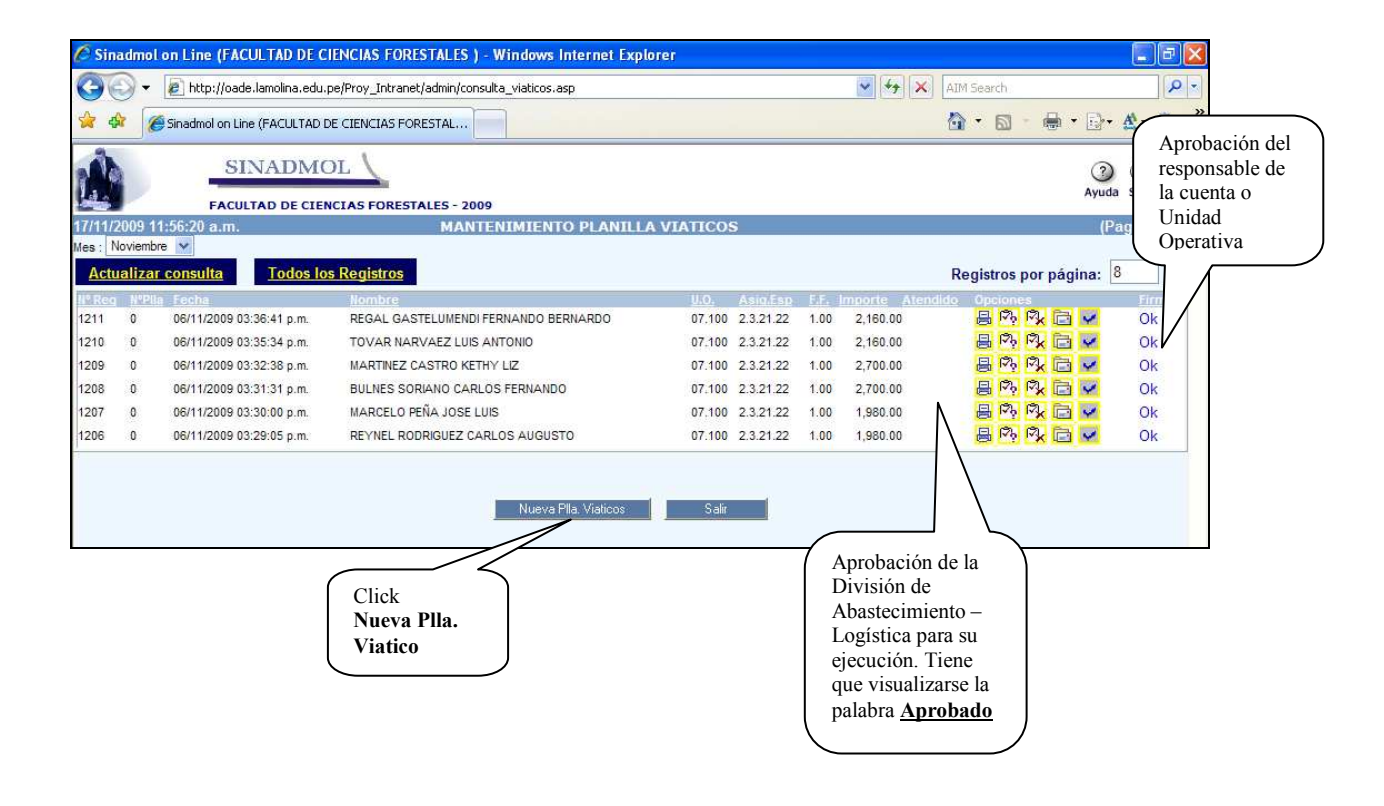

Al lado derecho de la consulta se encuentra la columna con el nombre Opciones. Los iconos tienen la siguiente funcionalidad.

📇 ->Imagen para imprimir Planilla de Viaticos

-> Imagen para modificar

- 🗟 ->Imagen para eliminar un pedido
- a.-> Imagen para visualizar observaciones del pedido.
- -> Imagen para realizar la firma electrónica.

Para que se ejecute dar click en el icono respectivo.

### Nuevo Pedido de Planilla Viáticos

Dar click en el botón

🔹 Nueva Plla, Viaticos

Luego se visualizará la siguiente pantalla.

| UNALM - D                                                                                                    | )iv. De Contabilidad - Viaticos - Windows Inter                                                                                                    | net Explorer                                                                                                    |                                       |                                                                                                    |
|----------------------------------------------------------------------------------------------------|----------------------------------------------------------------------------------------------------|----------------------------------------------------------------------------------------------------|---------------------------------------|----------------------------------------------------------------------------------------------------|
| - 0                                                                                                    | 10 http://oade.lamolina.edu.pe/proy_intranet/admin/nue                                                                                                    | va_plla_viaticos.asp                                                                                                    | 🖌 🛃 🗶 AI                              | M Search                                                                                            |
| \$ 1                                                                                                    | UNALM - Div. De Contabilidad - Viaticos                                                                                                    |                                                                                                    | 6                                     | ì•⊠•⊕•⊡•∆•@• <sup>»</sup>                                                                           |
| La Molina ,M                                                                                                    | Aartes, 17 de Noviembre de 2009                                                                                                    | Plla. Viáticos Nº:                                                                                                    |                                       | ^                                                                                                   |
| I <sup>e</sup> :<br>Señor :<br>Econ, Mg.S<br>Jefe de Ofi<br><u>Presente</u> .<br>De mi conside<br>de dirijo a Ust<br>de dirijo a Ust<br>señor (ó el suo<br>realizará un v<br>lesde el | Sc. MIGUEL A. ALCANTARA SANTILLAN<br>icina Administrativa de Economía<br>eración:<br>ted para comunicarle que et<br>scrito):                                                                |                                                                                                    | ]]                                    | Click<br>Para anexar<br>nombre del<br>responsable de<br>la rendición<br>Se registra la<br>fecha: El |
| Con Cargo<br>CIENCIAS<br>UNID.<br>OPERATIVA                                                                                                    | a la UNIDAD OPERATIVA - 07.100-FACULTAD E<br>FORESTALES<br>ASIG. ESPECIFICA.                                                                                                    | NE SUB CODIGO :<br>-Seleccione-                                                                                          | MONTO S/.                             | formato de<br>fecha es<br>dd/mm/aaaa                                                                |
| 07.100                                                                                                    | -Seleccione-                                                                                                    | ■ 0012 ■ 1.00 ■                                                                                                    |                                       |                                                                                                    |
| FECHA DE RE<br>En tal sentido<br>NOTA:<br>Para la r<br>reconocio<br>"Universi                                                                                                    | a usted, tenga a bien ordenar a quien corresponda, dar eltre<br>rendicion debera presentar Facturas, i<br>dos por la SUNAT, por Consumo. Alijan<br>idad Nacional Agraria La Molina" - RUC N | mite y giro de cheque respectivo.<br>Bolestas de Ventas y otros doc<br>iento y Movilidad Local, a nomi<br>lº 20147897406 | sumentos<br>ore de la Se se<br>fte.fi | Se registra el<br>monto<br>elecciona<br>inanciamiento                                               |

Para grabar el pedido dar click en el botón Grabar

Anexar el nombre del responsable de la rendición.

✓ Dar click en el botón

| Senor (o el suscrito) : |                        |   |
|-------------------------|------------------------|---|
| realizará un viaje de   | días, a la cuidad de   | , |
| desde el                | al; con el objeto de : |   |

Luego se visualizará la siguiente pantalla.

| BÚSQUEDA DE PROVEEDORES         BÚSQUEDA DE PROVEEDORES         Detalle:       Ventura         Detalle:       Ventura         Resultados Obtenidos con ventura       Digitar         Nombre / Razon Sobil       Optoin         O02048       VENTURA ANICAMA FLOR DE MARIA       Seleccionar         O01940       VENTURA ANICAMA IMELDA CLEMENCIA       Seleccionar         O01941       VENTURA VILCA PRIMITIVA ROMULA       Seleccionar                                                                                                    |        | _ nttp://oade.ia                  | amolina.edu.pe/proy_intranet/admin/Busq_Proveedov.asp                                                                                                    | AIM Search                                          |                                     |
|----------------------------------------------------------------------------------------------------|--------|-----------------------------------|----------------------------------------------------------------------------------------------------|-----------------------------------------------------|-------------------------------------|
| BÚSQUEDA DE PROVEEDORES Detalle: Ventura Digitar Dotalle: Ventura Digitar Digitar nombre o pa del nombre o Clicke en Buscar Digitar nombre o pa del nombre o Clicke en Buscar Digitar Seleccionar O02048 VENTURA ANICAMA FLOR DE MARIA Seleccionar O01940 VENTURA ANICAMA IMELDA CLEMENCIA Seleccionar O01941 VENTURA VILCA PRIMITIVA ROMULA Seleccionar Seleccionar Onombre dan Onombre dan Onombre dan Onombre dan Output Digitar Digitar Di | 🕻 🆉 BÚ | ISQUEDA DE PR                     | OVEEDORES                                                                                                    | <u>à</u> • 5                                        | · ● · D· ▲ · O · *                  |
| Detalle:     ventura     Digitar<br>nombre o pa<br>del nombre y<br>Click en<br>Buscar       Note     Noter/Rizon Sobil     Option       002048     VENTURA ANICAMA FLOR DE MARIA     Seleccionar       001940     VENTURA ANICAMA IMELDA CLEMENCIA     Seleccionar       001941     VENTURA VILCA PRIMITIVA ROMULA     Seleccionar                                                                                                    |        |                                   | <b>BÚSQUEDA DE PROVEEDORES</b>                                                                                                    |                                                     | <u>A</u>                            |
| Ibusz     Reduction     Curocur     nombre o pa       Resultados Obtenidos con ventura     del nombre y     Click en       Resultados Obtenidos con ventura     Opton       002048     VENTURA ANICAMA FLOR DE MARIA     Seleccionar       001940     VENTURA ANICAMA IMELDA CLEMENCIA     Seleccionar       001941     VENTURA VILCA PRIMITIVA ROMULA     Seleccionar                                                                                                    |        |                                   | Detalle: ventura                                                                                                    |                                                     | Digitar                             |
| Resultados Obtenidos con ventura  Resultados Obtenidos con ventura  Nombre / Razon Social  Option  O02048 VENTURA ANICAMA FLOR DE MARIA  Option  O01940 VENTURA ANICAMA IMELDA CLEMENCIA  Seleccionar  O01941 VENTURA VILCA PRIMITIVA ROMULA  Seleccionar  Nombre dan  click an                                                                                                    |        |                                   | Buscar Restablecer Cancelar                                                                                                    |                                                     | nombre o par                        |
| Resultados Obtenidos con <b>ventura</b><br>Nombre / Razon Social Option<br>002048 VENTURA ANICAMA FLOR DE MARIA Seleccionar<br>001940 VENTURA ANICAMA IMELDA CLEMENCIA Seleccionar<br>001941 VENTURA VILCA PRIMITIVA ROMULA Seleccionar<br>001941 VENTURA VILCA PRIMITIVA ROMULA Seleccionar                                                                                                    |        |                                   |                                                                                                    |                                                     | del nombre y                        |
| Resultados Obtenidos con ventura     Buscar       Nombrel Razon Social     Option       002048     VENTURA ANICAMA FLOR DE MARIA     Seleccionar       001940     VENTURA ANICAMA IMELDA CLEMENCIA     Seleccionar       001941     VENTURA VILCA PRIMITIVA ROMULA     Seleccionar                                                                                                    |        |                                   |                                                                                                    |                                                     |                                     |
| Ruc         Nombre / Razon Social         Option           002048         VENTURA ANICAMA FLOR DE MARIA         Seleccionar           001940         VENTURA ANICAMA IMELDA CLEMENCIA         Seleccionar           001941         VENTURA VILCA PRIMITIVA ROMULA         Seleccionar                                                                                                    |        |                                   |                                                                                                    |                                                     | Click en                            |
| 002048         VENTURA ANICAMA FLOR DE MARIA         Seleccionar           001940         VENTURA ANICAMA IMELDA CLEMENCIA         Seleccionar           001941         VENTURA VILCA PRIMITIVA ROMULA         Seleccionar   Seleccionar Nombre dan click an                                                                                                    |        |                                   | Resultados Obtenidos con <b>ventura</b>                                                                                                    |                                                     | Click en<br>Buscar                  |
| 001940         VENTURA ANICAMA IMELDA CLEMENCIA         Seleccionar         Seleccionar         Seleccionar           001941         VENTURA VILCA PRIMITIVA ROMULA         Seleccionar         Seleccionar         Seleccionar                                                                                                    | 1      | Ruc                               | Resultados Obtenidos con <b>ventura</b><br>Nombre / Razón Social                                                                                                 | Option                                              | Click en<br>Buscar                  |
| 001941         VENTURA VILCA PRIMITIVA ROMULA         Seleccionar         Seleccionar           Nombre dan click an         Seleccionar         Seleccionar         Seleccionar                                                                                                    |        | Ruc<br>002048                     | Resultados Obtenidos con <b>ventura</b><br>Nombre / Razon Social<br>VENTURA ANICAMA FLOR DE MARIA                                                                | Option<br>Seleccionar                               | Click en<br>Buscar                  |
| Nombre dan                                                                                                    |        | Ruc<br>002048<br>001940           | Resultados Obtenidos con ventura<br>Nombre / Razon Social<br>VENTURA ANICAMA FLOR DE MARIA<br>VENTURA ANICAMA IMELDA CLEMENCIA                                   | Option<br>Seléccionar<br>Seleccionar                | Click en<br>Buscar                  |
| dick en                                                                                                    |        | Ruc<br>002048<br>001940<br>001941 | Resultados Obtenidos con ventura<br>Nombre (Razon Social<br>VENTURA ANICAMA FLOR DE MARIA<br>VENTURA ANICAMA IMELDA CLEMENICIA<br>VENTURA VILCA PRIMITIVA ROMULA | Option<br>Seleccionar<br>Seleccionar<br>Seleccionar | Click en<br>Buscar                  |
|                                                                                                    |        | Ruc<br>002048<br>001940<br>001941 | Resultados Obtenidos con ventura Nombre / Rezon Social VENTURA ANICAMA FLOR DE MARIA VENTURA ANICAMA IMELDA CLEMENCIA VENTURA VILCA PRIMITIVA ROMULA             | Option<br>Seleccionar<br>Seleccionar<br>Seleccionar | Click en<br>Buscar<br>Seleccionar e |

| /2 http://oade.lamolina.edu.pe/?Codigo=001940&IndBB=1&IndBB2=1 - UNALM - Div. De Contabilidad - Vi - Windows Internet Explorer                                                                                                    |          |
|----------------------------------------------------------------------------------------------------|----------|
| 🖕 Favoritos 🛛 🖓 🔹 🔜 🖛 🗉 🚔 📼 Eágina 🗉 Seguridad 🗉 Herramientas 🕶 🕢 🚛 🎲 🕼 🖙 🦣 🎲                                                                                                    |          |
|                                                                                                    | <b>_</b> |
| Señor :                                                                                                    |          |
| Jefe de Oficina Administrativa de Economía                                                                                                    |          |
| Presente.                                                                                                    |          |
| De mi consideración:                                                                                                    |          |
| Me dirijo a Usted para comunicarle que el:                                                                                                    |          |
| Señor (ó el suscrito) : VENTURA ANICAMA IMELDA CLEMENCIA                                                                                                    |          |
| realizará un viaje de 7 días, a la cuidad de HUARAZ                                                                                                    |          |
| desde el 1 Oct 2009 al 5 Oct 2009 con el objeto de                                                                                                    |          |
| ELABORACION DE INVENTARIO FISICO DE BIENES                                                                                                    |          |
|                                                                                                    |          |
| Con Cargo a la UNIDAD OPERATIVA - 03.748-GRANJA DE CUYES DE SUB CODIGO : 0-CONTROL -                                                                                                    |          |
|                                                                                                    |          |
| UNID.<br>OPERATIVA ASIG. ESPECIFICA. NEMONICO F.F. MONTO S/.                                                                                                    |          |
|                                                                                                    |          |
| 03.748 2.3.21.22 - VIATICOS Y ASIGNACIONES POR CONSUMO DE SERVICIO - NACIONAL SIGNACIONES POR CONSUMO DE SERVICIO - NACIONAL SIGNACIONES POR CONSUMO DE SERVICIO - NACIONES POR CONSUMO DE SERVICIO - NACIONES POR CONSUMO DE SERVICIO - NACIONES POR CONSUMO DE SERVICIO - NACIONES POR CONSUMO DE SERVICIO - NACI |          |
| FECHA DE RENDICIÓN DOCUMENTADA : 7 0¢ 2010                                                                                                    |          |
| En tal sentido a usted, tenga a bien ordenar a quien corresponda, dar el tramite y giro de cheque respectivo.                                                                                                    |          |
|                                                                                                    |          |
| Para la rendicion debera presentar Facturas, Bolestas de Ventas y otros documentos                                                                                                    |          |
| reconocidos por la SUNAT, por Consumo. Alijamiento y Movilidad Local, a nombre de la                                                                                                    |          |
| "Universidad Nacional Agraria La Molina" - RUC Nº 20147897406                                                                                                    |          |
|                                                                                                    |          |
| Grabar Cancelar                                                                                                    | -        |

2 1

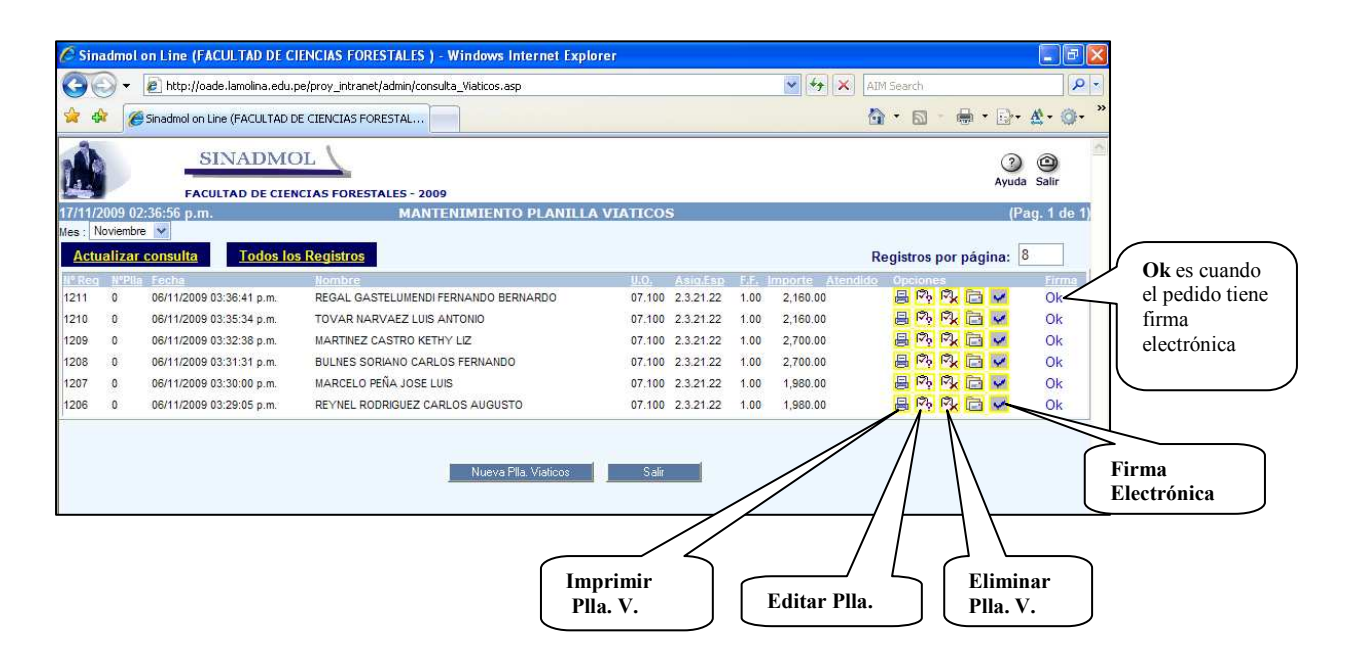

#### Eliminar Planilla de Viáticos

Para eliminar una planilla de viáticos dar click en el icono 🖗 .Luego se visualizará lo siguiente:

| Mensaje | de página web 🔀                                   |
|---------|---------------------------------------------------|
| ?       | Está seguro que desea Eliminar el Registro Nº1236 |
|         | Cancelar                                          |

🍌 ti

### Imprimir Planilla de Viáticos

Para imprimir una planilla de

viáticos dar click en el icono . Luego se visualizará la siguiente pantalla.

| S zubuun                                                            |                                    |
|---------------------------------------------------------------------|------------------------------------|
| General Opciones                                                    |                                    |
| Seleccionar impresora                                               |                                    |
| HP Laser Jet P1505                                                  |                                    |
| Microsoft XPS Document Writer                                       |                                    |
|                                                                     |                                    |
| Estado: Listo                                                       | Imprimir a un archivo Preferencias |
| Ubicación:                                                          |                                    |
| Comentario:                                                         | <u>B</u> uscar impresora           |
| □ Intervalo de páginas                                              |                                    |
| • Todo                                                              | Número de conjas: 1 🖃              |
| O Selección O Página actual                                         |                                    |
| O Páginas: 1                                                        |                                    |
| Escriba un solo número o intervalo de<br>páginas. Por ejemplo: 5-12 |                                    |
|                                                                     |                                    |
|                                                                     | I <u>m</u> primir Cancelar Apligar |

**Firma Electrónica** Para aprobar y ejecutar el pedido por la División de Abastecimiento se debe hacer la firma electrónica. Para procesar la firma electrónica se tiene que posicionarse en el pedido luego dar click en el icono

Para aceptar la firma electrónica dar click en el botón

| 🕞 👻 🙋 http://oade.lan                             | plina.edu.pe/proy_intranet/admin/aprobar_d | loc_jefe.asp?nro=38838tipo=38estado=False | 💽 😽 🗙 🛛 AIM Searc | h P                 |
|---------------------------------------------------|--------------------------------------------|-------------------------------------------|-------------------|---------------------|
| hivo <u>E</u> dición <u>V</u> er <u>E</u> avorito | s <u>H</u> erramientas Ay <u>u</u> da      |                                           |                   |                     |
| 🕸 🌈 http://oade.lamolin                           | .edu.pe/proy_intranet/admin/apr            |                                           | 🙆 • E             | a - 🖶 • 🗗 • 🏠 • 🎯 • |
|                                                   |                                            |                                           |                   |                     |
|                                                   |                                            |                                           |                   |                     |
|                                                   |                                            | FIRMA ELECTRONICA                         |                   |                     |
|                                                   | Ingrese CI                                 | FIRMA ELECTRONICA                         |                   |                     |

### VALE ROSADO

Es un documento para solicitar dinero en efectivo para efectuar gastos corrientes no programables. Para ingresar al módulo de Vale Rosado dar click en la opción **Vale Rosado** 

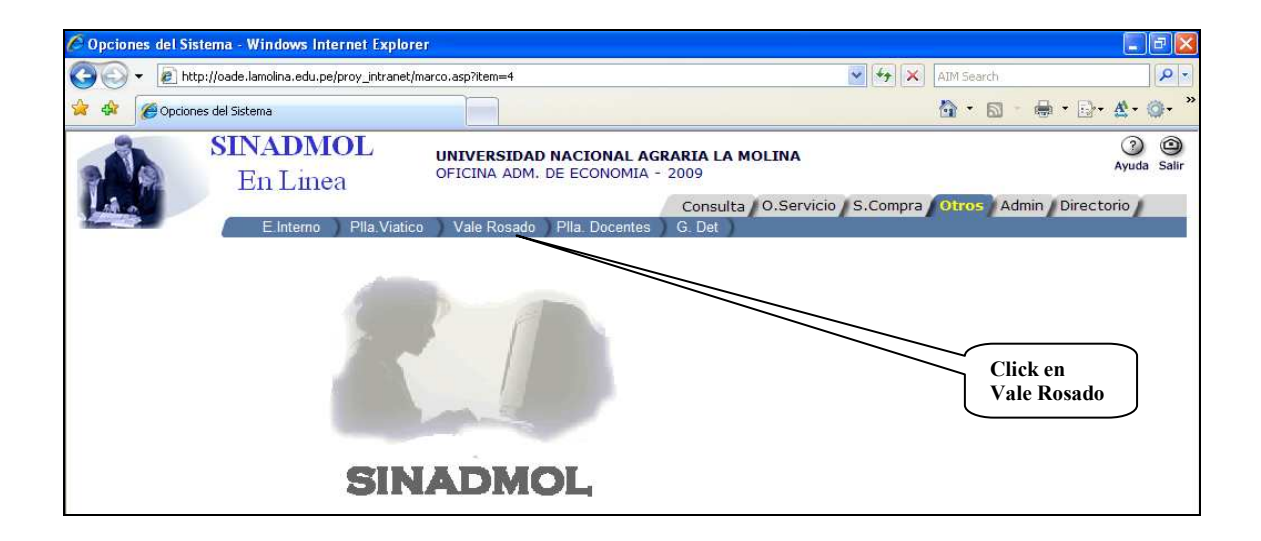

Se visualizará la siguiente pantalla de consulta de todos los vales rosados solicitados por la Unidad.

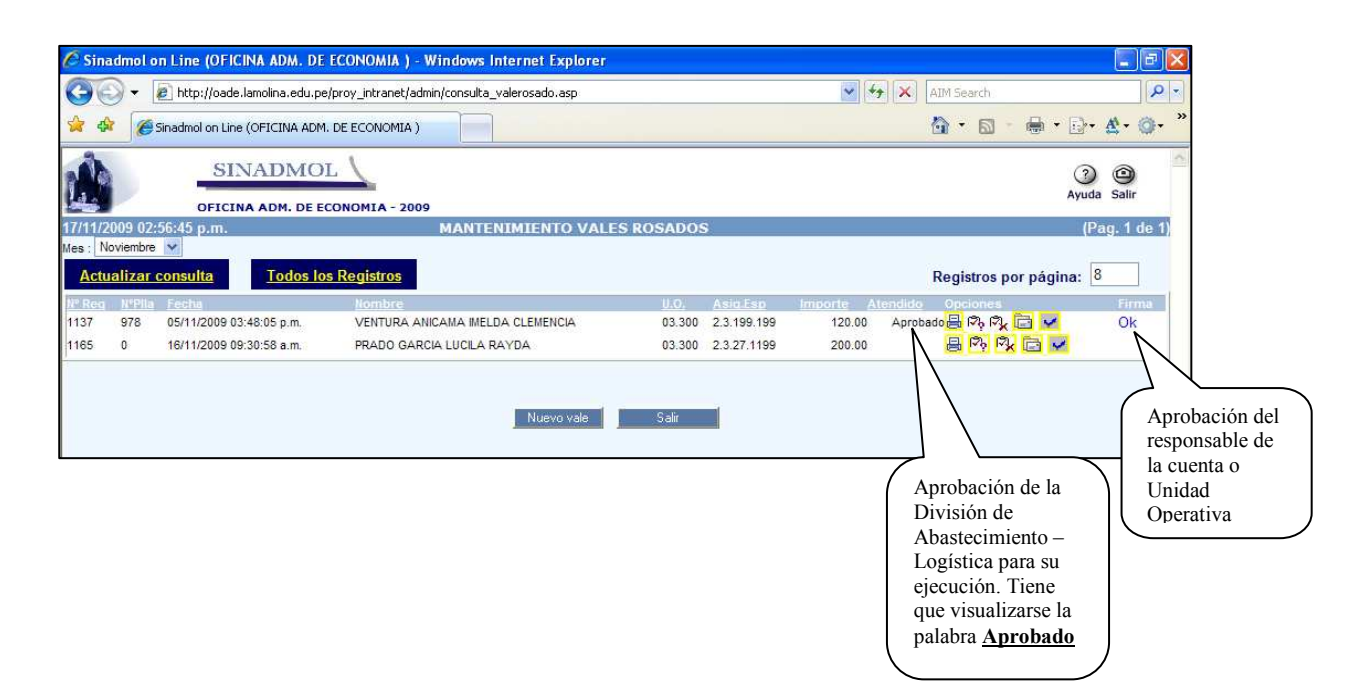

Al lado derecho de la consulta se encuentra la columna con el nombre Opciones. Los iconos tienen la siguiente funcionalidad.

- 🖶 ->Imagen para imprimir vale
- -> Imagen para modificar vale
- 🔍 ->Imagen para eliminar un vale
- -> Imagen para visualizar observaciones del pedido.
- Imagen para realizar la firma electrónica.

Para que se ejecute dar click en el icono respectivo.

### <u>Nuevo Vale</u>

Para elaborar un vale rosado dar click en el botón Nuevo vale

| 🗘 UNALM - Div. De Contabilidad - Valerosado - V                                                                             | Vindows Internet Explorer                                                                                                  |                        |                                                             |
|----------------------------------------------------------------------------------------------------|----------------------------------------------------------------------------------------------------|------------------------|-------------------------------------------------------------|
| 🗿 🕤 👻 http://oade.lamolina.edu.pe/proy_intran                                                                               | et/admin/modifica_plla_valerosado.asp?regPla=1165&IndMod=                                                                  | AIM Search             | <b>P</b> -                                                  |
| 🎓 💠 🌈 UNALM - Div. De Contabilidad - Valerosado                                                                             |                                                                                                    |                        | • <u>A</u> • @• <sup>»</sup>                                |
| UNIVERSIDAD NACIO                                                                                                    | DNAL AGRARIA LA MOLINA<br>o para caja chica Nro :                                                                          |                        | Digitar Monto                                               |
| Recibi de la Universidad Nacional Agraria La Molina, la car                                                                 | S.J : 200<br>La Molina ,Lunes, 16 de No<br>ridad de : docientos con 0/100 nuevos soles                                     | 00<br>oviembre de 2009 | Digitar<br>Concepto                                         |
| nara                                                                                                    |                                                                                                    |                        |                                                             |
| PAGOS DE EMISION DE CHEQUES DE GERENCIA AGE<br>Codigo / Parida y Nombre de la cuenta : 03.300-S<br>OFICINA ADM. DE ECONOMIA | INTES DE RETENCIÓN SUNAT-BANCO DE LA NACIÓN, PARQUE<br>UB CODIGO : ASIG.:<br>4 - TESORERIA 2.3.27.1199 - SERVICIÓS DIVERSO |                        | Seleccionar<br>La Asignación<br>Específica                  |
| N                                                                                                    | EMONICO: 0003 FUENTE:<br>Recursos Propios                                                                                  | <u> </u>               |                                                             |
| <br>F. Responsable de la Rendición de<br>Cuenta                                                                             | Programac. del Gasto<br>ar Cancelar                                                                                        |                        | La fte. de<br>financiamiento<br>es con Recursos<br>Propios. |
|                                                                                                    |                                                                                                    |                        |                                                             |
|                                                                                                    |                                                                                                    |                        |                                                             |

Para Seleccionar el responsable de la rendición de cuenta dar click en el botón \_\_\_\_\_ Se empieza digitando el apellido paterno.

| 🖉 BÚSC | UEDA DE | PROVEEDORES        | - Windows Internet Exp       | plorer                        |               |                 |             | 🗖 🗗 🗾                                              |
|--------|---------|--------------------|------------------------------|-------------------------------|---------------|-----------------|-------------|----------------------------------------------------|
| 00     | - @     | http://oade.lamoli | na.edu.pe/proy_intranet/admi | in/Consulta_Proveedor.asp?add | =4            | v 49 >          | AIM Search  | P -                                                |
| 😭 🏟    | 💋 BÚS   | 5QUEDA DE PROVE    | EDORES                       |                               |               |                 | 🙆 • 📾 • 🖶   | • 🗗 • 🕸 • 🚳 • *                                    |
|        |         |                    |                              | <u>BÚSQUEDA D</u><br>⊙ Nombr  | E PROVEEDORES |                 |             | Digitar el apellido o                              |
|        |         |                    | Detalle                      | Resultados Obl                | Restablecer 4 |                 |             | parte del<br>apellido.<br>Luego Click<br>en Buscar |
|        |         | Codigo             |                              | Nombi                         | re            |                 | Opcion      |                                                    |
|        |         | 008523             | FLORES AGUIRRE MA            | RÍA JESÚS                     |               |                 | Seleccionar |                                                    |
|        |         | 001976             | FLORES CAMPOS ISE            | ELA JULISSA                   |               | Para filtrar la | Seleccionar |                                                    |
|        |         | 001977             | FLORES CASTILLO JA           | ANET ELIZABET                 |               | búsqueda por    | Seleccionar |                                                    |
|        |         | 003289             | FLORES CHIRINOS W            | ALTER JUSTINO                 |               | apellido        | Seleccionar |                                                    |
|        |         | 007615             | FLORES CORONADO              | MARCELA                       |               | upennuo         | Seleccionar |                                                    |
|        |         | 001423             | FLORES DEL PINO LI           | SVETH VILMA                   |               |                 | Seleccionar |                                                    |
|        |         | 002104             | FLORES GAMARRA CA            | ARLOS EMILIO                  |               | ĺ               | Seleccionar |                                                    |
|        |         | 007290             | FLORES HUAMAN AG             | USTIN                         |               | (               | Seleccionar |                                                    |
|        |         | 007291             | FLORES HUAMAN AG             | USTIN                         |               |                 | Seleccionar |                                                    |
|        |         | 001424             | FLORES MARIAZZA E            | ENRIQUE                       |               |                 | Seleccionar | Seleccionar el                                     |
|        |         | 001790             | FLORES MARTINEZ B            | BERTHA ROSA                   |               | 1               | Seleccionar | Responsable                                        |
|        |         | 001791             | FLORES MARTINEZ L            | UIS ENRIQUE                   |               |                 | Seleccionar |                                                    |
|        |         | 002105             | FLORES MOTA AMAN             | ICIO ALBERTO                  |               |                 | Seleccionar |                                                    |
|        |         | 001425             | FLORES PIMENTEL M            | IERCEDES                      |               |                 | Seleccionar |                                                    |
|        |         | 006698             | FLORES QUESADA AP            | POLINAR SALOMON               |               |                 | Seleccionar |                                                    |
|        |         | 002032             | FLORES SANCHO SIX            | кто                           |               |                 | Seleccionar |                                                    |
|        |         | 001792             | FLORES TORRES JUA            | N GERARDO                     |               |                 | Seleccionar |                                                    |
|        |         | 006191             | FLORES VILLANUEVA            | DE RODAS FAUSTINA E           | ELADIA        | 1               | Seleccionar |                                                    |

Para grabar un pedido de vale rosado dar click en el botón Grabar

#### Eliminar Vale Rosado

Para eliminar un vale rosado dar click en el icono 🖗. Luego aparecerá la siguiente pantalla.

Mensaje de página web 🔀

#### Imprimir Vale Rosado

Para imprimir una planilla de viáticos dar click

en el icono 🖶. Luego se visualizará la siguiente pantalla.

| Seleccionar impresora<br>HP LaserJet P1505<br>Exmark T634                           |                                                                         |
|-------------------------------------------------------------------------------------|-------------------------------------------------------------------------|
| Microsoft XPS Document Writer                                                       | <b>&gt;</b>                                                             |
| Estado: Listo<br>Ubicación:<br>Comentario:                                          | Imprimir a un <u>a</u> rchivo     Preferencias <u>B</u> uscar impresora |
| Intervalo de páginas<br>© Iodo<br>© Selección C Bágina actual                       | Número de c <u>o</u> pias: 1                                            |
| C Páginas: 1<br>Escriba un solo número o intervalo de<br>páginas. Por ejemplo: 5-12 |                                                                         |

### Firma Electrónica

Para aprobar y ejecutar el pedido por la División de Abastecimiento se debe hacer la firma electrónica. Para procesar la firma electrónica se tiene que

| ivo Edición Ver Eav | voritos Herramientas Ayyda            |                   |       |           |
|---------------------|---------------------------------------|-------------------|-------|-----------|
| 🕸 🌈 http://oade.lar | molina.edu.pe/proy_intranet/admin/apr |                   | 🙆 • 📾 | · · · · · |
|                     |                                       |                   |       |           |
|                     |                                       |                   |       |           |
|                     |                                       |                   |       |           |
|                     |                                       | THOMA ELECTRONICA |       |           |
|                     |                                       |                   |       |           |
|                     | Ingres                                | e Clave : ••••••  |       |           |
|                     | Ingres                                | e Clave : ••••••  |       |           |

posicionarse en el pedido luego dar click en el icono

Para aceptar la firma electrónica dar click en el botón

### PLANILLA DOCENTES

En este módulo se elabora la planilla de docentes por dictado de cursos en la EPG y servicios realizados por convenios, etc.

| 🖉 Opciones del Sistema - Windows Internet Explore | 1                                                                         |                            |
|---------------------------------------------------|---------------------------------------------------------------------------|----------------------------|
| 🗿 🗸 🕖 http://oade.lamolina.edu.pe/proy_intranet/m | arco.asp?item=4 🔮 🐓                                                       | X AIM Search               |
| 😭 🏟 🏈 Opciones del Sistema                        |                                                                           |                            |
| SINADMOL<br>En Linea                              | UNIVERSIDAD NACIONAL AGRARIA LA MOLINA<br>OFICINA ADM. DE ECONOMIA - 2009 | ② ④<br>Ayuda Salir         |
| E.Interno Pila.Viatico                            | Vale Rosado P la. Docentes G. Det                                         | pra Otros Admin Directorio |
|                                                   |                                                                           |                            |
| SIN                                               | ADMOL                                                                     |                            |

#### Pantalla de consulta

| DE INGENIERÍA AGRÍCO |                                                        |                                                                           |                                                                                                    |                                                                                                    |                                                                                                    |
|----------------------|--------------------------------------------------------|---------------------------------------------------------------------------|----------------------------------------------------------------------------------------------------|----------------------------------------------------------------------------------------------------|----------------------------------------------------------------------------------------------------|
|                      |                                                        |                                                                           |                                                                                                    |                                                                                                    | <b>}• ☆• ◎•</b> ″                                                                                                    |
|                      | MANTENIMIEN                                            | TO PLANILI                                                                | LA                                                                                                    |                                                                                                    | (Pag. 1 de 1)                                                                                                    |
| os Registros         |                                                        |                                                                           |                                                                                                    | Registros por página                                                                                                    | a: 8                                                                                                    |
| Asig. Esp.           | Mnemo                                                  | 120E                                                                      | Description                                                                                                    | Opciones                                                                                                    | VoBo                                                                                                    |
| 2.1.15.299           | 0012                                                   | 2.09                                                                      | PLLA DOCENTES                                                                                                    | 山                                                                                                    | ¥                                                                                                    |
| 2.1.15.299           | 0012                                                   | 2.09                                                                      | PLLA DOCENTES                                                                                                    | 印 ふり 印                                                                                                    |                                                                                                    |
|                      | os Registros<br>Asig. Esp.<br>2.1.15.299<br>2.1.15.299 | Asia. Esp. Mnemo<br>2.1.15.299 0012<br>2.1.15.299 0012<br>2.1.15.299 0012 | Asia. Esp.         Mnemo         F.F.           2.1.15.299         0012         2.09           2.1.15.299         0012         2.09 | Asia Esp. Mnemo F.F. Descripcion<br>2.1.15.299 0012 2.09 PLLA DOCENTES<br>2.1.15.299 0012 2.09 PLLA DOCENTES<br>2.1.15.299 0012 2.09 PLLA DOCENTES | Asia Esp. Mnemo F.F. Descripcion Occiones<br>2.1.15.299 0012 2.09 PLLA DOCENTES 문자 한 때<br>2.1.15.299 0012 2.09 PLLA DOCENTES 문자 한 때<br>2.1.15.299 0012 Carcelar |

Al lado derecho de la consulta se encuentra la columna con el nombre Opciones. Los iconos tienen la siguiente funcionalidad.

📇 ->Imagen para imprimir planilla

- Imagen para modificar una planilla
- 🛅 -> Imagen para eliminar una planilla

Para que se ejecute dar click en el icono respectivo

### <u>Nuevo Planilla</u>

Para elaborar una planilla dar click en el botón Nuevo. Luego aparecerá la siguiente pantalla.

| 🖉 UNALM - EPG      | Windows Internet Explorer                               |                                                            |
|--------------------|---------------------------------------------------------|------------------------------------------------------------|
| 🙋 http://oade.lamo | a.edu.pe/proy_intranet/admin/Nueva_Plla_Epg.asp?IndNew= | ▼                                                          |
|                    | luevo Planilla de Docentes                              | Seleccionar                                                |
| Nro. Plla.         | : Automatico                                            | Asignación                                                 |
| Unid. Oper.        | : 10.100                                                | especifica                                                 |
| Asig. Esp.         | 2.1.15.299                                              |                                                            |
| Mnemo              | : 0012 💌                                                | Seleccionar Fte.<br>Financiamiento                         |
| F.F.               | 2.09-Recursos Propios                                   |                                                            |
| Nombre             | PLLA DOCENTES                                           |                                                            |
| Mes<br>Planilla    | Noviembre                                               | Seleccionar mes<br>de Ejecución<br>para el pago o<br>aboro |
|                    | Grabar                                                  | 400110                                                     |
| Listo              | 😜 Internet                                              | 🔍 100% 🔻 🔢                                                 |

Para grabar el registro de planilla dar click en el botón Grabar. Luego aparecerá la siguiente pantalla.

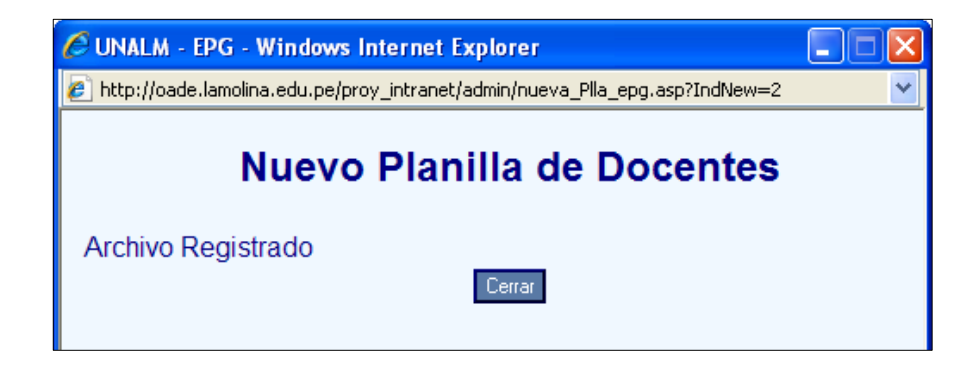

Agregar Docentes a la Planilla con sus respectivos conceptos de pago. Dar click en la columna de **Nro.Planilla** 

| Actualiza | <u>r consulta</u>  | Todos los Registros |       |             |               | Registros |
|-----------|--------------------|---------------------|-------|-------------|---------------|-----------|
| Nº Pila   | <u>Unid. Oper.</u> | Asiq. Esp.          | Mnemo | <u>F.F.</u> | Descripcion   | Opciones  |
| 164       | 10.100             | 2.1.15.299          | 0012  | 2.09        | PLLA DOCENTES | 📇 🕰 💼     |
|           | )                  |                     |       |             |               |           |
|           |                    |                     |       |             |               |           |

Se visualizará la siguiente pantalla.

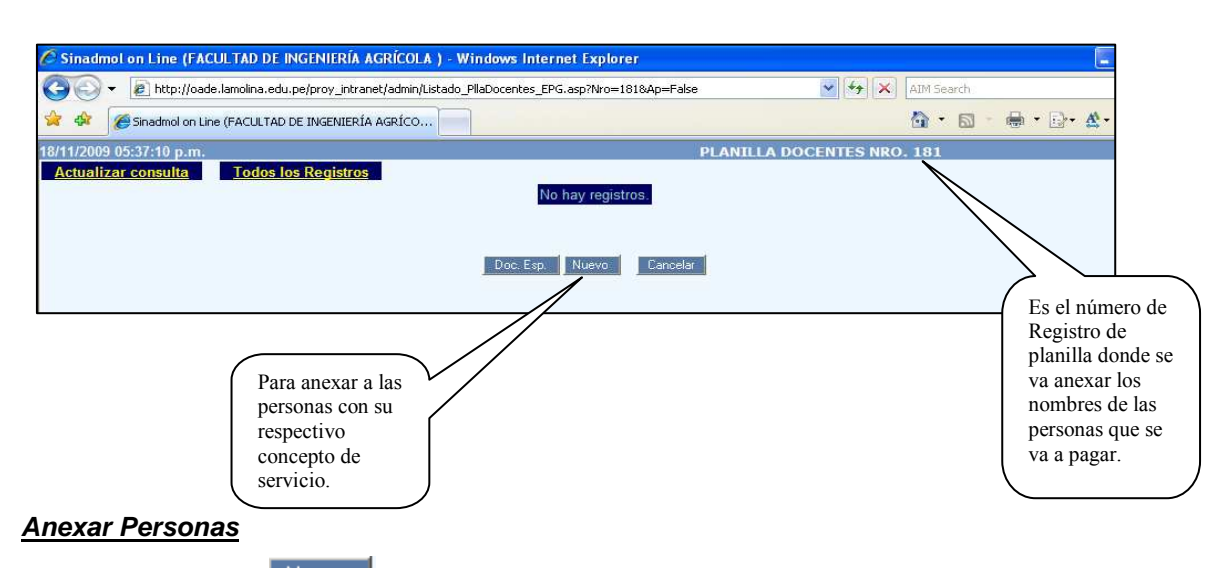

Dar click en el botón Nuevo .Se visualizará la siguiente pantalla.

| - Windows Internet Expl       | lorer                                                                  |                                                      |
|-------------------------------|------------------------------------------------------------------------|------------------------------------------------------|
| http://oade.lamolina.edu.pe/p | roy_intranet/admin/NUEVO_PAGO_DOCENTE.ASP?IndNew=                      |                                                      |
| ALM - EPG                     |                                                                        |                                                      |
|                               | Nuevo Planilla de Docentes                                             | Click para<br>localizar el<br>nombre del<br>docente. |
|                               | ITEM CODIGO DESCRIPCION ESP MONTO OPCION<br>TOTAL 0.00<br>Agregar Pago |                                                      |

Luego se visualizará el siguiente formulario para localizar el nombre del docente. La búsqueda es por el apellido Paterno. Una vez localizado dar click en la columna <u>Selecciona</u>

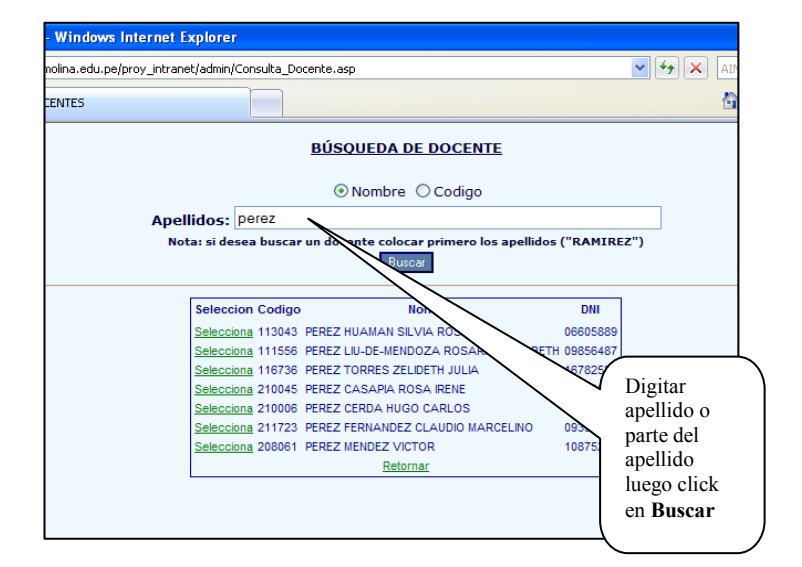

| 🖉 UNALM - EPG - Windows Internet Ex | plorer                                                                                                    |                                                 |
|-------------------------------------|----------------------------------------------------------------------------------------------------|-------------------------------------------------|
| 🚱 🗸 🙋 http://oade.lamolina.edu.pe   | /proy_intranet/admin/nuevo_pago_docente.asp?IndNew=0                                                                                                    | AIM Search                                      |
| 🚖 🏟 🌈 UNALM - EPG                   |                                                                                                    | 🟠 🔹 🖾 🐇 🖷                                       |
|                                     | Nuevo Planilla de Docentes                                                                                                    |                                                 |
|                                     | Nro. Plla.       : 181         Docente       : 210045         Apellidos y       : PEREZ CASAPIA ROSA IRENE         Nombre       : 10060837         Observacion:       : PLLA DOCENTES         Descuento       : DESC. STA CATEGORIA-Y | Muestra<br>datos del<br>docente<br>seleccionado |
|                                     | ITEM CODIGO DESCRIPCION ESP MONTO OF<br>TOTAL 0.00<br>Agreg                                                                                                    | Seleccionar<br>Tipo<br>Descuento                |
|                                     | Grabar Cancelar                                                                                                    | Click<br>Agregar<br>Pago                        |

### <u>Agregar Pago</u>

Seleccionar detalle o concepto de pago y el monto a pagar por dicho concepto. Un docente puede obtener pagos por diferentes conceptos.

| 🖉 Nueva Plla Docente - Windows Inter                                               | net Explorer                                                              |                                    |                           |             |           |                    |                                                                |          |
|------------------------------------------------------------------------------------|---------------------------------------------------------------------------|------------------------------------|---------------------------|-------------|-----------|--------------------|----------------------------------------------------------------|----------|
| 🗿 🕤 👻 🙋 http://oade.lamolina.edu.pe                                                | /proy_intranet/admin/Nuevo_C                                              | IonceptoPlla_Docent                | e.asp                     |             | ~         | 😽 🗙 AI             | M Search                                                       |          |
| 🔆 🕸 🌈 Nueva Plla Docente                                                           |                                                                           |                                    |                           |             |           | 6                  | ) • 🖾 • 🖷                                                      |          |
|                                                                                    |                                                                           | <u>C0</u>                          | NCEPTO                    |             |           |                    |                                                                | _        |
|                                                                                    | Detalle:<br>Especialidad:<br>Monto:                                       | DICTADO DE CLAS<br>DECANATO<br>200 | SES                       | Agregar     | Cancelar  |                    | Selecciona<br>Detalle<br>Especialid<br>y<br>Monto<br>Luego dar | ır<br>ad |
| <mark>dows Internet Explorer</mark><br>pade.lamolina.edu.pe/proy_intranet/admin/nu | uevo_pago_docente.asp?IndNe                                               | ew=0                               |                           | ¥ +         | AIM Searc | h                  | Aceptar                                                        | _        |
| G                                                                                  |                                                                           |                                    |                           |             | 🟠 • (     | a - 🖶 -            |                                                                |          |
| M<br>Nro. Pila.                                                                    | odificar Plani                                                            | illa de Do                         | ocente                    |             |           |                    |                                                                |          |
| Apellidos y<br>Nombre<br>D.N.I.<br>Observacion<br>Descuento                        | : DEREZ CASAPIA R<br>: 10060837<br>: PLLA DOCENTES<br>: DESC. 5TA CATEGOR | IA V                               |                           |             |           |                    |                                                                |          |
| ITEM CODIGO<br>1 4 DICT                                                            | DESCRIPCION<br>TADO DE CLASES                                             | ESP<br>0<br>TOTAL                  | MONTO<br>200.00<br>200.00 | OPCION      |           | Editar<br>Concepto |                                                                |          |
|                                                                                    | Grabar                                                                    | Cancelar                           | Ag                        | gregar Pago | Ĺ         | Concepto           |                                                                |          |

### Grabar conceptos

Para grabar conceptos anexados a un docente dar click en el botón .Luego se visializará la siguiente pantalla de consulta.

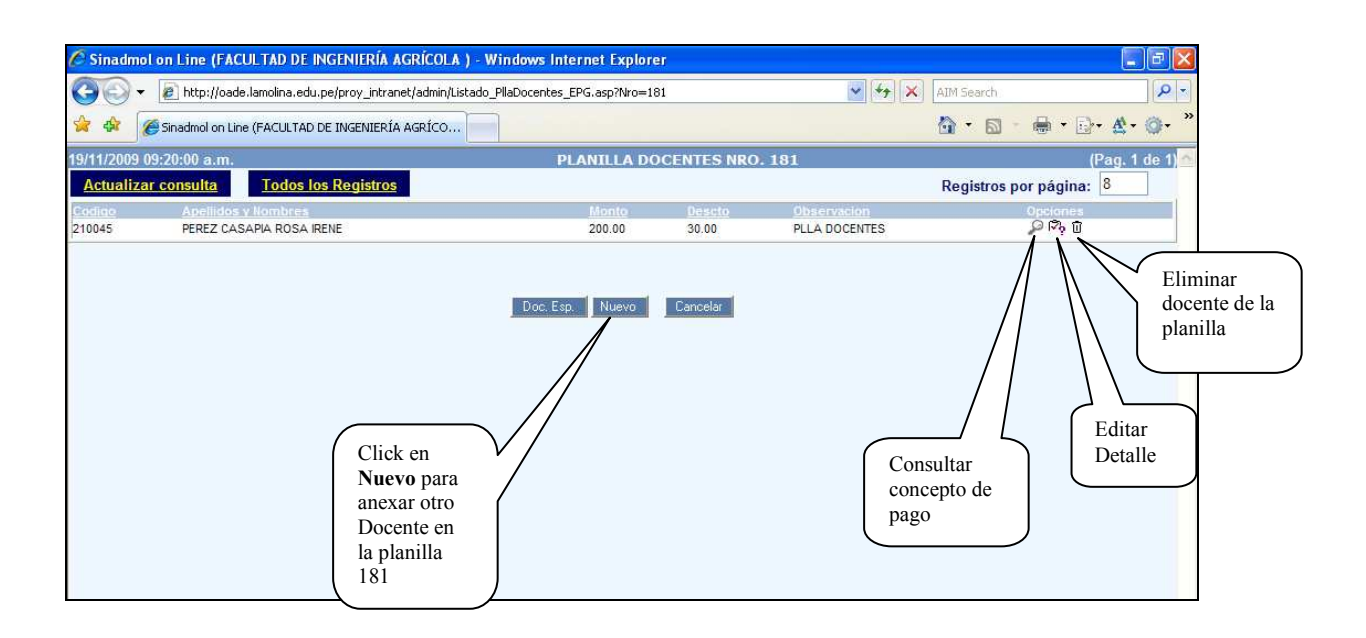

### <u> Para Imprimir Planilla</u>

Para imprimir la planilla posicionarse en la planilla luego dar click en el botón 🚍

| 0   | Incert/toadenamoline     | areaarbeyproy_ind anec/adminy | Liscoso_na_LPd.dsp |           |               |                                       | acarci :            |                    |
|-----|--------------------------|-------------------------------|--------------------|-----------|---------------|---------------------------------------|---------------------|--------------------|
| Â.  | 🖉 Sinadmol on Line (FACU | LTAD DE INGENIERÍA AGRÍCO.    | **                 |           |               | <u></u>                               | • 🗟 • 🗰 • 🔂•        | <b>☆</b> • @•      |
| 200 | )9 09:55:47 a.m.         |                               | MANTENIMIEN        | TO PLANIL | LA            |                                       | Œ                   | 'ag. 1 de 1) 🗠     |
| Sep | tiembre ❤                | los los Registros             |                    |           |               | Re                                    | gistros por página: | 8                  |
| lla | Unid, Oper.              | Asig, Esp.                    | Mnemo              | T.E.      | Description   | Opci                                  | ones Vc             | 80                 |
| 150 | 10.100                   | 2.1.15.299                    | 0012               | 2.09      | PLLA DOCENTES | 이 문                                   | γ <b>∭</b>          |                    |
| 15  | 10.100                   | 2.1.15.299                    | 0012               | 2.09      | PLLA DOCENTES | 히묘                                    |                     |                    |
| 181 | 10.100                   | 2.1.15.299                    | 0012               | 2.09      | PLLA DOCENTES | · · · · · · · · · · · · · · · · · · · | y 🗊 📃               |                    |
|     |                          |                               | Nuev               | ro Cance  | lar           | Click<br>Imprimir<br>Planilla         | Editar<br>Planil    | Elin<br>Plan<br>Ia |

Se visualizará la siguiente pantalla.

| 🖉 http://oade.lamolina.edu.pe/proy_intranet/admin/imprimir_                                                                                                    | plla_epg.asp?Nrop=151 - Windows Internet Explorer                                             | E 2 🛛                                                                                                    |
|----------------------------------------------------------------------------------------------------|-----------------------------------------------------------------------------------------------|----------------------------------------------------------------------------------------------------|
| 🕞 🕞 👻 http://oade.lamolina.edu.pe/proy_intranet/admin/imprimir_pl                                                                                                    | lla_epg.asp?Nrop=151                                                                          | AIM Search                                                                                                 |
| 😪 🕸 🍘 http://oade.lamolina.edu.pe/proy_intranet/admin/imp                                                                                                    |                                                                                               | <mark>@ • ⊠ • ⊕ •</mark> ⊡• <b>∆</b> • @• <sup>»</sup>                                                     |
|                                                                                                    | UNIVERSIDAD NACIONAL AGRARIA - LA MOLINA                                                      | Atrás                                                                                                    |
| Jueves, 19 de Noviembre de 2009                                                                                                    | Av. LA MOLINA SIN - LA MOLINA TELEF.: 349-5847 ANEXO 183-182 FAX : 349-3918                   | Adelante<br>Guardar fondo como<br>Establecer como fondo<br>Copiar fondo                                    |
|                                                                                                    | PLANILLA                                                                                      | Seleccionar todo<br>Pegar                                                                                  |
|                                                                                                    | MES DE SEPTIEMBRE                                                                             | Crear acceso directo<br>Agregar a Favoritos<br>Ver código fuente                                           |
| P. ESPECIFICA : 2.1.15.299                                                                                                    | F. FINANC. :2.09                                                                              | Codificación ►<br>Imprimir<br>Vista previa de impresión<br>Actualizar                                      |
| APEL LIDOS Y HOMBRES<br>AGULAR VDANGOS VICTOR FILIBERTO<br>ALATA REY JOSUE ELIEZER<br>BRAVO AGULAR CARLOS ALIBERTO<br>MEJA MARCACUZCO JESUS ABEL<br>VASQUEZ CACERES JAIME EDUARDO | SUPERVISION DE OBRAS TO<br>2,700.00 2,<br>2,700.00 2,<br>4,500.00 4,<br>1,500.00 1,<br>800.00 | AL         Exportar a Microsoft Excel           700.00         Fropiedades           500.00         800.00 |
|                                                                                                    | Pia N                                                                                         | Click<br>Derecho y<br>seleccionar<br>la Opción<br>Imprimir                                                 |

| 🌢 Imprimir 🔹 💽                                                                                                    |                                                                |
|----------------------------------------------------------------------------------------------------|----------------------------------------------------------------|
| General       Opciones         Seleccionar impresora       PrimoPD         Lexmark T634       PrimoPD         Microsoft XPS Document Writer       Image: Comparison of the preferencias of the preferencias of the preferenci | Seleccionar<br>la impresora<br>y Click en<br>Botón<br>Imprimir |
| Intervalo de páginas<br>Indo<br>Selección Página actual<br>Páginas: 1<br>Escriba un solo número o intervalo de<br>páginas. Por ejemplo: 5-12<br>Imprimir Cancelar Apligar                                                                                                    |                                                                |

### **DIRECTORIO**

Es esta opción del menú principal se puede visualizar y consultar los directorios de Unidades Operativas Clasificadores de gastos o Asignaciones Específicas.

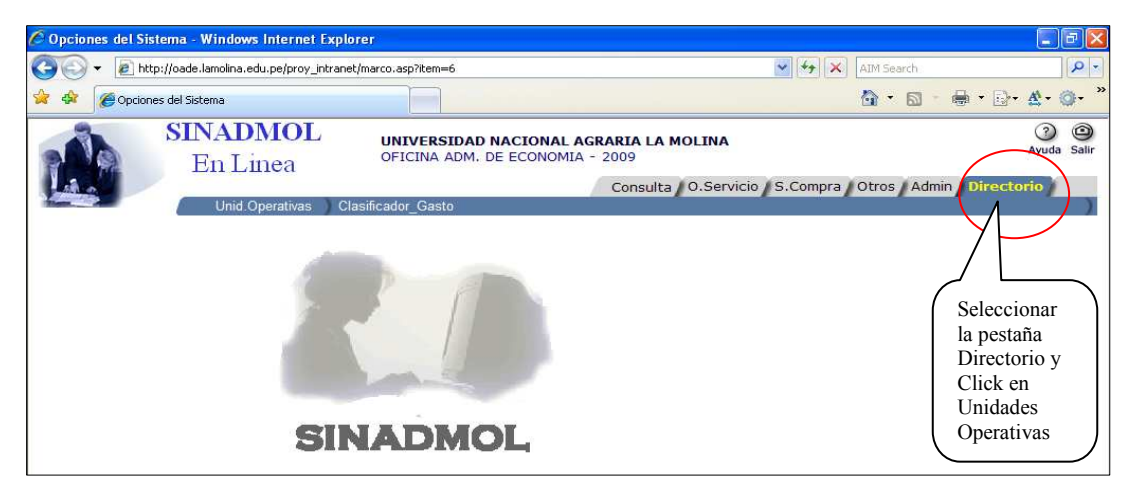

Se visualiza todas las Unidades Operativas con que cuenta nuestra casa de estudios.

| C Opciones | del Sistema - I                                                  | Windows Internet Explorer              |                                                  |                                                    | - 7             |  |
|------------|------------------------------------------------------------------|----------------------------------------|--------------------------------------------------|----------------------------------------------------|-----------------|--|
| 00-        | 💽 👻 🔊 http://oade.lamolina.edu.pe/proy_intranet/marco.asp?item=6 |                                        |                                                  | 🖌 🍫 🗙 🕅 Search                                     | 2-              |  |
|            | Onciones del Sist                                                | ema                                    |                                                  | A • ■ •                                            | •               |  |
| ~ ~ ~      | optiones der sist                                                |                                        |                                                  |                                                    | 9* LS +++ 147   |  |
| NÀ         | SINA<br>En                                                       | DMOL UNIVERSIDAT<br>Linea OFICINA ADM. | NACIONAL AGRARIA LA MOLINA<br>DE ECONOMIA - 2009 | Consulta / O. Servicir / S. Compr. / Otros / Adr   | O O Ayuda Salir |  |
| - Children | Uni                                                              | d Operativas Clasificador_Gasto        |                                                  | Consultar procession presenter presenter presenter | )               |  |
|            |                                                                  |                                        | UNIDADES OPERATIVAS                              |                                                    | ^               |  |
|            | Código                                                           |                                        | Detalle                                          |                                                    | 1               |  |
|            | 00.000                                                           | DEVOLUCIONES -YG                       |                                                  |                                                    |                 |  |
|            | 01.100                                                           | RECTORADO                              |                                                  |                                                    |                 |  |
|            | 01.101                                                           | ORGANO DE CONTROL INSTITUCIONAL        |                                                  |                                                    |                 |  |
|            | 01.102                                                           | SECRETARIA GENERAL                     |                                                  |                                                    |                 |  |
|            | 01.103                                                           | RELACIONES PUBLICAS                    |                                                  |                                                    |                 |  |
|            | 01.104                                                           | ASESORIA LEGAL                         |                                                  |                                                    |                 |  |
|            | 01.107 CEPID (CTRO DE ESTD. Y PROY. NV. Y DES.)                  |                                        |                                                  |                                                    |                 |  |
|            | 01.111 IR.D. SIERRA                                              |                                        |                                                  |                                                    |                 |  |
|            | 01.200 OFICINA DE SERVICIOS INFORMATICOS                         |                                        |                                                  |                                                    |                 |  |
|            | 02.100 VICE RECTORADO ACADEMICO                                  |                                        |                                                  |                                                    |                 |  |
|            | 02.101 VICE RECTORADO ACADEMICO (JEFATURA)                       |                                        |                                                  |                                                    |                 |  |
|            | 02.102 ESTUDIOS E INVESTIGACION FEDU                             |                                        |                                                  |                                                    |                 |  |
|            | 02.103                                                           | CAPACITACION DOCENTES                  |                                                  |                                                    |                 |  |
|            | 02.104                                                           | APOYO A LA ENSEÑANZA Y MATERIAL D      | DIDACTICO                                        |                                                    |                 |  |
|            | 02.105                                                           | INSTITUTOS REGIONALES DE DESARROL      | LO                                               |                                                    |                 |  |
|            | 02.106                                                           | SALIDAS DE CAMPO                       |                                                  |                                                    |                 |  |
|            | 02.107                                                           | MODERNIZACION DEL PROCESO DE ADM       | IISION                                           |                                                    | -               |  |
|            | 02.108                                                           | RED INFORMATICA ADMINISTRACION Y A     | MPLIACION                                        |                                                    |                 |  |
|            | 02.109                                                           | IMPLEMENTACION DE LABORATORIOS E       | STRATEGICOS                                      |                                                    |                 |  |
|            | 02.110                                                           | REDISEÑO CURRICULAR                    |                                                  |                                                    | -               |  |
|            | 02.111                                                           | MANTENIMIENTO DE UNIDADES DE TRAN      | SPORTE (ALUMNOS)                                 |                                                    |                 |  |
|            | 02.112                                                           | ADQUISICION DE UNIDADES DE TRANSPO     | ORTE PARA LA ENSENANZA                           |                                                    |                 |  |
|            | 02.113                                                           | PROYECTO HUASCARAN                     |                                                  |                                                    |                 |  |
|            | 02.114                                                           | INST. REG. DE SELVA                    |                                                  |                                                    | -               |  |
|            | 02.115                                                           | V.R. ACAD CONVENIO MED-UNALM           |                                                  |                                                    | -               |  |
|            | 02.116                                                           | V.R. ACAD CONVENIO MED-UNALM           |                                                  |                                                    | ~               |  |

| 🖉 Opciones de | el Sistema - Windows In      | ternet l  | xplorer                                                                    |                         |                                              | ъ×              |
|---------------|------------------------------|-----------|----------------------------------------------------------------------------|-------------------------|----------------------------------------------|-----------------|
| 00-           | ) http://oade.lamolina.edu.p | e/proy_in | tranet/marco.asp?item=6                                                    | 🗸 +7 🗙                  | AIM Search                                   | P -             |
| * * @0        | Opciones del Sistema         |           |                                                                            |                         | <b>☆・</b> ◎ ・ <b>◎・</b> ☆・ ()                | <b>)</b> - ×    |
|               | SINADMOL<br>En Linea         | 2         | UNIVERSIDAD NACIONAL AGRARIA LA MOLINA<br>OFICINA ADM. DE ECONOMIA - 2009  | Consulta 0.Servicic S.C | C<br>Ayud<br>compr: Otros / Admir Directoric | ) ③<br>la Salir |
|               | Unid Operativas              | Clasific  | CLASIFICADOR DE GASTOS                                                     |                         |                                              | ^               |
|               |                              | Código    | Concepto                                                                   |                         |                                              |                 |
|               | 2                            | .1.11.299 | OTRAS RETRIBUCIONES Y COMPLEMENTOS                                         |                         |                                              |                 |
|               | 2                            | 2.23.43   | GASTOS DE SEPELIO Y LUTO DEL PERSONAL PENSIONISTA                          |                         |                                              |                 |
|               | 2                            | .3.11.11  | ALIMENTOS Y BEBIDAS PARA CONSUMO HUMANO                                    |                         |                                              |                 |
|               | 2                            | .3.11.12  | ALIMENTOS Y BEBIDAS PARA CONSUMO ANIMAL                                    |                         |                                              |                 |
|               | 2                            | .3.110.11 | SUMINISTROS DE USO ZOOTECNICO                                              |                         |                                              |                 |
|               | 2                            | .3.110.14 | FERTILIZANTES, INSECTICIDAS, FUNGICIDAS Y SIMILARES                        |                         |                                              |                 |
|               | 2                            | .3.110.15 | SUMINISTROS DE ACCESORIOS Y/O MATERIALES DE USO FORES                      | STAL                    |                                              |                 |
|               | 2                            | 3.110.16  | PRODUCTOS FARMACEUTICOS DE USO ANIMAL                                      |                         |                                              |                 |
|               | 2                            | .3.111.11 | SUMINISTROS PARA MANT, Y REPAR, PARA EDIFICIOS Y ESTRUC                    | TURAS                   |                                              |                 |
|               | 2                            | .3.111.12 | SUMINISTROS PARA MANT, Y REPAR, PARA VEHICULOS                             |                         |                                              |                 |
|               | 2                            | .3.111.13 | SUMINISTROS PARA MANT.Y REPAR. PARA MOBILIARIO Y SIMILA                    | RES                     |                                              |                 |
|               | 2                            | .3.111.14 | SUMINISTRO PARA MANT. Y REPARACION DE MAQUINARIAS Y E                      | QUIPOS                  |                                              |                 |
|               | 2                            | .3.111.15 | OTROS MATERIALES DE MANTENIMIENTO                                          |                         |                                              |                 |
|               | 2                            | .3.111.16 | SUMINISTROS PARA MANTENIMIENTO Y REPARACION - MATERIA<br>ACONDICIONAMIENTO | LES DE                  |                                              |                 |
|               | 2                            | .3.12.11  | VESTUARIO, ACCESORIOS Y PRENDAS DIVERSAS                                   |                         |                                              |                 |
|               | 2                            | .3.12.12  | TEXTILES Y ACABADOS TEXTILES                                               |                         |                                              |                 |
|               | 2                            | .3.12.13  | CALZADO                                                                    |                         |                                              |                 |
|               | 2                            | 3.13.11   | COMBUSTIBLES Y CARBURANTES                                                 |                         |                                              |                 |
|               | 2                            | .3.13.12  | GASES                                                                      |                         |                                              |                 |
|               | 2                            | .3.13.13  | LUBRICANTES, GRASAS Y AFINES                                               |                         |                                              |                 |
|               | 2                            | .3.15.11  | MATERIALES Y UTILES DE OFICINA REPUESTOS Y ACCESORIOS                      |                         |                                              |                 |
|               | 2                            | .3.15.12  | MATERIALES Y UTILES DE OFICINA PAPELERIA EN GENERAL, UTIL<br>OFICINA       | LES Y MATERIALES DE     |                                              |                 |
|               | 2                            | .3.15.31  | ASEO, LIMPIEZA Y TOCADOR                                                   |                         |                                              |                 |
|               | 2                            | .3.15.32  | ADQUISCION DE COCINA, COMEDOR Y CAFETERIA                                  |                         |                                              |                 |
|               | 2                            | 3.15.41   | ELECTRICIDAD, ILUMINACION Y ELECTRONICA                                    |                         |                                              | ~               |

Se visualiza el directorio de Clasificadores de gastos

### SALIR DEL SISTEMA

Para salir del módulo de Pedidos dar click en el icono

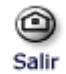

| 🖉 Opciones del Si                                                             | stema - Windows Internet Explo | orer                                                                  |                                            | - 6 🛛             |
|-------------------------------------------------------------------------------|--------------------------------|-----------------------------------------------------------------------|--------------------------------------------|-------------------|
| 🚱 🕞 👻 🖻 http://oade.lamolina.edu.pe/proy_intranet/marco.asp?item=0&valor=True |                                |                                                                       |                                            | P -               |
| 😭 🏟 🏈 Opcion                                                                  | nes del Sistema                |                                                                       | 🙆 • 🗟 • 🖶 • 🗗 • 🖉                          | • 0• »            |
|                                                                               | SINADMOL<br>En Linea           | UNIVERSIDAD NACIONAL AGRARIA LA MO<br>OFICINA ADM. DE ECONOMIA - 2009 | OLINA (                                    | J O<br>Juda Salir |
|                                                                               |                                | Consulta                                                              | O.Servicio S.Compra Otros Admin Directorio |                   |
|                                                                               |                                |                                                                       |                                            |                   |
|                                                                               | 5                              |                                                                       |                                            |                   |